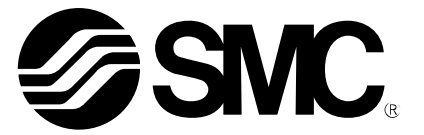

# **Operation Manual**

PRODUCT NAME

Condensation Checker (Digital Temperature & Humidity Switch) (**© IO**-Link compatible)

MODEL / Series / Product Number

PSH

**SMC** Corporation

# **Table of Contents**

| Safety Instructions                       | 4  |
|-------------------------------------------|----|
| Model Indication and How to Order         | 12 |
| Names and Functions of Product Parts      | 13 |
| Definition and terminology                | 15 |
| Mounting and Installation                 | 18 |
| Installation                              | 18 |
| Piping method                             | 20 |
| Wiring                                    | 22 |
| Outline of Settings [Measurement mode]    | 25 |
| Setting Relative Humidity and Temperature | 27 |
| 3-Step Setting Mode                       | 28 |
| Simple Setting Mode                       | 30 |
| Function Selection Mode                   | 32 |
| Function selection mode                   | 32 |
| Default setting                           | 32 |
| F0 System setting                         | 34 |
| F1 OUT1 setting                           | 35 |
| F2 OUT2 setting                           | 39 |
| F3 Digital filter setting                 | 42 |
| F6 Display value fine adjustment setting  | 43 |
| F10 Display setting                       | 44 |
| F11 Display resolution setting            | 51 |
| F22 Analogue output setting               | 52 |
| F50 Relative humidity OUT1 setting        | 53 |
| F51 Relative humidity OUT2 setting        | 54 |
| F52 Temperature OUT1 setting              | 55 |
| F53 Temperature OUT2 setting              | 56 |
| F80 Display off mode setting              | 57 |
| F81 Security code input setting           | 58 |
| F90 Setting of all functions              | 60 |
| F96 Cycle time check                      | 62 |
| F98 Output check                          | 63 |
| F99 Reset to default setting              | 68 |
| Other Settings                            | 69 |

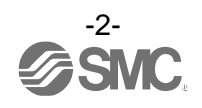

| IO-Link Specifications      | 72  |
|-----------------------------|-----|
| Summary of IO-Link function | 72  |
| Communication specification | 72  |
| Process data                | 73  |
| IO-Link parameter setting   | 75  |
| Maintenance                 | 90  |
| Forgot the Security Code    | 90  |
| Troubleshooting             | 91  |
| Specification               | 102 |
| Dimensions                  | 105 |

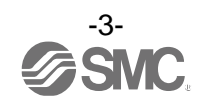

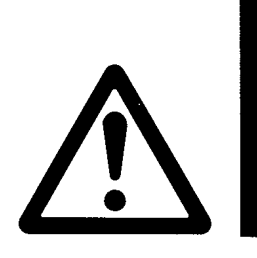

# **Safety Instructions**

These safety instructions are intended to prevent hazardous situations and/or equipment damage. These instructions indicate the level of potential hazard with the labels of "**Caution**," "**Warning**" or "**Danger**." They are all important notes for safety and must be followed in addition to International Standards (ISO/IEC)<sup>\*</sup>, and other safety regulations.

\*1) ISO 4414: Pneumatic fluid power - General rules and safety requirements for systems and their components ISO 4413: Hydraulic fluid power - General rules and safety requirements for systems and their components

- ISO 4413: Hydraulic fluid power General rules and safety requirements for systems and their compo IEC 60204-1: Safety of machinery - Electrical equipment of machines - Part 1: General requirements
- IEC 60204-1: Safety of machinery Electrical equipment of machines Part 1: General requirements ISO 10218-1: Robots and robotic devices - Safety requirements for industrial robots - Part 1:Robots
- etc.

Danger

Caution

arnınd

**Danger** indicates a hazard with a high level of risk which, if not avoided, will result in death or serious injury.

**Warning** indicates a hazard with a medium level of risk which, if not avoided, could result in death or serious injury.

**Caution** indicates a hazard with a low level of risk which, if not avoided, could result in minor or moderate injury.

# Λ Warning

1. The compatibility of the product is the responsibility of the person who designs the equipment or decides its specifications.

Since the product specified here is used under various operating conditions, its compatibility with specific equipment must be decided by the person who designs the equipment or decides its specifications based on necessary analysis and test results. The expected performance and safety assurance of the equipment will be the responsibility of the person who has determined its compatibility with the product. This person should also continuously review all specifications of the product referring to its latest catalog information, with a view to giving due consideration to any possibility of equipment failure when configuring the equipment.

- **2. Only personnel with appropriate training should operate machinery and equipment.** The product specified here may become unsafe if handled incorrectly. The assembly, operation and maintenance of machines or equipment including our products must be performed by an operator who is appropriately trained and experienced.
- 3. Do not service or attempt to remove product and machinery/equipment until safety is confirmed.
  - 1. The inspection and maintenance of machinery/equipment should only be performed after measures to prevent falling or runaway of the driven objects have been confirmed.
  - 2. When the product is to be removed, confirm that the safety measures as mentioned above are implemented and the power from any appropriate source is cut, and read and understand the specific product precautions of all relevant products carefully.
  - 3. Before machinery/equipment is restarted, take measures to prevent unexpected operation and malfunction.
- 4. Our products cannot be used beyond their specifications. Our products are not developed, designed, and manufactured to be used under the following conditions or environments. Use under such conditions or environments is not covered.
  - 1. Conditions and environments outside of the given specifications, or use outdoors or in a place exposed to direct sunlight.
  - 2. Use for nuclear power, railways, aviation, space equipment, ships, vehicles, military application, equipment affecting human life, body, and property, fuel equipment, entertainment equipment, emergency shut-off circuits, press clutches, brake circuits, safety equipment, etc., and use for applications that do not conform to standard specifications such as catalogs and operation manuals.
  - 3. Use for interlock circuits, except for use with double interlock such as installing a mechanical protection function in case of failure. Please periodically inspect the product to confirm that the product is operating properly.

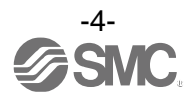

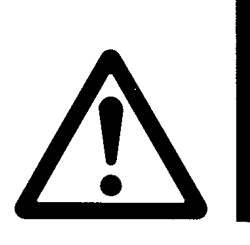

# **Safety Instructions**

# **A**Caution

We develop, design, and manufacture our products to be used for automatic control equipment, and provide them for peaceful use in manufacturing industries.

Use in non-manufacturing industries is not covered.

Products we manufacture and sell cannot be used for the purpose of transactions or certification specified in the Measurement Act.

The new Measurement Act prohibits use of any unit other than SI units in Japan.

# Limited warranty and Disclaimer/Compliance Requirements

The product used is subject to the following "Limited warranty and Disclaimer" and "Compliance Requirements".

Read and accept them before using the product.

### Limited warranty and Disclaimer

1. The warranty period of the product is 1 year in service or 1.5 years after the product is delivered, whichever is first.\*2)

Also, the product may have specified durability, running distance or replacement parts. Please consult your nearest sales branch.

- For any failure or damage reported within the warranty period which is clearly our responsibility, a replacement product or necessary parts will be provided. This limited warranty applies only to our product independently, and not to any other damage incurred due to the failure of the product.
- 3. Prior to using SMC products, please read and understand the warranty terms and disclaimers noted in the specified catalog for the particular products.

\*2) Vacuum pads are excluded from this 1 year warranty.
 A vacuum pad is a consumable part, so it is warranted for a year after it is delivered.
 Also, even within the warranty period, the wear of a product due to the use of the vacuum pad or failure due to the deterioration of rubber material are not covered by the limited warranty

### **Compliance Requirements**

- 1. The use of SMC products with production equipment for the manufacture of weapons of mass destruction (WMD) or any other weapon is strictly prohibited.
- 2. The exports of SMC products or technology from one country to another are governed by the relevant security laws and regulations of the countries involved in the transaction. Prior to the shipment of a SMC product to another country, assure that all local rules governing that export are known and followed.

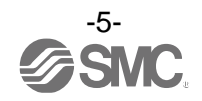

# Operator

- This operation manual is intended for those who have knowledge of machinery using pneumatic equipment, and have sufficient knowledge of assembly, operation and maintenance of such equipment. Only those persons are allowed to perform assembly, operation and maintenance.
- •Read and understand this operation manual carefully before assembling, operating or providing maintenance to the product.

### ■Safety Instructions

| <b>∆</b> Warning                                                                                                    |
|----------------------------------------------------------------------------------------------------|
| Do not disassemble, modify (including changing the printed circuit board) or repair.<br>An injury or failure can result.                                                                                                    |
| <ul> <li>Do not operate the product outside of the specifications.</li> <li>Do not use for flammable or harmful fluids.</li> <li>Fire, malfunction, or damage to the product can result.</li> <li>Verify the specifications before use.</li> </ul>                                            |
| Do not operate in an atmosphere containing flammable or explosive gases.<br>Fire or an explosion can result.<br>This product is not designed to be explosion proof.                                                                                                    |
| ■Do not use the product in a place where static electricity is a problem.<br>Otherwise it can cause failure or malfunction of the system.                                                                                                    |
| <ul> <li>If using the product in an interlocking circuit:</li> <li>Provide a double interlocking system, for example a mechanical system</li> <li>Check the product regularly for proper operation</li> <li>Otherwise malfunction can result, causing an accident.</li> </ul>                 |
| <ul> <li>The following instructions must be followed during maintenance:</li> <li>Turn off the power supply</li> <li>Stop the air supply, exhaust the residual pressure and verify that the air is released before performing maintenance</li> <li>Otherwise an injury can result.</li> </ul> |

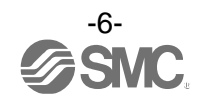

# **A**Caution

Do not touch the terminals and connectors while the power is on. Otherwise electric shock, malfunction or damage to the product can result.

After maintenance is complete, perform appropriate functional inspections and leak tests.

Stop operation if the equipment does not function properly or there is a leakage of fluid.

When leakage occurs from parts other than the piping, the product might be faulty.

Disconnect the power supply and stop the fluid supply.

Do not apply fluid under leaking conditions.

Safety cannot be assured in the case of unexpected malfunction.

### Precautions for handling

•Follow the instructions given below for selecting and handling the temperature & humidity switch.

- The instructions on design and selection (installation, wiring, operating environment, adjustment, operation, maintenance, inspection, etc.) described below must be followed.
  - \*Product specifications, etc.
  - •Use the specified voltage.

Otherwise, it may cause failure or malfunction.

- •Do not apply a load that exceeds the max. load voltage or current. Otherwise, it can damage or shorten the life of the temperature & humidity switch.
- Design the product to prevent reverse current when the circuit is open or the product is forced to operate for operational checks.

Reverse current can cause product damage or malfunction.

- •Data input to the temperature & humidity switch will not be deleted even if the power supply is cut off. (Write limit: 10,000 cycles, Data duration: 20 years after power off).
- •Use clean air.

Otherwise, it may cause operation failure.

If air-containing condensate is used, install an air dryer or water separator before the filter and perform draining regularly.

If draining is not performed regularly and condensate enters the secondary side of the product, it can cause operation failure of pneumatic equipment.

If draining is difficult, the installation of a filter with an auto drain is recommended.

- •Air and non-corrosive gas can be used.
- Do not use a fluid containing chemicals, synthetic oils including organic solvent, salt, or corrosive gases. Mixture of these substances may cause damage or operation failure of the temperature & humidity switch. Check the specification details before use.
- •Use the specified operating pressure.

Otherwise, it may damage the temperature & humidity switch and may not allow correct measurement. •Secure a space for maintenance.

Design the system to allow space necessary for maintenance.

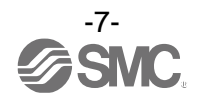

#### Product Handling

#### \*Mounting

- •Conform to the specified tightening torque.
- If the tightening torque is exceeded, the mounting screws, mounting bracket, temperature & humidity switch, and other parts may be damaged.
- Insufficient tightening torque may cause loosening of the mounting screws and displacement of the product .
- •Do not apply excessive stress to the temperature & humidity switch when mounted using a panel mount adapter.
- Otherwise, it may damage the product or may fall off from the panel mounting.
- •If a commercially available switching power supply is used, be sure to connect the frame ground (FG) terminal to ground.
- •Do not drop, hit, or apply excessive shock to the product.
- Otherwise, the internal parts of the temperature & humidity switch may be damaged and cause malfunction.
- •Do not pull the lead wire with force or lift the product by pulling the lead wire. (Tensile strength 35 N or less) Hold the product body when handling.
- Otherwise, the product may be damaged, leading to failure and malfunction.
- •When connecting the temperature & humidity switch, apply a spanner to the hexagonal part only. Holding other parts of the product with a spanner may damage the product.
- •Eliminate any dust left in the piping by air blow before connecting the piping to the temperature & humidity switch.
- Otherwise, it can cause damage or malfunction.
- •Do not insert metal wires or other foreign objects into the exhaust port.
- Otherwise, the temperature & humidity sensor may be damaged leading to failure and malfunction.
- •Never mount the temperature & humidity switch in a place that will be used as a mechanical support. Otherwise, the product may be damaged if excessive force is applied by stepping or climbing onto it.
- •If the fluid contains foreign matter, install and connect a filter or mist separator to the upstream side (inlet side).

Otherwise, it can cause damage or malfunction. Or the temperature & humidity switch may not allow accurate measurement.

It is possible to satisfy the air quality class indicated in the specification using the pneumatic circuit below.

Recommended pneumatic circuit example

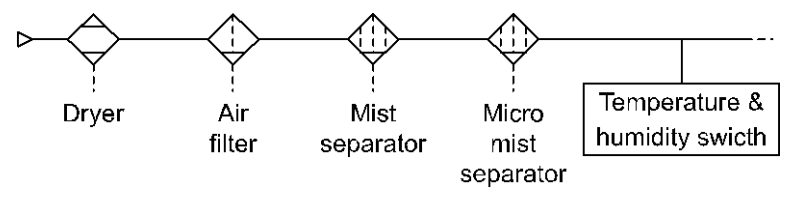

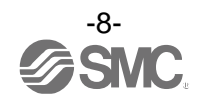

•Pay attention to the mounting direction restrictions.

<Mounting>

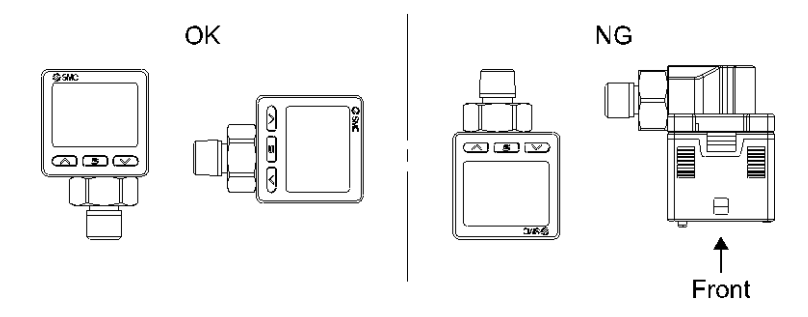

•Do not separate the fluid to be measured from the installation position of the temperature & humidity switch.

Measurement accuracy and responsiveness performance is reduced.

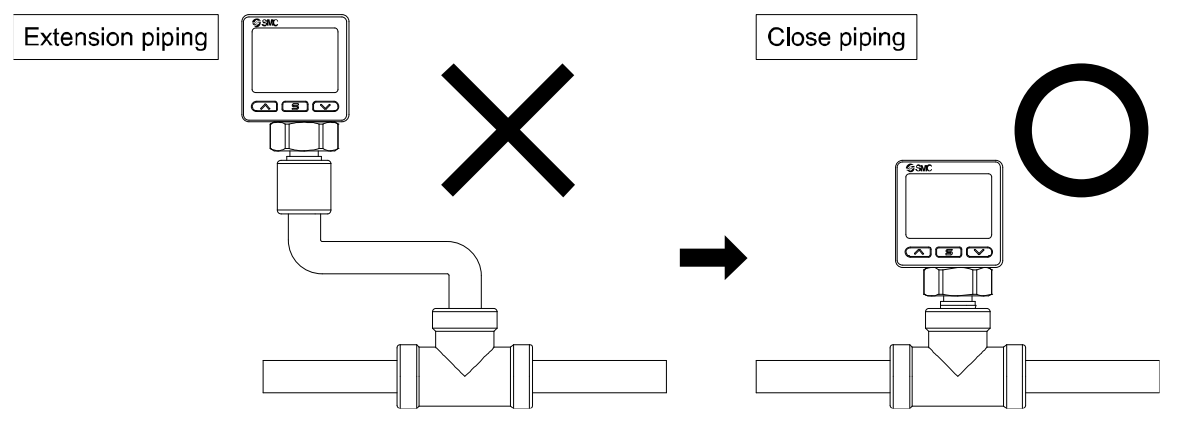

\*Wiring (Including connecting/disconnecting the connectors)

•Do not pull hard on the lead wire. In particular, never lift the temperature & humidity switch by the lead wire.

Otherwise, the internal parts of the product may be damaged causing malfunction or detachment of the connector. •Avoid repeatedly bending, stretching, or applying a heavy force to the lead wire.

Repetitive bending or tensile stress can cause the sheath of the wire to peel off.

If the lead wire can move, fix it near the product.

The recommended bend radius of the lead wire is 6 times the outside diameter of the sheath, or 33 times the outside diameter of the insulation material, whichever is larger.

Replace any damaged lead wire with a new one.

•Wire correctly.

Incorrect wiring can cause malfunction or damage to the temperature & humidity switch.

•Do not perform wiring while the power is on.

Otherwise, the internal parts of the product may be damaged and cause malfunction.

•Do not route wires and cables together with power or high voltage cables.

Route the wires of the temperature & humidity switch separately from power or high voltage cables in order to avoid noise or surge entering the signal lines.

•Check that the wiring is properly insulated. Poor insulation (interference with other circuits, poor insulation between terminals etc.) can apply excessive voltage or current to the temperature & humidity switch and cause damage.

•Design the system to prevent reverse current when the product is performing an operational check. Depending on the circuit used, insulation may not be maintained and reverse current may be applied, which will cause the switch to malfunction or be damaged.

•Keep wiring as short as possible to prevent interference from electromagnetic noise and surge voltage. Wiring length should be kept to 20 m or less.

Wire the DC (-) line (blue) as close as possible to the power supply.

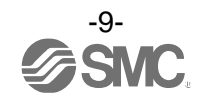

#### \*Operating environment

- •Do not use in an atmosphere with corrosive gases, chemicals, sea water, water, water steam, or where there is direct contact with any of these.
- Otherwise, it may cause failure or malfunction.
- •Do not store in closed conditions with organic gases, high humidity atmospheres or without air exchange.
- (Store in a well-ventilated environment)

Otherwise, it can cause damage or malfunction.

- •Do not use the product in a place where the product could be splashed by oil or chemicals. If the product is to be used in an environment containing oils or chemicals such as coolant or cleaning solvent, even for a short time, the product may be adversely affected (damage, malfunction, or hardening of the lead wires).
- •Do not use in an area where surges are generated. When there are machines or equipment that generate large surges near the temperature & humidity switch (magnetic type lifter, high-frequency inductive furnace, motor, etc.), this can result in deterioration and damage to the internal elements. Take measures against the surge sources, and prevent the lines from coming into close contact with the product.
- •Do not apply a load that generates a surge voltage.
- When a surge-generating load such as a relay or solenoid is to be directly driven, use a product with built-in surge protection.
- •The product is CE/UKCA marked, however, it is not immune to lightning strikes. Take measures against lightning strikes in the system.
- •Mount the temperature & humidity switch in a place that is not affected by vibration or impact. Otherwise, it can cause damage or malfunction.
- •Do not let foreign matter, such as wire debris, get inside the product. In order to avoid failure and malfunction, do not let foreign matter, such as wire debris, get inside the temperature & humidity switch.
- •Do not use the product in an environment that is exposed to temperature cycles. Temperature cycles other than normal temperature changes can adversely affect the temperature & humidity switch internally.
- •Do not expose to direct sunlight. If using in a location directly exposed to sunlight, shade the product from the sunlight.

Otherwise, it can cause damage or malfunction.

•Keep within the operating fluid temperature and ambient temperature range.

The operating fluid and ambient temperature range is 0 to 50°C. Operation at low temperature (5°C or less) may cause damage or operation failure due to frozen moisture in the air.

Protection against freezing is necessary. Mounting of an air dryer is recommended for the elimination of drainage and water.

Avoid abrupt temperature changes even within the specified temperature range.

•Do not use in a location where the product is exposed to radiant heat from surrounding heat sources. Otherwise, it may cause operation failure.

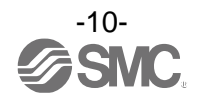

#### \*Adjustment and Operation

•Connect the load before turning the power supply on.

- If the power supply is turned on with no load connected to the temperature & humidity switch, over current may occur, causing the product to fail instantly.
- •Do not short-circuit the load. Although an error is displayed when the load of the temperature & humidity switch has a short circuit, the generated over current may damage the product.
- •Do not press the setting buttons with a sharp pointed object.
- Otherwise, it may damage the setting buttons.

•Allow the product to warm up for 10 to 15 minutes after an air flow is introduced.

The display fluctuates until the temperature becomes stable.

- •Relative humidity is measured at atmospheric pressure, so conversion is required if you want to know the relative humidity under pressure in the piping.
- •Provide settings suitable for the operating conditions. Incorrect setting can cause operation failure. Refer to pages 25 to 71 for various settings.
- •Do not touch the LCD display area during operation.
- The display can vary due to static electricity.
- •Do not block the exhaust port.

Because of air purging, if the exhaust port is blocked, measurement cannot be taken properly. Keep the exhaust port released to atmosphere. Otherwise, it can cause failure or malfunction.

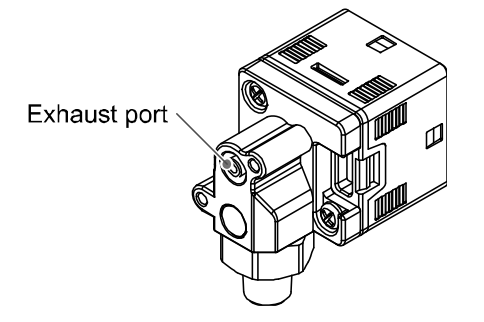

#### \*Maintenance

•Before performing maintenance, turn off the power supply, stop the air supply, exhaust the residual compressed air in the piping, and verify the release of air.

Otherwise, it can cause unexpected malfunction in the components.

•Perform regular maintenance.

Otherwise, it can cause unexpected failure of components due to the malfunction of equipment and machinery. •Remove the condensate periodically.

If condensate enters the secondary side, it can cause operating failure of pneumatic equipment.

•Do not use organic solvents such as benzene, thinner, ethanol, etc. to clean the product. Otherwise, it can cause damage or malfunction.

Otherwise, it can damage the surface or erase the product markings.

Use a soft cloth to remove stains.

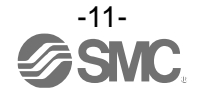

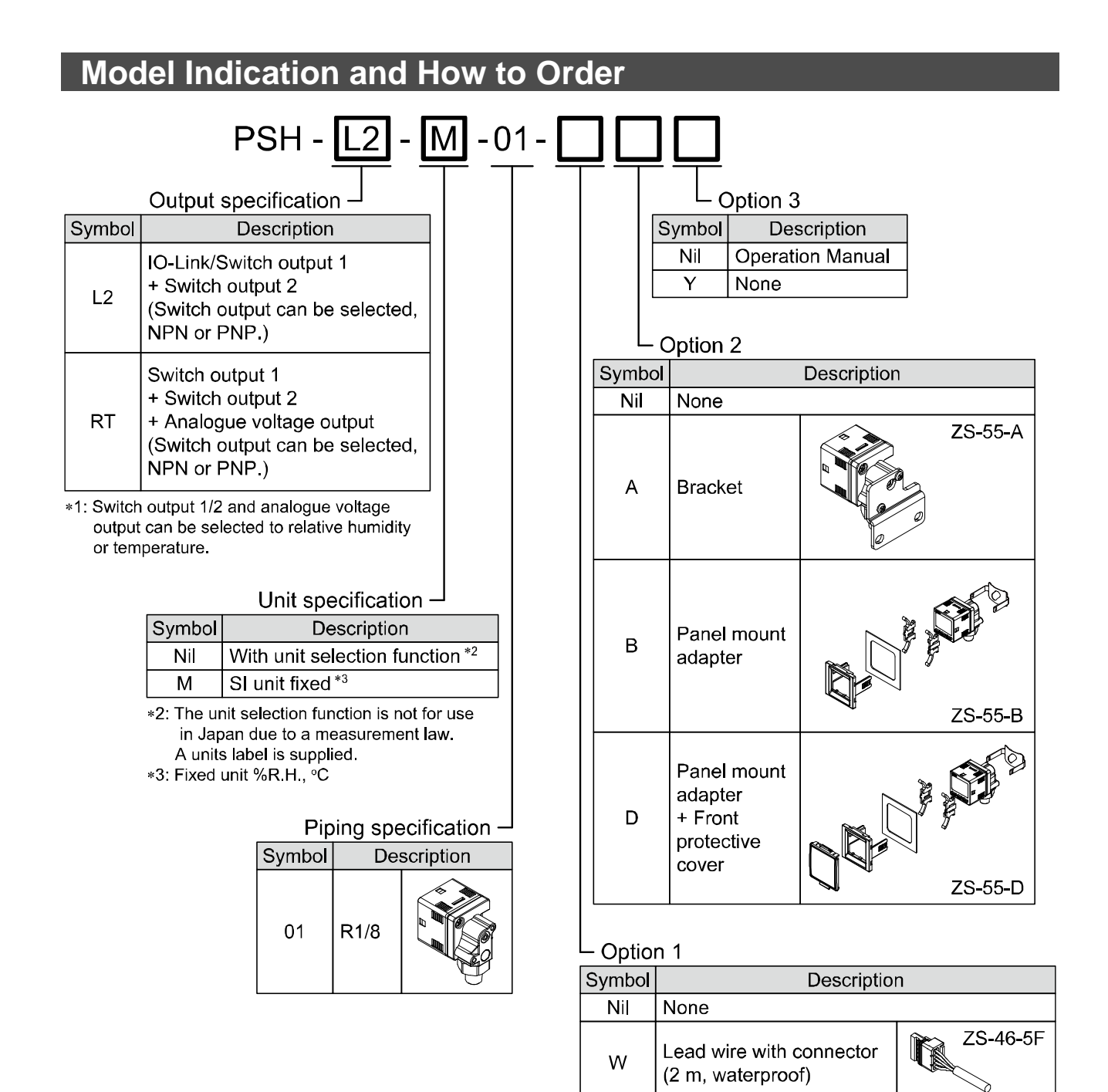

# oAccessories/Part number

If an accessory is required independently, order using the following part numbers.

| Description                                  | Part number | Remarks                       |
|----------------------------------------------|-------------|-------------------------------|
| Bracket                                      | ZS-55-A     | -                             |
| Panel mount adapter                          | ZS-55-B     | -                             |
| Panel mount adapter + Front protective cover | ZS-55-D     | -                             |
| Lead wire with connector                     | ZS-46-5F    | 5 cores, 2 m, waterproof      |
| Front protective cover                       | ZS-35-01    | -                             |
| Sintered metal filter element                | EBD-3.8-3-2 | Minimum purchase quantity: 10 |

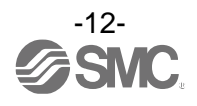

# **Names and Functions of Product Parts**

### Parts Names

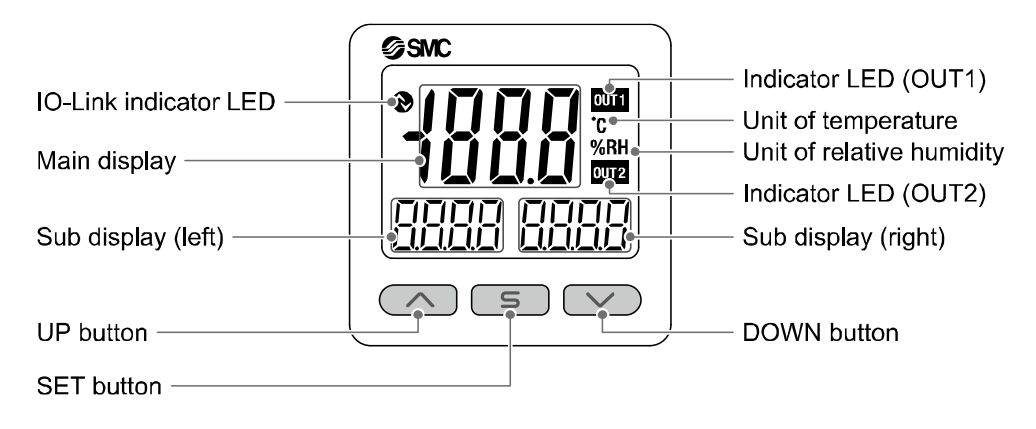

Indicator LED: Displays the switch operating condition.

- Main display: Displays relative humidity measurement value, temperature measurement value, error code, etc. (2-colour display).
- Sub display (left): Displays a value item (Orange).
- Sub display (right): Displays relative humidity measurement value, temperature measurement value, setting value, and peak/bottom value (Orange).
- UP button: Increases the mode and ON/OFF set values.
- DOWN button: Decreases the mode and ON/OFF set values.
- SET button: Changes the mode and confirms the settings.
- IO-Link indicator LED: Displays OUT1 output communication status (SIO mode, start-up mode, Pre-operation mode, operation mode) and the presence of communication data.

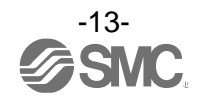

•IO-Link indicator LED operation and display

| Communication with the master | IO-Link<br>indicator LED | Status                |                             | Indication in sub<br>display *1 | Details                         |                                                                     |        |           |          |                                                                  |
|-------------------------------|--------------------------|-----------------------|-----------------------------|---------------------------------|---------------------------------|---------------------------------------------------------------------|--------|-----------|----------|------------------------------------------------------------------|
|                               |                          |                       |                             |                                 |                                 | Normal                                                              | Normal | Operation | ñadE aPE | Normal communication<br>status (Reading of<br>measurement value) |
|                               |                          |                       |                             | Start up                        | Rode Strt                       | At the start of                                                     |        |           |          |                                                                  |
|                               | IO-Li<br>mod             |                       |                             | Preoperation                    | nodE PrE                        | communication                                                       |        |           |          |                                                                  |
| Yes                           |                          | IO-Link<br>mode<br>Ab | IO-Link<br>mode<br>Abnormal | The version does<br>not match   | <b>Er 5</b>                     | IO-Link version does<br>not match with the<br>master setting *2     |        |           |          |                                                                  |
|                               |                          |                       |                             | Locked                          | ñadt Lat                        | Backup and restore<br>request during data<br>storage lock           |        |           |          |                                                                  |
|                               |                          |                       |                             | Communication<br>shut-off       | node ope<br>nodesere<br>nodepre | Normal communication<br>was not received for<br>more than 1 second. |        |           |          |                                                                  |
|                               | 0                        | SIO mode              |                             |                                 | nodE 5 io                       | General switch output                                               |        |           |          |                                                                  |

LCD display: "O" off, "🏹-" flash, "-), "on

\*1: "ModE - - -" is displayed when selecting the modes on the sub display.

\*2: An error will be displayed when the product is connected to the IO-Link master version "V1.0."

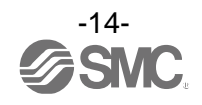

|   | Term                                        | Definition                                                                                                    |
|---|---------------------------------------------|----------------------------------------------------------------------------------------------------|
| В | Bottom value display (mode)                 | The minimum relative humidity and temperature recorded from when the power was supplied to the present time.                                                                                                    |
| С | Chattering                                  | Phenomenon of the switch output turning ON and OFF repeatedly at high frequencies.                                                                                                    |
| D | Digit (smallest settable increment)         | Shows how precisely the relative humidity and temperature can be displayed<br>or set by the digital temperature & humidity switch.<br>When 1 digit = 0.1% R.H., the pressure is displayed in increments of 0.1%<br>R.H. e.g., 0.1, 0.2, 0.3,, 9.9, 10.0 Also known as resolution.                                                                                                    |
|   | Digital filter                              | Function to add digital filtering to the fluctuation of the temperature & humidity sensor output.<br>It moderates the fluctuation of displayed value for sharp increase or decrease.<br>When the function is used, digital filtering is reflected in the ON/OFF of the switch output.<br>Output chattering or flicker in the measurement mode display can be reduced by setting the digital filter.                                                      |
|   | Display accuracy                            | Indicates the maximum deviation between the displayed relative humidity and temperature value and the true relative humidity and temperature.                                                                                                    |
|   | Display colour                              | Indicates the colour of the digits on the digital display.<br>Always white, always red, white (switch OFF) changing to red (switch ON), or<br>red (switch OFF) changing to white (switch ON) are available in window<br>comparator mode.                                                                                                    |
|   | Display off mode                            | The values will not be displayed.                                                                                                    |
|   | Display resolution                          | Indicate in how many divisions the rated relative humidity and temperature range can be displayed.<br>(Example: When the value can be displayed by the increment of 0.1% R.H. for 0 to 100% R.H., the resolution will be 1/1000.)                                                                                                    |
|   | Display value fine adjustment<br>(function) | Displayed relative humidity and temperature can be adjusted within the range of $\pm 5\%$ R.D. ( $\pm 5\%$ of displayed value). It is used if the true relative humidity and temperature are known, or to eliminate differences between the displayed values of different instruments that are measuring the same relative humidity and temperature.                                                                                                    |
| E | Error indication                            | A code number displayed to identify the error detected by the self-diagnostics function of the temperature & humidity switch.<br>Refer to "Error display function" on page 100 for details of error codes.                                                                                                    |
|   | Error output                                | Switches the switch output to ON/OFF when an error is displayed.<br>Refer to "List of output modes" on page 38 for details of operating conditions.<br>Refer to "Error display function" on page 100 for details of error codes.                                                                                                    |
| F | Fine adjustment mode                        | Refer to "Display value fine adjustment (function)."                                                                                                    |
|   | Function selection mode                     | A mode in which setting of functions is performed. It is a separate menu from the relative humidity and temperature setting. If any function settings need to be changed from the factory default, each setting can be selected with "F*." The setting items are: operation mode, output type, display colour, digital filter, display value fine adjustment, display indication, display resolution, use of display off mode, and use of security code. |

### Definition and terminology

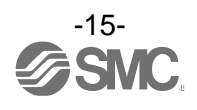

|   | Term                      | Definition                                                                                                    |  |
|---|---------------------------|----------------------------------------------------------------------------------------------------|--|
| н | Hysteresis                | Difference between the ON and OFF points of the temperature & humidity switch. Also called differential travel.                                                                                                    |  |
|   | Hysteresis mode           | Refer to "List of output modes" on page 38.                                                                                                    |  |
| I | Insulation resistance     | Insulation resistance of the product. The resistance between the electrical circuit and the enclosure.                                                                                                    |  |
| К | Key-lock function         | Function that prevents changes to the settings of the temperature & humidity switch (disables button operation).                                                                                                    |  |
| М | Maximum applied voltage   | The maximum voltage that can be connected to the output of an NPN device.                                                                                                    |  |
|   | Maximum load current      | The maximum current that can be applied to the switch output.                                                                                                    |  |
|   | Measurement mode          | Operating condition in which the relative humidity and temperature are detected and displayed, and the switch function is operating.                                                                                                    |  |
| N | Normal output             | One of the switch output types. In hysteresis mode, the switch output is turned<br>ON when relative humidity and temperature equal to or greater than the<br>switch output set value is detected. (Hysteresis mode) In window comparator<br>mode, the switch output is turned ON when relative humidity and temperature<br>between the switch output set values (P1L to P1H) are detected.<br>(Refer to "List of output modes" on page 38.) |  |
| 0 | Operating mode            | Hysteresis mode, window comparator mode, error output, or output off can be selected.                                                                                                    |  |
|   | Operating pressure range  | Available pressure range.                                                                                                    |  |
|   | Operation LED             | A light that turns ON when the switch output is ON.                                                                                                    |  |
|   | Output type               | The operation principle of the switch output. Normal output and reverse output can be selected. Refer to "List of output modes" on page 38 for details of operating conditions.                                                                                                    |  |
|   | Peak value display (mode) | The maximum relative humidity and temperature recorded from when the power was supplied to the present time.                                                                                                    |  |
|   | Port size                 | The diameter of the connecting part of the switch for connecting with the object to be measured.                                                                                                    |  |
| R | R.D.                      | The value currently displayed.<br>For example, when the displayed value is 25% R.H., $\pm$ 5% R.D. is $\pm$ 5% of 25% R.H., which is $\pm$ 1.25% R.H.                                                                                                    |  |
|   | Rated pressure range      | The pressure range within which the product will meet all published specifications.<br>Values outside of this range can be set as long as they are within the set<br>pressure range, but the specifications cannot be guaranteed.                                                                                                    |  |
|   | Rated temperature range   | The temperature range that meets the product specifications.<br>Values outside of this range can be set as long as they are within the setting<br>display range, but the specifications cannot be guaranteed.                                                                                                    |  |
|   | Residual voltage          | The difference between the ideal ON voltage and the actual voltage when the switch output is on. Varies with load current. Ideally should be 0 V.                                                                                                    |  |
|   | Resolution                | Refer to "Display resolution."                                                                                                    |  |
|   | Ripple                    | A type of chattering.                                                                                                    |  |
|   | Reverse output            | One of the switch output types. In hysteresis mode, the switch output is turned ON when relative humidity and temperature less than or equal to the switch output set value is detected. (Hysteresis mode) In window comparator mode, the switch output is turned ON when relative humidity and temperature outside the switch output set values (n1L to n1H) are detected. (Refer to "List of output modes" on page 38).                   |  |

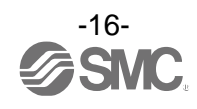

|   | Term                                        | Definition                                                                                                    |
|---|---------------------------------------------|----------------------------------------------------------------------------------------------------|
| S | Set relative humidity and temperature range | The switch output range that can be set for relative humidity and temperature.                                                                                                    |
|   | Setting relative humidity and temperature   | The set relative humidity and temperature that determine the point at which the humidity & temperature switch turns ON and OFF.                                                                                                    |
|   | Smallest settable increment                 | Refer to "Digit." Also known as resolution.                                                                                                    |
|   | Switch output                               | Also referred to as "ON-OFF output."                                                                                                    |
| U | Units selection function                    | A function to change the units of the temperature display. The display units<br>can only be changed if the product is equipped with a unit conversion<br>function. It is not possible to purchase the product intended for use in Japan<br>with a unit conversion function.<br>The product for Japan is displayed in SI units only. |
| W | Window comparator mode                      | An operating mode in which the switch output is maintained when the relative humidity and temperature are within the set range. (Refer to "List of output modes" on page 38.)                                                                                                    |
|   | Withstand voltage                           | A measure of the product's resistance to a voltage applied between the electrical circuit and the enclosure. The product may get damaged if a voltage over this value is applied.<br>(The withstand voltage is not the supply voltage for operating the product).                                                                   |

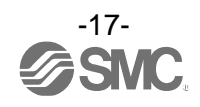

# **Mounting and Installation**

### Installation

- $\circ \mbox{How}$  to mount
  - •Note that there are restrictions on installation direction and operating environment.
  - •Do not block the exhaust port.
  - •Mount the product using the optional bracket or the panel mount adapter.
  - •When installing at a location exposed to water or dust, insert a tube (purchased separately) in the exhaust port and extend it to a safe location not exposed to water or dust. (Refer to "Tube attachment" in page 21.)

#### Mounting with bracket

- •Mount the bracket to the body using the mounting screws of M3 x 6L (2 pcs).
  - \*: Tighten the bracket mounting screws to a torque of 0.5  $\pm 0.05$  N•m.
  - •Bracket (Part No.: ZS-55-A)

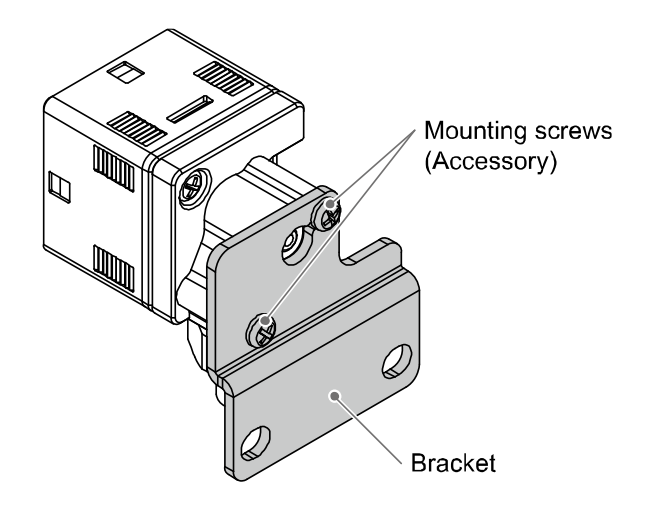

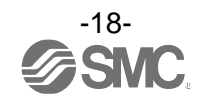

oMounting with panel mount adapter

•Fix into the panel by placing it between the panel mount adapters A and B, insert the temperature & humidity switch and mounting bracket, and secure it.

•Panel mount adapter (Part No.: ZS-55-B)

Panel mount adapter + Front protective cover (Part No.: ZS-55-D)

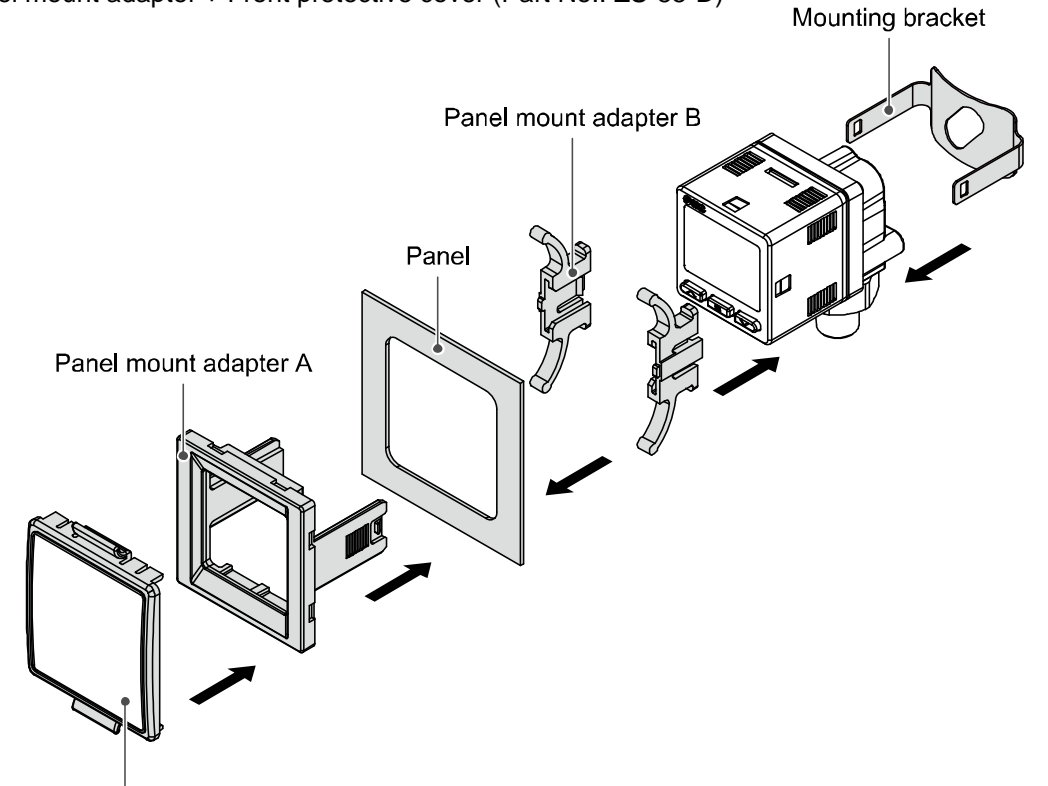

Front protective cover (According to the option selection)

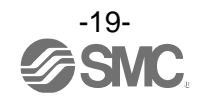

### ■Piping method

- •Tightening the connection thread
  - •For connecting to the product
  - For piping, use a piping material suitable for the piping port.

After hand tightening, apply a spanner of the correct size to the spanner flats of the body, and tighten by rotating 2 to 3 turns.

As a reference value, the tightening torque is 3 to 5 N•m.

When using the M5 female thread, check the specifications of the pipe fitting.

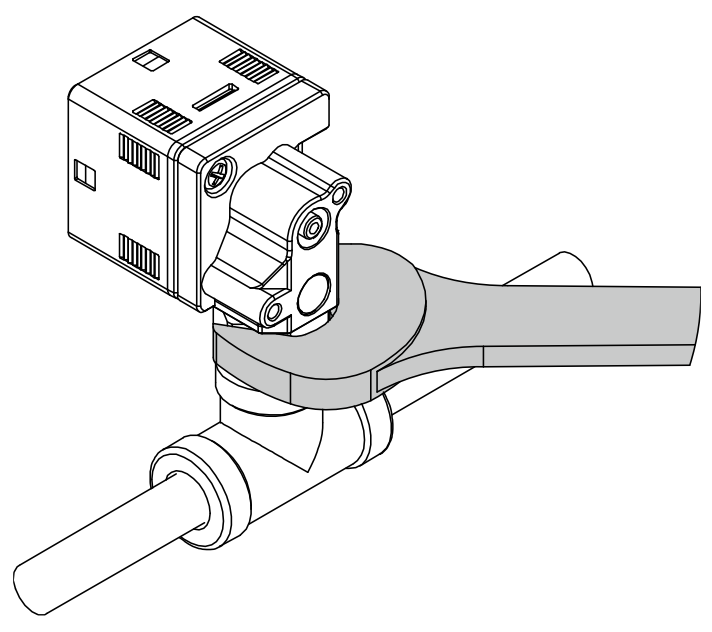

When tightening, do not hold the product body with a spanner.

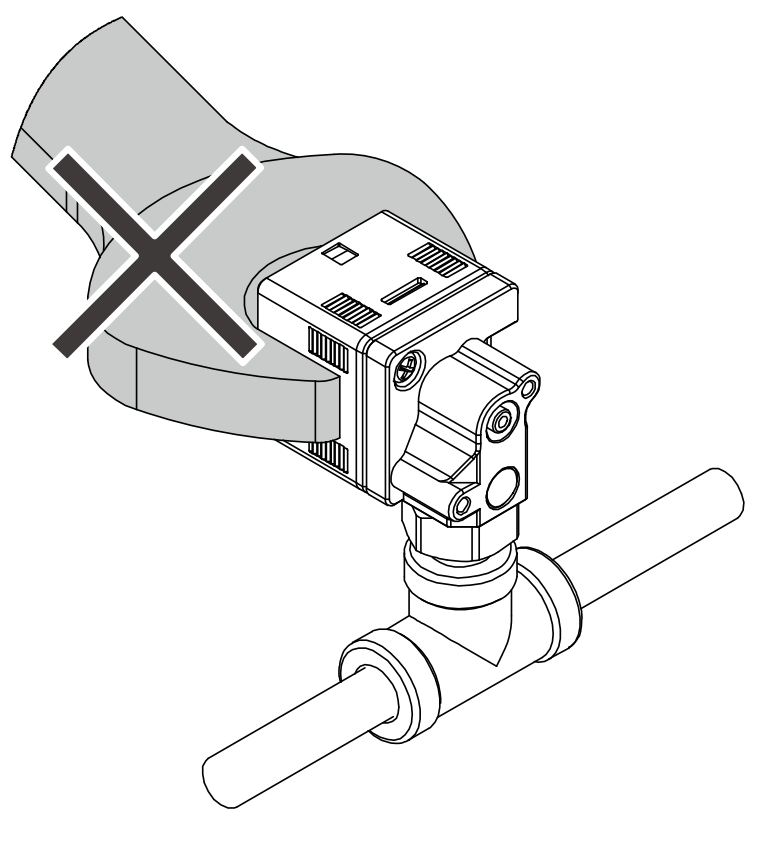

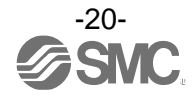

#### Tube attachment

•When the exhaust port of the switch could get clogged by water or dust, insert a tube (sold separately) in the exhaust port to the bottom and extend the other end to a secure location where it is not exposed to water or dust.

- (Refer to the diagram below)
- \*: Make sure to check that the exhaust port is always set to an atmospheric release condition.
- \*: Check that the tube is inserted to the bottom of the exhaust port.
- \*: For the tube, use TU0604 (polyurethane material, outside diameter  $\phi$ 6, inside diameter  $\phi$ 4) from SMC.

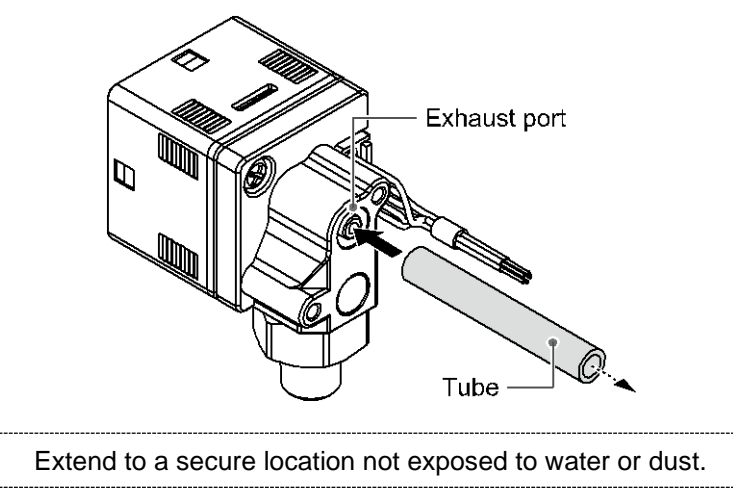

#### oMaintenance of sintered metal filter element

- •When the sintered metal filter element has been clogged by foreign matter, etc., remove the hexagon holding screw and replace the sintered metal filter element (Refer to the diagram below).
  - \*: Pay attention not to scratch the fixed orifice of the fitting when removing the filter.
  - \*: When assembling, insert the sintered metal filter element and hexagon holding screw and tighten it with a tightening torque of 0.45 to 0.55 N•m.
  - \*: Do not use the product without installing the sintered metal filter element.

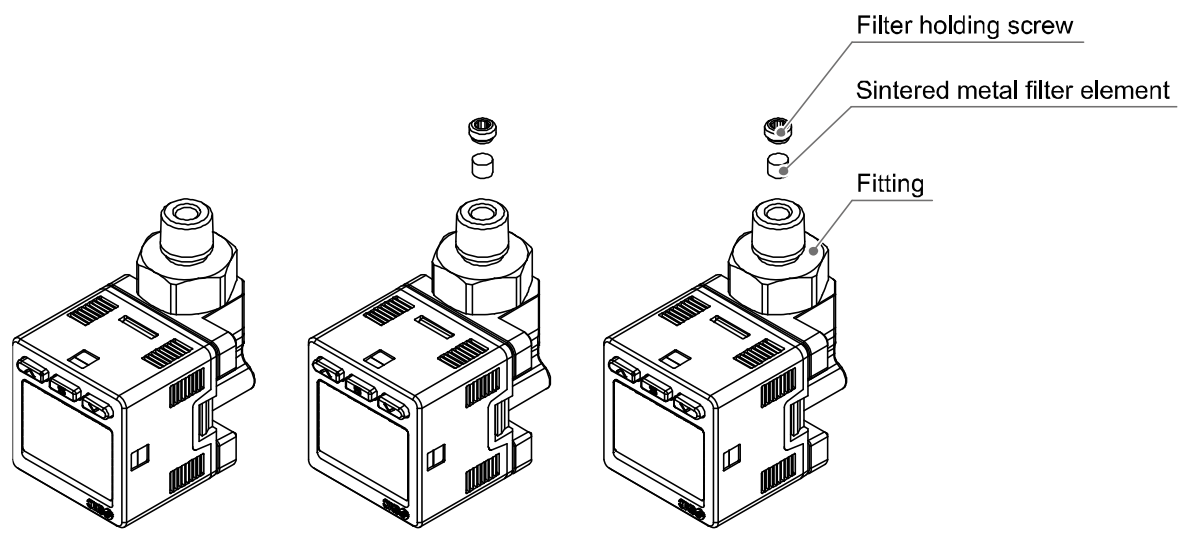

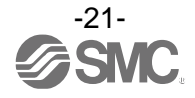

### ■Wiring

#### •Wiring connection

- •Connections should be made with the power supply turned off.
- •Use a separate route for the wiring. Routing wires and cables together with power or high voltage cables may cause malfunction due to noise.
- •If a commercially available switching power supply is used, be sure to connect the frame ground (FG) terminal to ground. Switching noise will be superimposed and it will not be able to meet the product specifications. In that case, insert a noise filter such as a line noise filter/ferrite between the switching power supplies or change the switching power supply to a series power supply.

#### $\circ \mbox{How}$ to Use Connector

#### **Connector attachment/detachment**

- •When connecting the connector, insert it straight onto the pins holding the lever and connector body, and lock the connector by pushing the lever hook into the groove on the housing.
- •To detach the connector, remove the hook from the groove by pressing the lever downward, and pull the connector straight out.

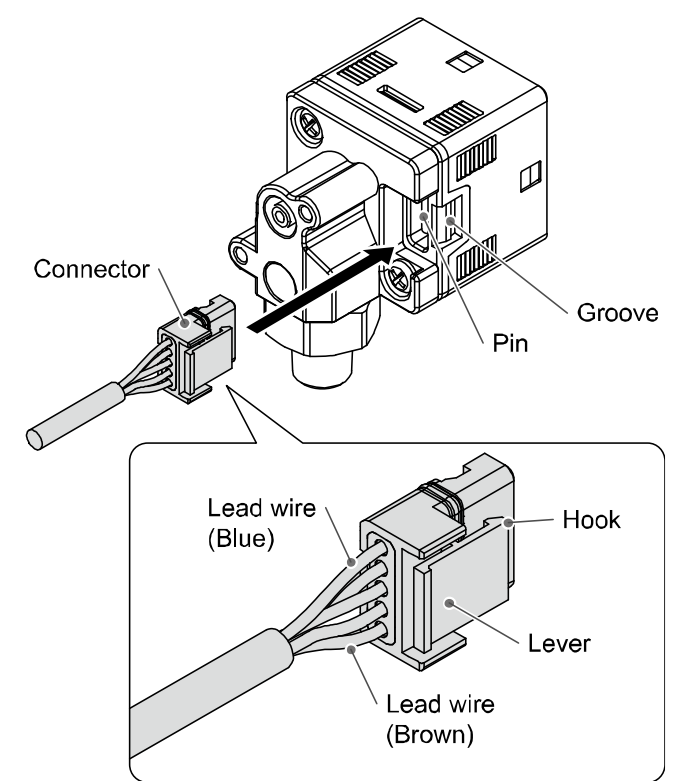

#### Connector pin No.

Output specification: For L2 (IO-Link + 1 output)

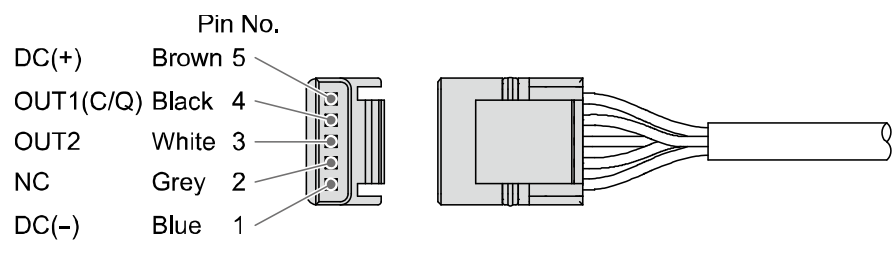

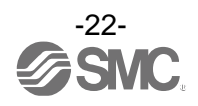

Output specification: For RT (2 output + Analogue voltage output) Pin No. DC(+) Brown 5 OUT1 Black 4 OUT2 White 3 ANA Grey 2 DC(-) Blue 1

oInternal circuit and wiring examples

-L2: IO-Link/switch output 1 + switch output 2 When used as a switch output device

For NPN open collector 2 output setting

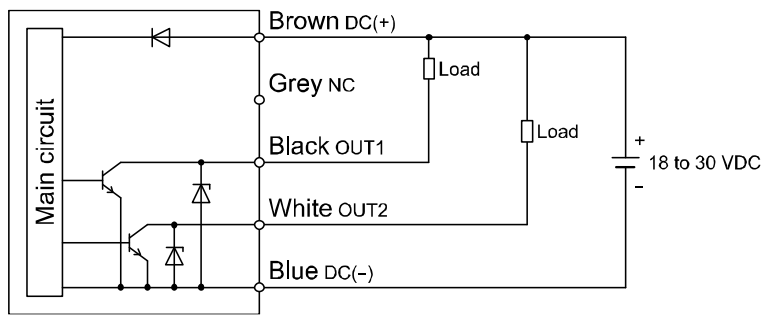

### For PNP open collector 2 output setting

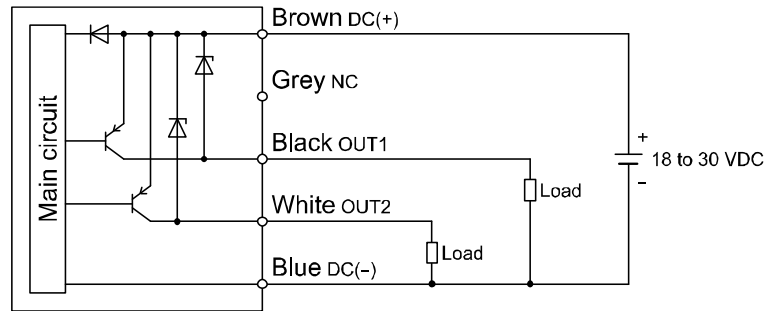

#### When used as an IO-Link device

|      | L | ] Brown L+ | r                 |
|------|---|------------|-------------------|
| uit  |   | Grey NC    | IO-Link<br>master |
| circ |   | Black c/Q  |                   |
| Main |   | White DO   |                   |
|      |   | ∫Blue ∟-   | L-                |
|      | 1 |            | L                 |

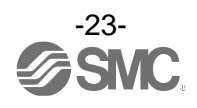

-RT: Swicth 2 output + analogue voltage output NPN setting

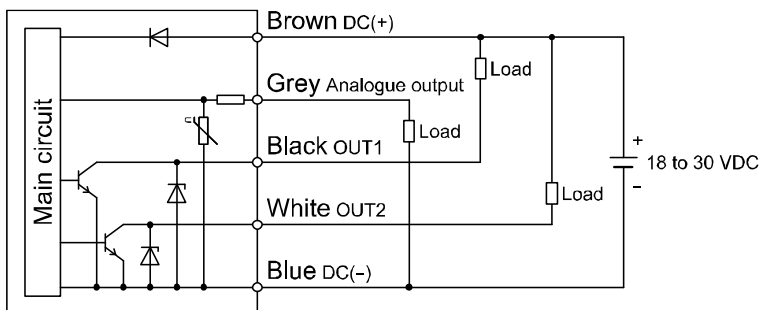

#### PNP setting

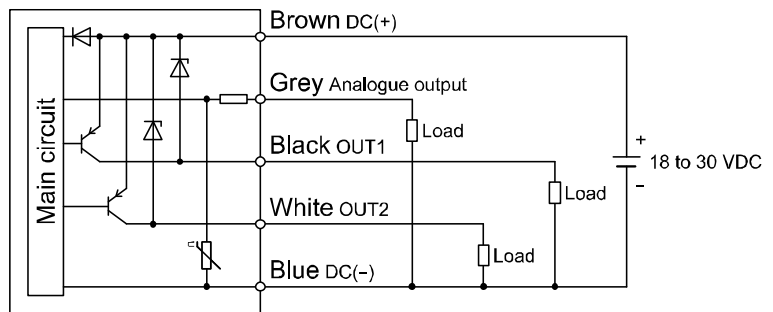

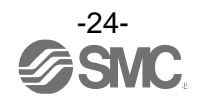

# **Outline of Settings [Measurement mode]**

# Supply power

The product code is displayed for approximately 3 seconds after supplying power. \*: The switch operation starts within approximately 0.3 seconds after power is supplied.

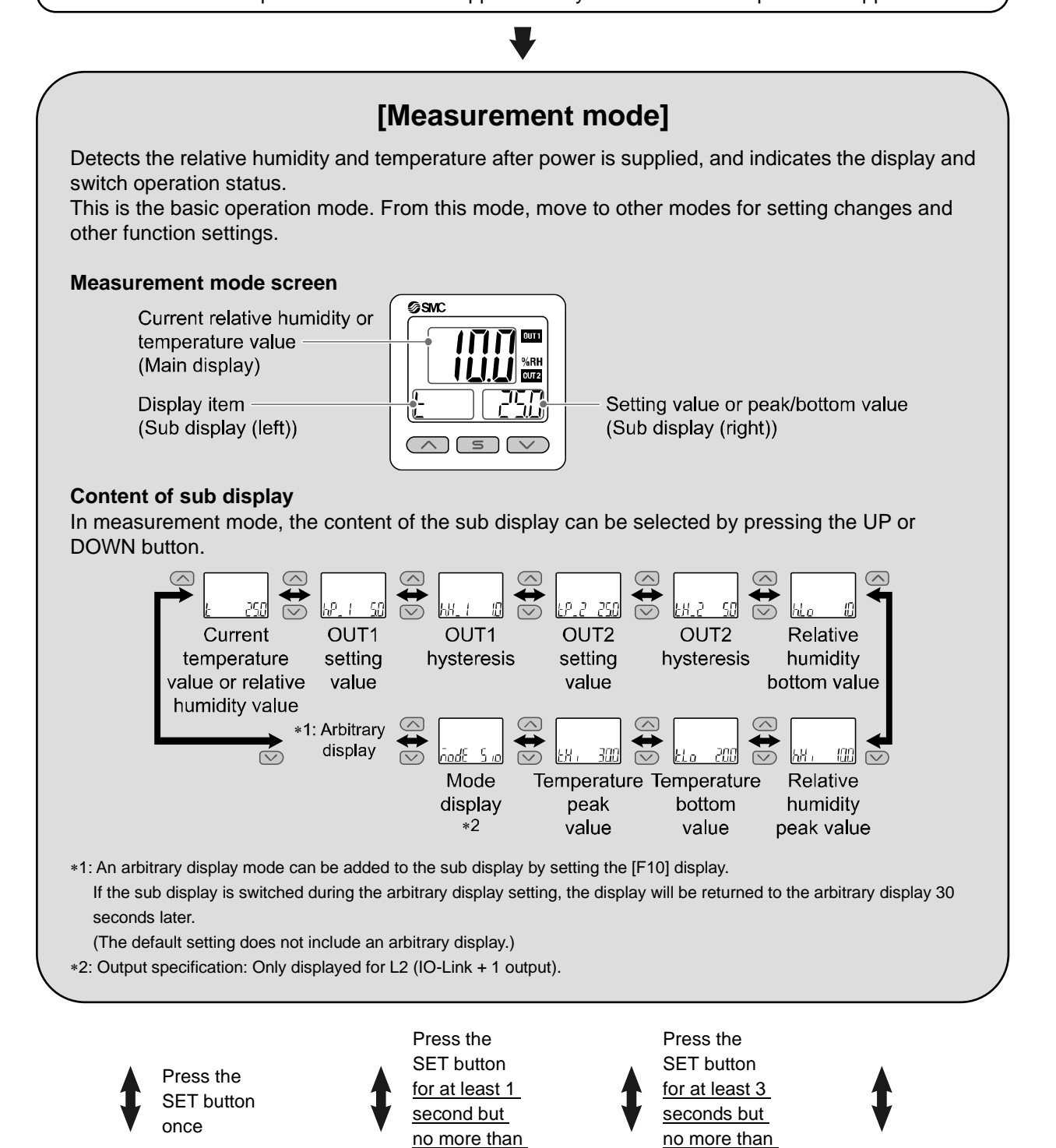

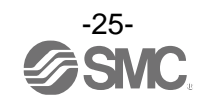

5 seconds

3 seconds

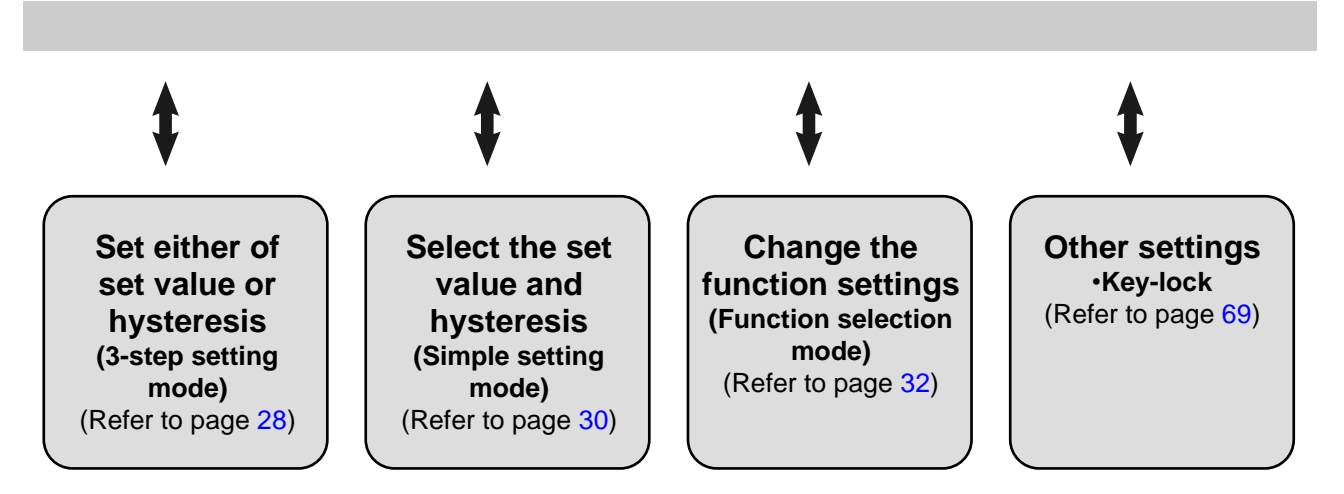

\*: Output continues during setting

\*: If a button operation is not performed for 3 seconds during setting, the display will flash. (This is to prevent the setting from remaining incomplete if, for instance, an operator were to leave during setting).

\*: 3-step setting mode, Simple setting mode, and Function selection mode settings are reflected in each other.

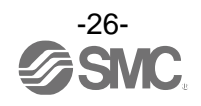

# **Setting Relative Humidity and Temperature**

#### **Default settings**

When the relative humidity and temperature exceed the set value, the switch will turn on.

When the relative humidity and temperature fall below the set value by the amount of hysteresis or more, the switch will turn off.

\*: Relative humidity is measured at atmospheric pressure.

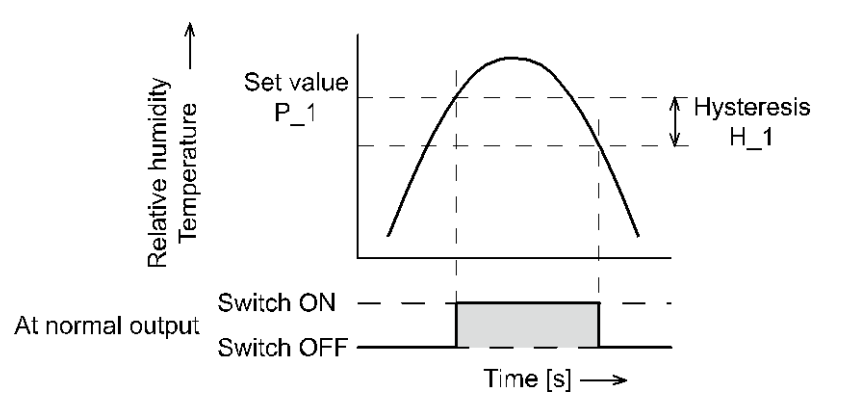

| Item                       | Default settings  | Item Default settings                  |
|----------------------------|-------------------|----------------------------------------|
| OUT1 output operating mode | Relative humidity | OUT2 output operating mode Temperature |
| [h.P_1] OUT1 setting value | 5.0% R.H.         | [t.P_2] OUT2 setting value 25.0 °C     |
| [h.H_1] OUT1 hysteresis    | 1.0% R.H.         | [t.H_2] OUT2 hysteresis 5.0 °C         |

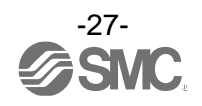

# **3-Step Setting Mode**

#### 3-step setting mode

In this mode, the setting values can be input in just 3 steps.

Use this mode if the product is to be used straight away after changing only the set values.

(The current relative humidity or temperature value is displayed on the main display).

3-step setting mode is not available from the display when displaying the measurement value. (When using the 3-step setting mode, select each set value to be displayed by pressing the UP or DOWN button).

#### <Operation>

"3-step setting mode (Hysteresis mode)"

In 3-step setting mode, the relative humidity or temperature set value  $(h.P_1 (t.P_1) \text{ or } h.n_1 (t.n_1), h.P_2 (t.P_2) \text{ or } h.n_2 (t.n_2))$  and hysteresis  $(h.H_1 (t.H_1) \text{ or } h.H_2 (t.H_2))$  can be changed. Set the items on the sub display (set value or hysteresis) with the UP or DOWN buttons in advance. When changing the set value, follow the operation below. The hysteresis setting can be changed in the same way.

(1) Press the SET button once when the item to be changed is displayed on the sub display. The set value on the sub display (right) will start flashing.

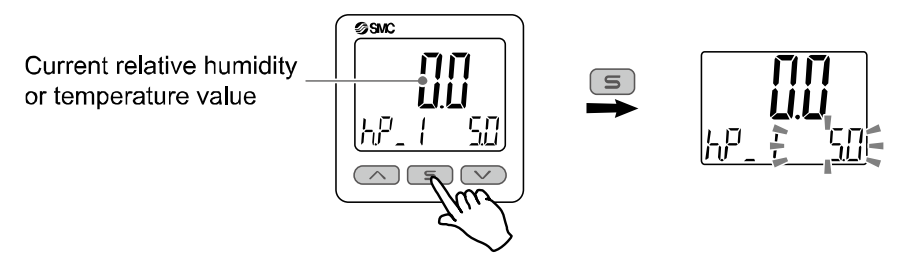

(2) Press the UP or DOWN button to change the set value.

The set value can be increased using the UP button and can be reduced using the DOWN button.

• Press the UP button once to increase the value by one digit or press and hold to continuously increase.

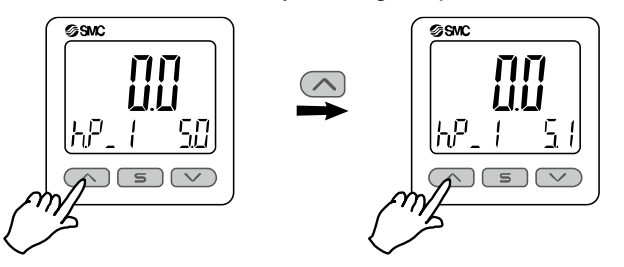

• Press the DOWN button once to reduce the value by one digit or press and hold to continuously reduce.

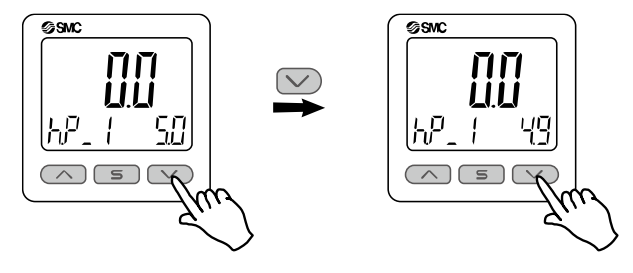

(3) Press the SET button to complete the setting.

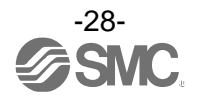

In the window comparator mode, the switch operates within the relative humidity or temperature setting range (between h.P1L or t.P1L and h.P1H or t.P1H).

Set h.P1L or t.P1L (lower limit of the switch operation point), h.P1H or t.P1H (upper limit of the switch operation point), or h.H1 or t.H1 (hysteresis) following the instructions given in page 28. (When reversed output is selected, it will be h.n1L or t.n1L and h.n1H or t.n1H).

Refer to "List of output modes" on page 38 for the relationship between the set value and switch operation.

- \*: OUT2 can also be set following the same instructions.
  - Setting of the normal/reversed output switching and hysteresis/window comparator mode switching are performed using the function selection mode [F 1] OUT1 setting or [F 2] OUT2 setting.

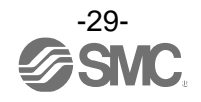

# Simple Setting Mode

#### <Operation>

Simple setting mode (Hysteresis mode)

The simple setting mode allows the set value and hysteresis to be changed while viewing the current relative humidity or temperature value on the main display.

(1) Press the SET button for <u>between 1 and 3 seconds</u> in measurement mode. [SEt] is displayed on the main display.

When the button is released while in the [SEt] display, the current measurement value is displayed on the main display, [h.P\_1 or t.P\_1] or [h.n\_1 or t.n\_1] is displayed on the sub display (left), and the set value (flashing) is displayed on the sub display (right).

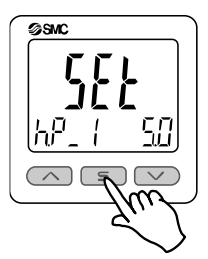

(2) Change the set value using the UP or DOWN button, and press the SET button to set the value. Then, the setting moves to hysteresis setting.

Current relative humidity or temperature value

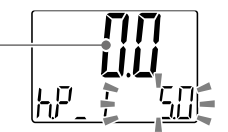

(3) Change the set value using the UP or DOWN button, and press the SET button to set the value.

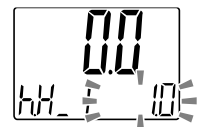

- (4) Press and hold the SET button for <u>2 seconds or longer</u> to complete setting. (If the button is pressed for less than <u>2 seconds</u>, the setting will return to the setting of OUT2).
  - \*1: Selected items (1) to (4) become valid after pressing the SET button.
  - \*2: After enabling a setting by pressing the SET button, it is possible to return to measurement mode in any item of (1) to (4) by pressing the SET button for <u>2 seconds or longer</u>.
  - \*3: When the output mode is set to error output or output OFF (Refer to page 35), the simple setting mode cannot be used. (The setting changes to measurement mode by releasing the button when [SEt] is displayed).
  - \*4: When OUT2 set items are displayed on the sub display in measurement mode, step (1) will begin with the OUT2 setting [P\_2] or [n\_2].

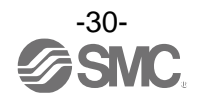

For the window comparator mode, set h.P1L or t.P1L (lower limit of the switch operation point), h.P1H or t.P1H (upper limit of the switch operation point), or h.H1 or t.H1 (hysteresis) following the instructions given in page 30.

(When reversed output is selected, it will be h.n1L or t.n1L and h.n1H or t.n1H).

Refer to "List of output modes" on page 38 for the relationship between the set value and operation.

\*: OUT2 can also be set following the same instructions.

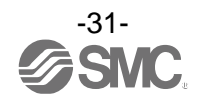

# **Function Selection Mode**

### Function selection mode

In measurement mode, press the SET button for between 3 and 5 seconds to display [F 0].

The mode in which  $[F \square \square]$  is displayed and respective function settings can be changed, is referred to as function selection mode.

In function selection mode, press the SET button for <u>2 seconds or longer</u> to return to measurement mode.

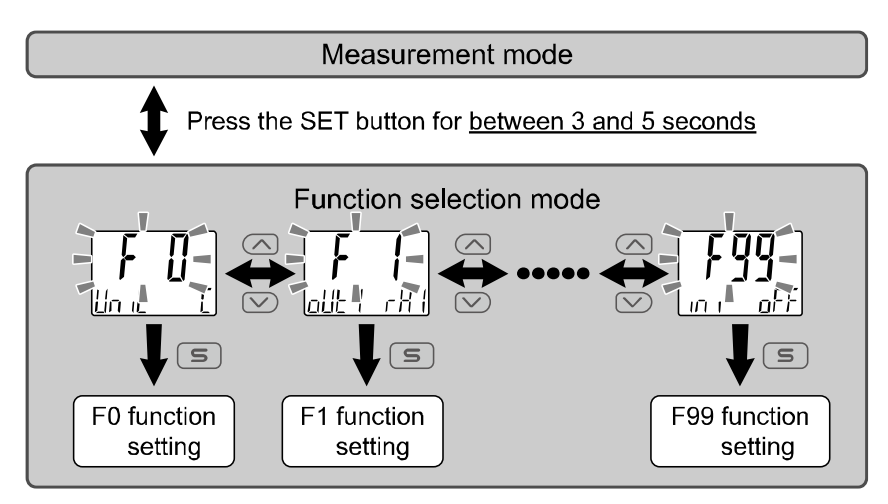

\*: Some functions are not supported on models with specific product numbers. [- - -] will be displayed on the sub display (right) for functions that are not supported or cannot be selected due to other settings.

### Default setting

The default settings are as follows. If these settings are acceptable, use them without changing the setting. To change the setting, enter function selection mode.

•[F 0] System setting Page 34

| Item                        | Description                                                                                        | Default setting |
|-----------------------------|----------------------------------------------------------------------------------------------------|-----------------|
| Display units               | When the units specification is "Nil," either Celsius: °C or Fahrenheit: °F can be selected.       | °C              |
| Switch output specification | Either PNP or NPN can be selected.                                                                 | PnP             |
| IO-Link enabled/disabled    | When the output specification is IO-Link compatible, enable or disable of IO-Link can be selected. | ON (Enabled)    |

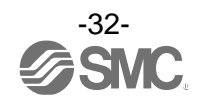

# •[F 1] OUT1 setting Page 35

| Item                                      | Description                                                                  | Default setting                 |
|-------------------------------------------|------------------------------------------------------------------------------|---------------------------------|
| Output operating mode                     | Relative humidity, temperature, error output, or output OFF can be selected. | Relative humidity               |
| Output mode                               | Either hysteresis mode or window comparator mode can be selected.            | Hysteresis mode                 |
| Reversed output                           | Normal or reversed switch output mode can be selected.                       | Normal output                   |
| Relative humidity/<br>temperature setting | Switch output ON point or OFF point can be set.                              | 5.0% R.H.                       |
| Hysteresis                                | Setting of the hysteresis will prevent the switch output from chattering.    | 1.0% R.H.                       |
| Display colour                            | Display colour can be selected linked to the output.                         | OUT1 ON: Red<br>OUT1 OFF: White |

### •[F 2] OUT2 setting Page 39

| Item                                                                | Description                                                                  | Default setting                 |
|---------------------------------------------------------------------|------------------------------------------------------------------------------|---------------------------------|
| Output operating mode                                               | Relative humidity, temperature, error output, or output OFF can be selected. | Temperature                     |
| Output mode                                                         | Either hysteresis mode or window comparator mode can be selected.            | Hysteresis mode                 |
| Reversed output                                                     | Normal or reversed switch output mode can be selected.                       | Normal output                   |
| Relative humidity/<br>temperature setting                           | Switch output ON point or OFF point can be set.                              | 25.0 °C                         |
| Hysteresis                                                          | Setting of the hysteresis will prevent the switch output from chattering.    | 5.0 °C                          |
| Display colour Display colour can be selected linked to the output. |                                                                              | OUT1 ON: Red<br>OUT1 OFF: White |

### Other setting

| Item                                        | Page                 | Default setting                                                  |  |
|---------------------------------------------|----------------------|------------------------------------------------------------------|--|
| [F 3] Digital filter setting                | Page <mark>42</mark> | 0.00 s                                                           |  |
| [F 6] Display value fine adjustment setting | Page <mark>43</mark> | 0.0%                                                             |  |
| [F10] Display setting                       | Page 44              | Main display: Relative humidity<br>Sub display: std (Standard)   |  |
| [F11] Display resolution setting            | Page 51              | 1,000-division (Relative humidity)<br>500-division (Temperature) |  |
| [F22] Analogue output setting               | Page <mark>52</mark> | Relative humidity                                                |  |
| [F50] Relative humidity OUT1 setting        | Page <mark>53</mark> | *                                                                |  |
| [F51] Relative humidity OUT2 setting        | Page <mark>54</mark> | *                                                                |  |
| [F52] Temperature OUT1 setting              | Page <mark>55</mark> | *                                                                |  |
| [F53] Temperature OUT2 setting              | Page <mark>56</mark> | *                                                                |  |
| [F80] Display off mode setting              | Page <mark>57</mark> | ON (display on)                                                  |  |
| [F81] Security code input setting           | Page <mark>58</mark> | OFF                                                              |  |
| [F90] Setting of all functions              | Page <mark>60</mark> | OFF                                                              |  |
| [F96] Cycle time check                      | Page 62              | *                                                                |  |
| [F98] Output check                          | Page <mark>63</mark> | N/A (Normal output)                                              |  |
| [F99] Reset to default setting              | Page 68              | OFF                                                              |  |

\*: Available only when IO-Link function is enabled.

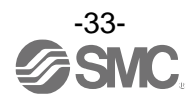

### [F 0] System setting

The display units selection is only available for models with the units selection function.

#### <Operation>

Press the UP or DOWN button in function selection mode to display [F 0].

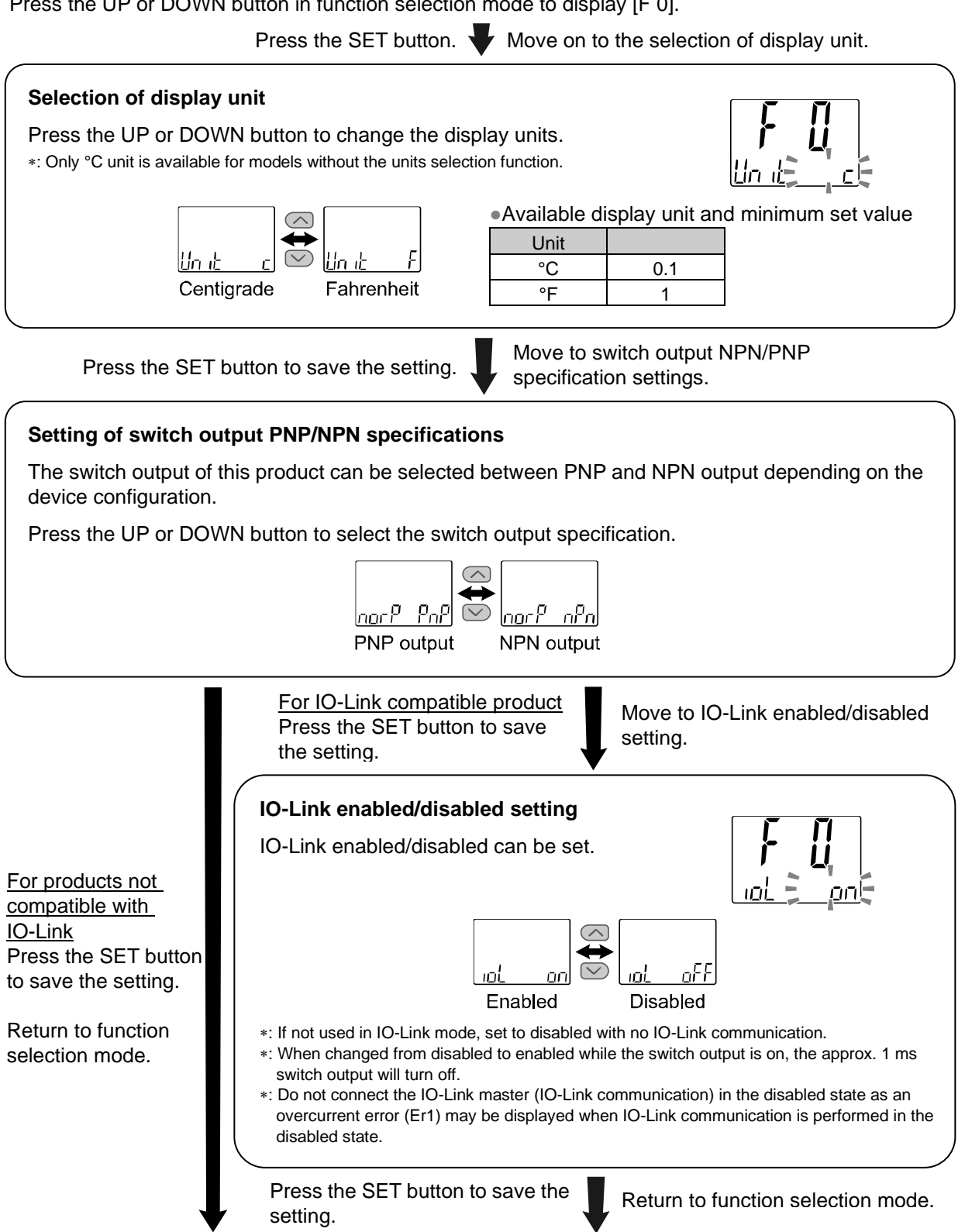

[F 0] System setting completed

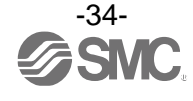

### ■[F 1] OUT1 setting

Set the output mode of OUT1.

Output turns on when the relative humidity and temperature are greater than the set value.

The display colour changes according to the OUT1 output status. It will turn red when the output is ON and turn white when the output is OFF.

Refer to "List of output modes" on page 38 for details of operations associated with the setting items.

#### <Operation>

Press the UP or DOWN button in function selection mode to display [F 1].

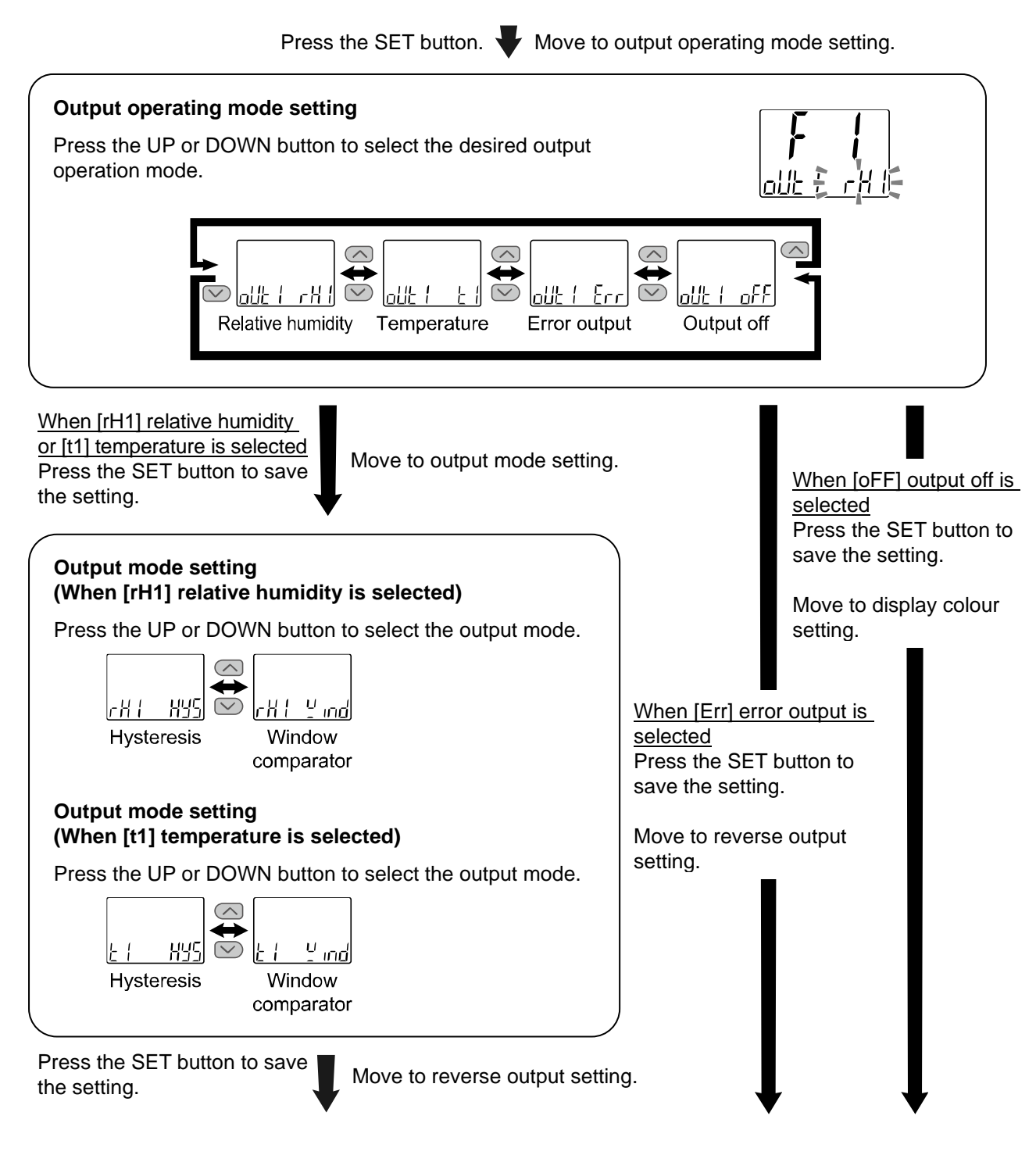

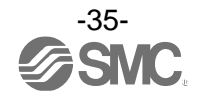

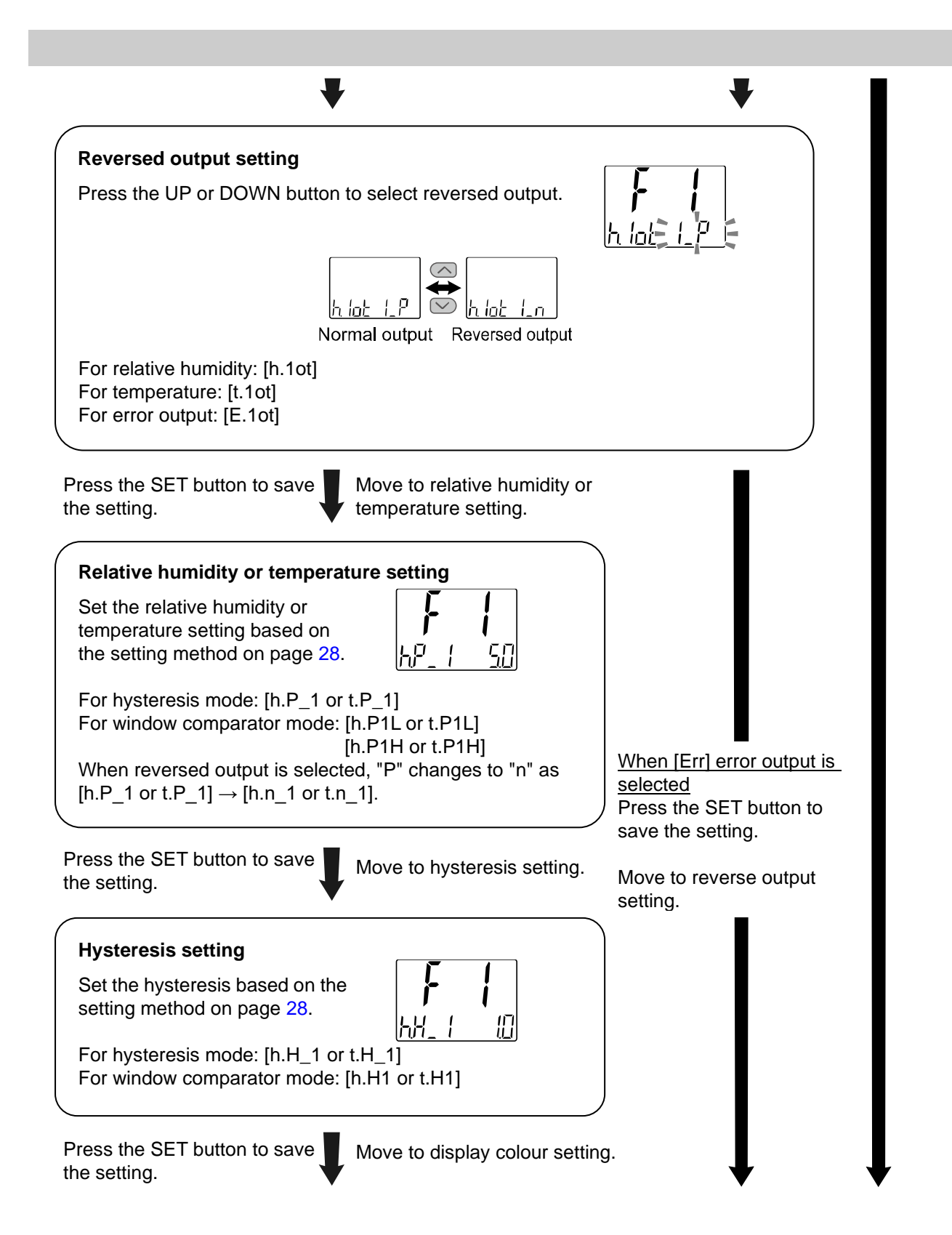

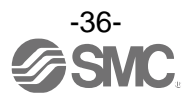
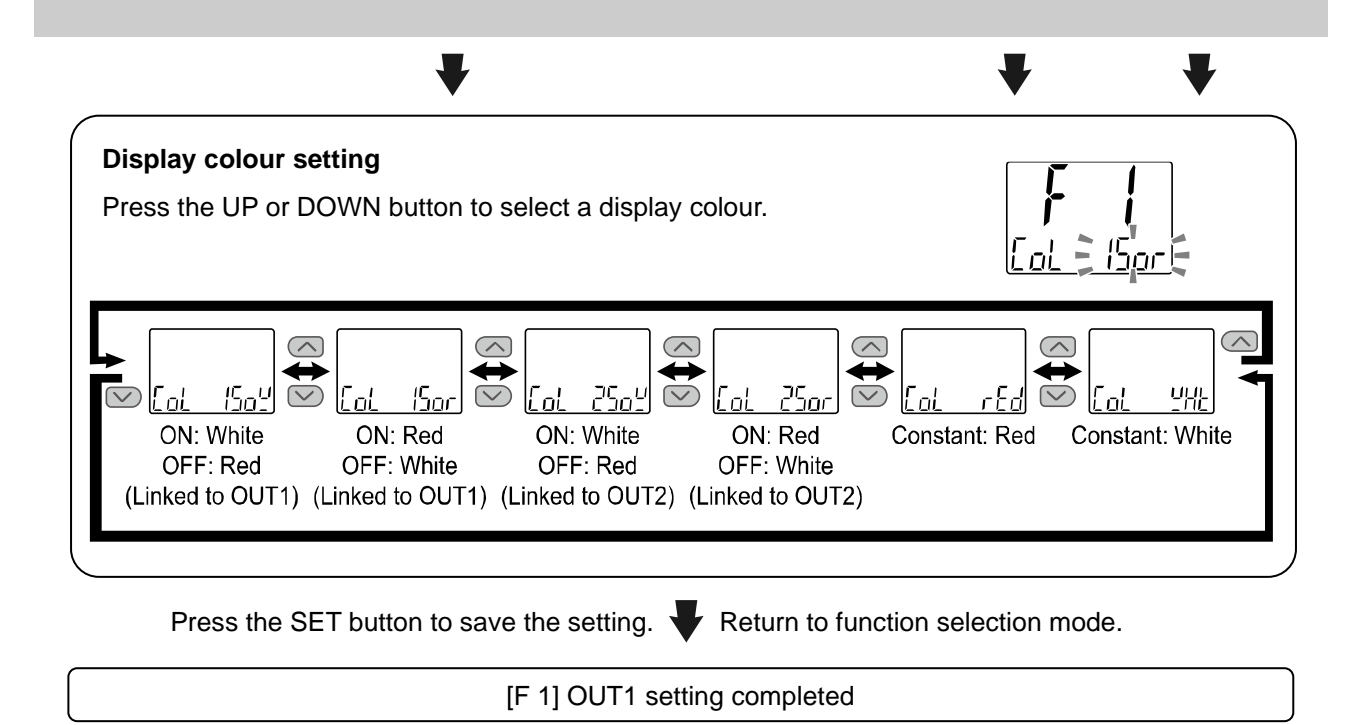

\*1: A selected item is enabled after the SET button is pressed.

\*2: After enabling a setting by pressing the SET button, it is possible to return to measurement mode by pressing the SET button for <u>2 seconds or longer</u>.

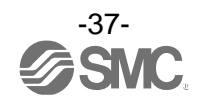

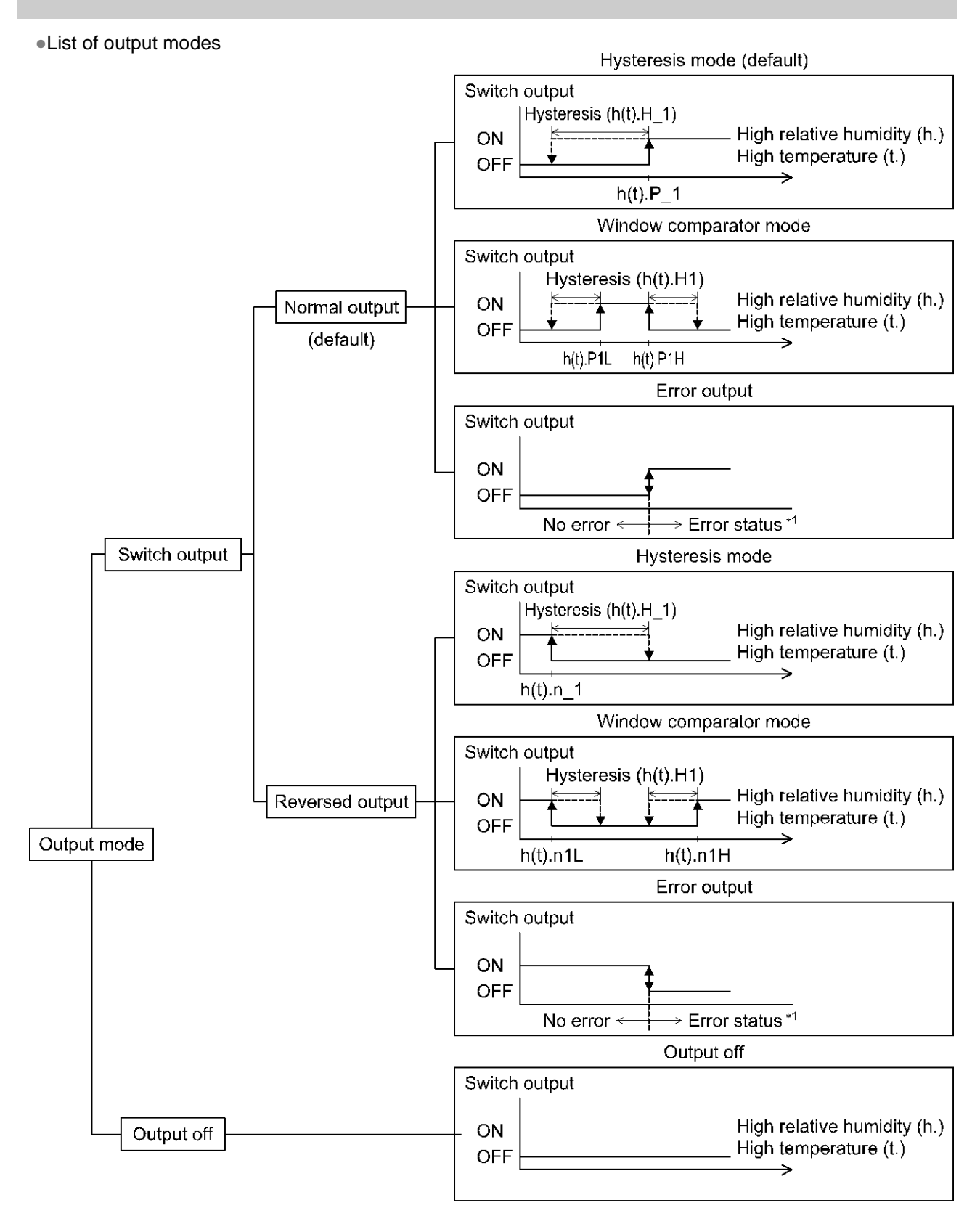

\*1: Applicable errors are Er 1 , 2, 5, 6, 8, and 9 (excluding the error output).

\*: The figure above shows the operation of OUT 1. For OUT2, all "1" in the above figure will be changed to "2." (Example)  $P_1 \rightarrow P_2$ 

If the point at which the switch output changes is outside of the setting range due to the selection of normal or reversed output, the hysteresis value is automatically adjusted.

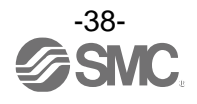

# ■[F 2] OUT2 setting

# Set the output mode of OUT2.

Output turns on when the relative humidity and temperature are greater than the set value. Refer to "List of output modes" on page 38 for details of operations associated with the setting items.

#### <Operation>

Press the UP or DOWN button in function selection mode to display [F 2].

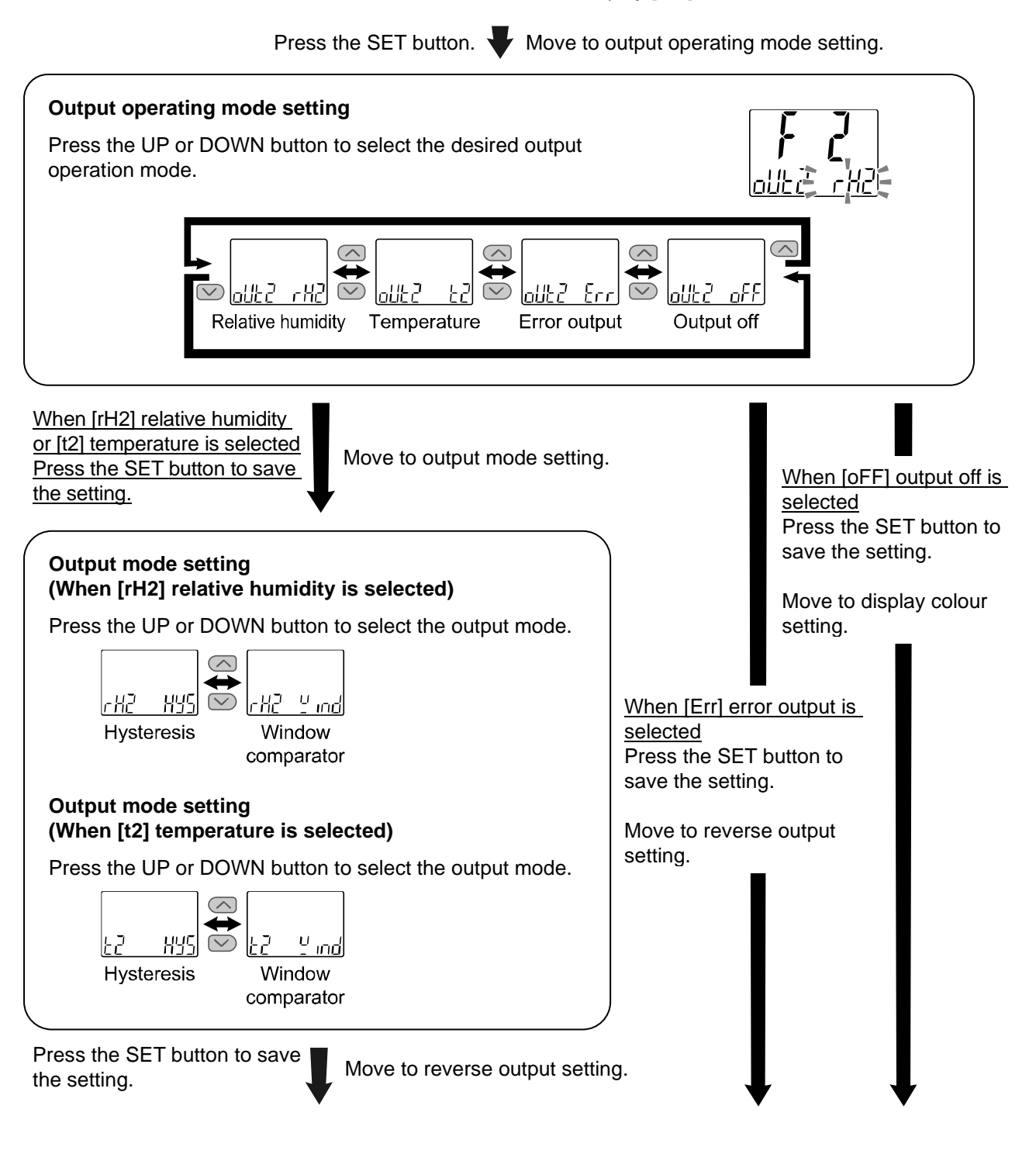

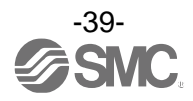

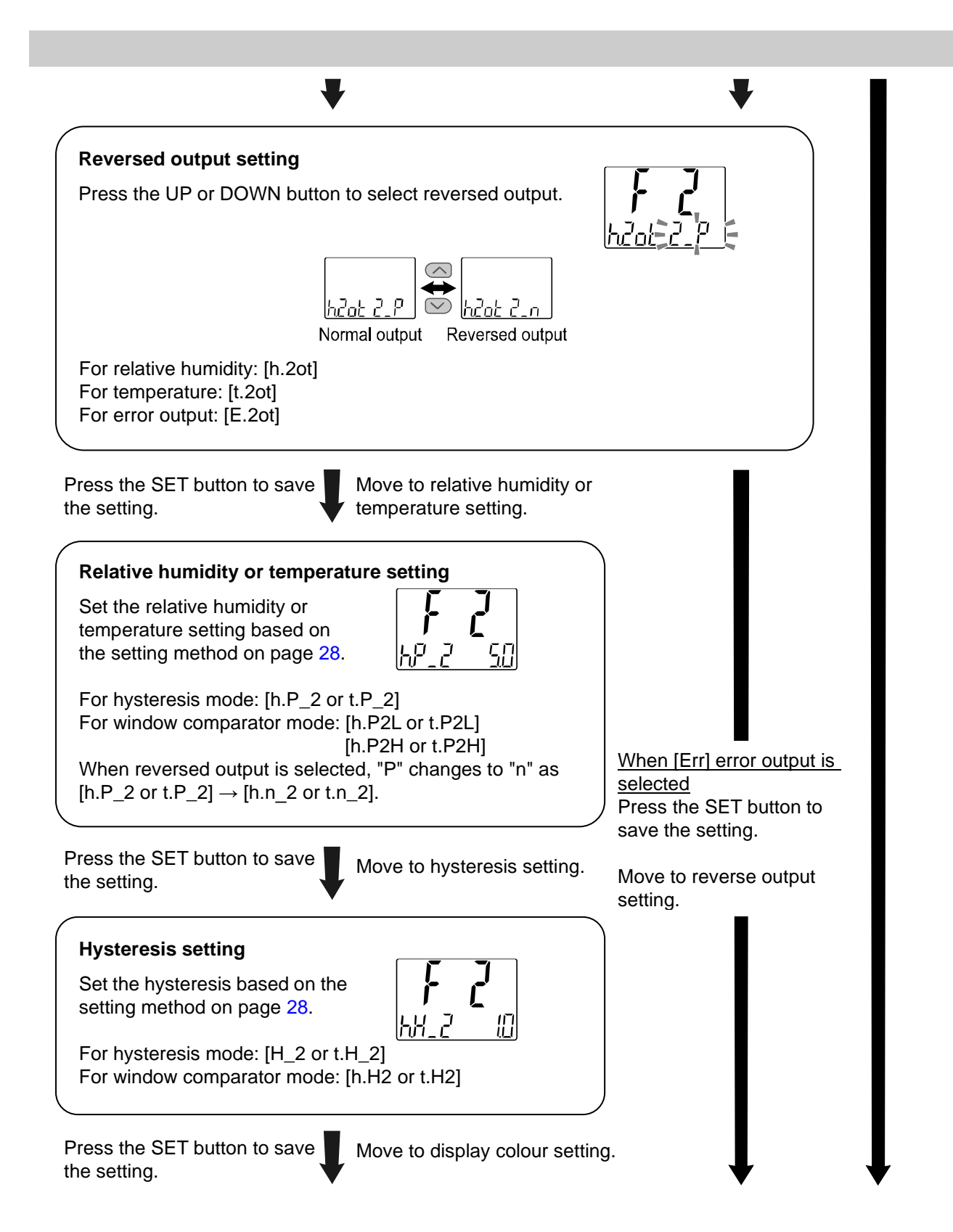

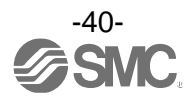

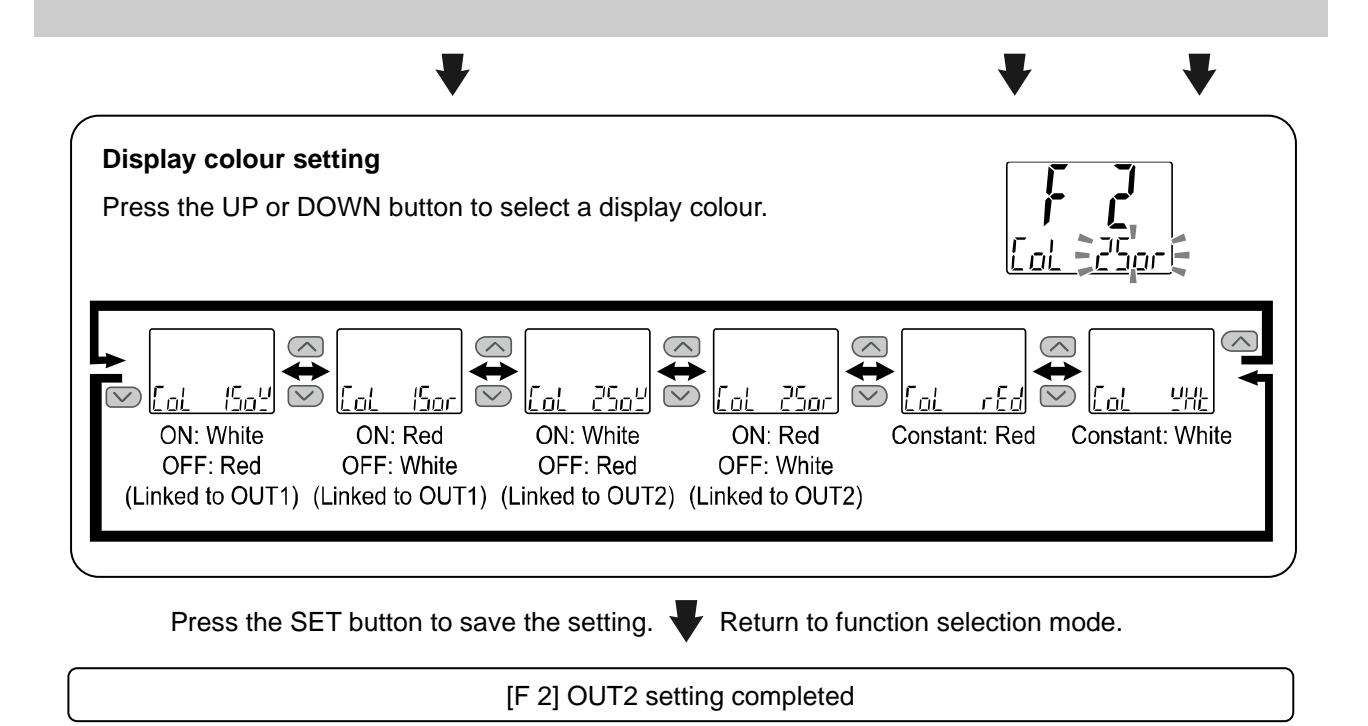

\*1: A selected item is enabled after the SET button is pressed.

\*2: After enabling a setting by pressing the SET button, it is possible to return to measurement mode by pressing the SET button for <u>2 seconds or longer</u>.

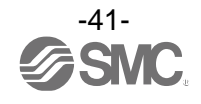

# [F 3] Digital filter setting

The digital filter can be selected to filter the relative humidity and temperature displayed value. Output chattering or display flicker in measurement mode can be reduced by setting the digital filter. Digital filter can be set in 0.01 sec. increment in the range of 0.00 to 60.00 sec.

#### <Operation>

Press the UP or DOWN button in function selection mode to display [F 3].

Press the SET button. **V** Move to digital filter setting.

| <b>Digital filter setting</b><br>Press the UP or DOWN button to change the digital filter setting. | <b>F 3</b><br>F il <b>2</b> 000 |
|----------------------------------------------------------------------------------------------------|---------------------------------|
| Press the SET button to save the setting. $\P$ Return to functio                                   | n selection mode.               |
| [F 3] Digital filter setting completed                                                             |                                 |

\*1: Each set value is a guideline for 90% response time.

\*2: Switch output and analogue output are affected.

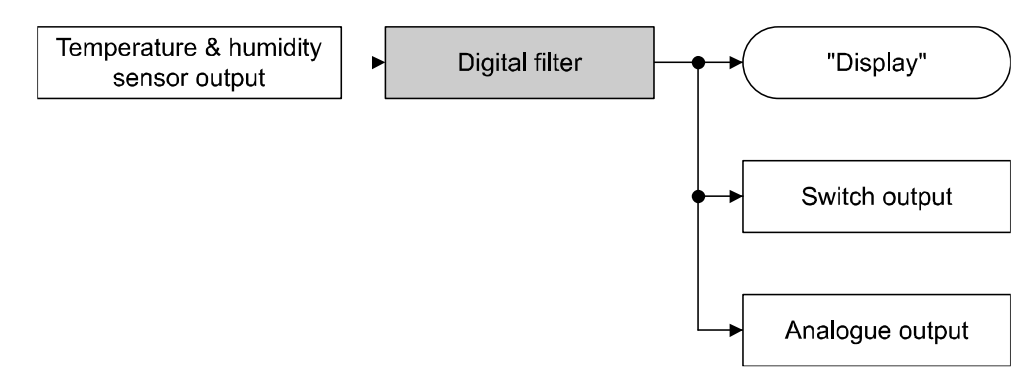

# [F 6] Display value fine adjustment setting

This function is to manually perform a fine adjustment of the displayed relative humidity and temperature values.

It can be adjusted in the range of ±5% R.D. (±5% F.S. for temperature).

#### <Operation>

Press the UP or DOWN button in function selection mode to display [F 6].

Move to display value fine adjustment setting Press the SET button. (relative humidity). Display value fine adjustment setting (relative humidity) Relative humidity value after adjustment Press the UP or DOWN button to change the adjustment rate. When the adjustment rate is changed, the relative humidity value after the adjustment will be displayed on the main display. Adjustment rate Move to display value fine adjustment setting Press the SET button to save the setting. (temperature). Display value fine adjustment setting (temperature) Temperature value after adjustment Press the UP or DOWN button to change the adjustment rate. When the adjustment rate is changed, the temperature value after the adjustment will be displayed on the main display. Adjustment rate Press the SET button to save the setting. Return to function selection mode.

[F 6] Display value fine adjustment setting completed

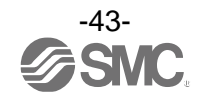

# ■[F10] Display setting

This function allows for changing the display method of the main display and sub display. Details of display contents are provided on page 46.

#### <Operation>

Press the UP or DOWN button in function selection mode to display [F10].

Press the SET button.  $\Psi$  Move to main display setting. Main display setting Press the UP or DOWN button to select the display value of the main display.  $\frown$  $\frown$ € 4 <u>> Ło</u>P  $\checkmark$  $\checkmark$ k o P ltoP oFF ł Relative humidity Temperature No display Press the SET button to save the setting.  $\P$  Move to sub display setting.

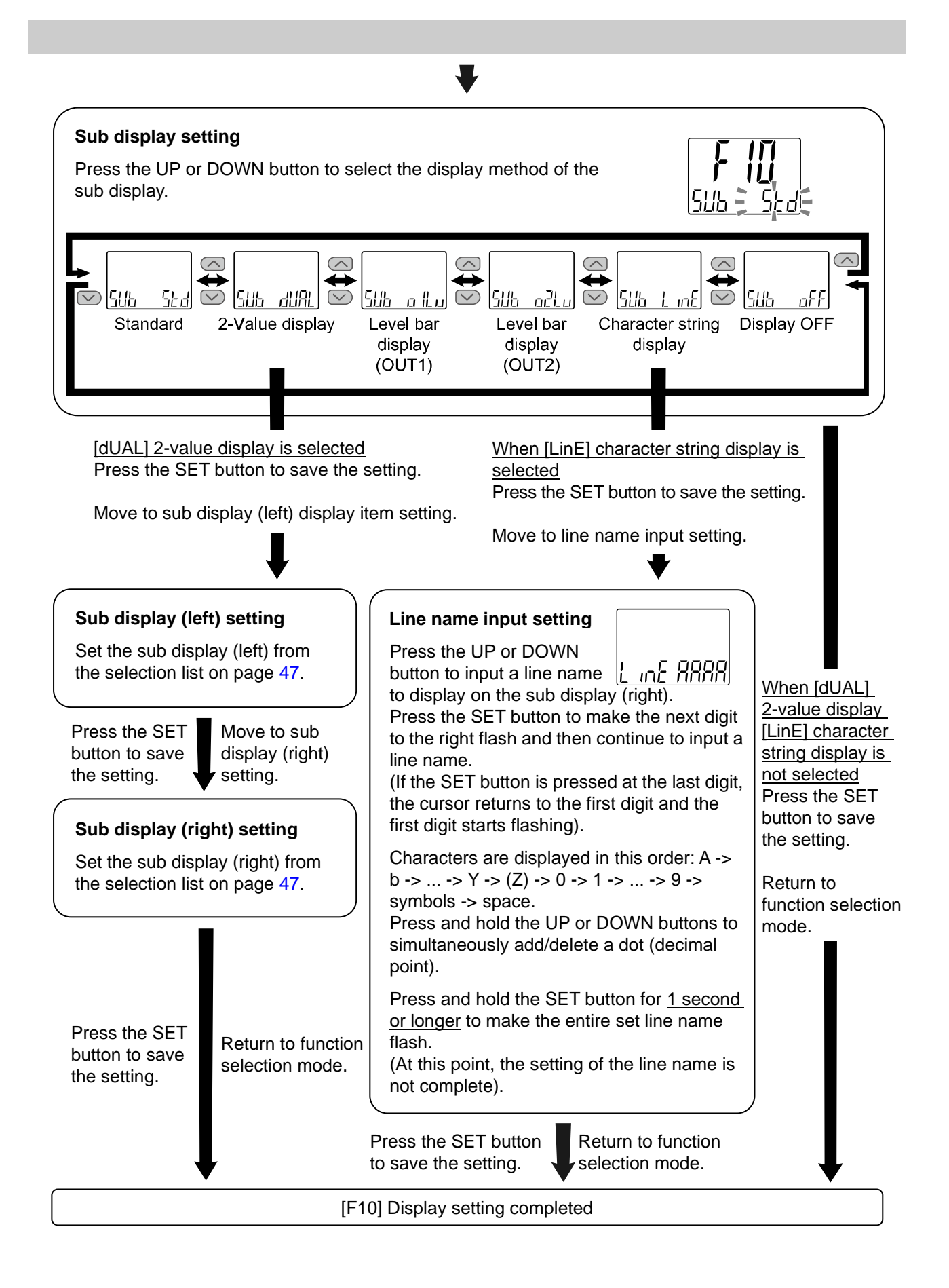

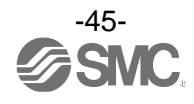

#### <Sub display indication>

#### Standard

The standard display function displays items and values on the sub display.

The displayed item varies depending on the setting of the output mode. Select the displayed items by pressing the UP or DOWN button in measurement mode.

For display items of the current temperature value or relative humidity value, this is linked to the settings on the main display.

When "Relative humidity" or "No display" is selected for the settings on the main display, the temperature value is displayed; when "Temperature" is selected, the relative humidity value is displayed.

(Hysteresis mode, error output, switch output off)

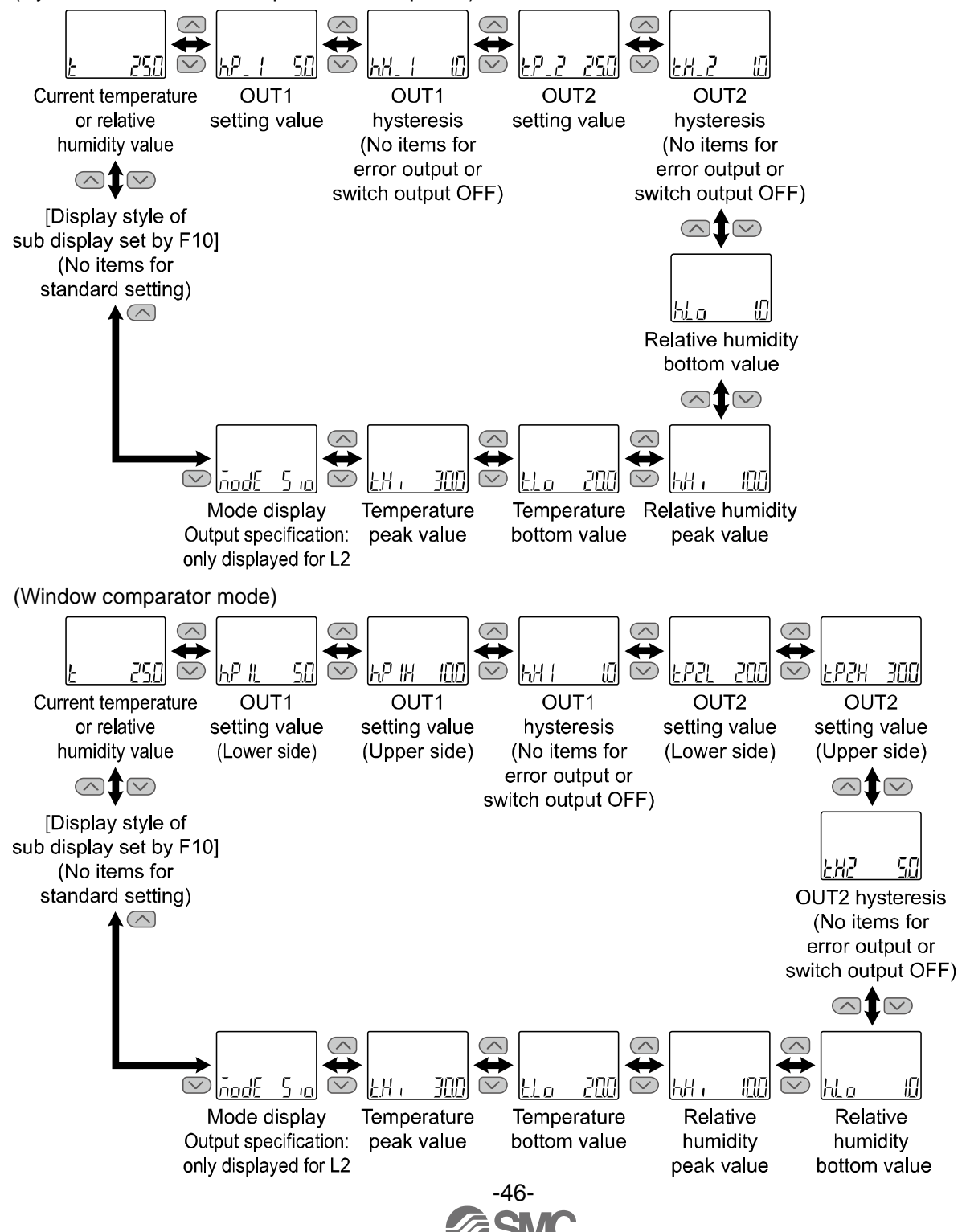

<u>•2-value display</u> The 2-value display function displays the items listed below on the right and left side of the sub display.

| List of items for selection |
|-----------------------------|
|-----------------------------|

| Display                      | Details                                                                 | Sub display indication selection |   | Remarks                                                      |  |
|------------------------------|-------------------------------------------------------------------------|----------------------------------|---|--------------------------------------------------------------|--|
| item                         |                                                                         | Left side Right side             |   |                                                              |  |
| гH                           | Relative humidity value                                                 | 0                                | 0 |                                                              |  |
| F                            | Temperature value                                                       | 0                                | 0 |                                                              |  |
| hP_ I (hn_ I)                | Relative humidity OUT1 hysteresis mode set value                        | 0                                | 0 | When relative humidity or hysteresis mode is selected        |  |
| \H_                          | Relative humidity OUT1 hysteresis mode hysteresis                       | 0                                | 0 | When relative humidity or hysteresis mode is selected        |  |
| h <sup>o</sup> IL (hn IL)    | Relative humidity OUT1 window comparator mode set value (Lower side)    | 0                                | 0 | When relative humidity or window comparator mode is selected |  |
| hP IX (hn IX)                | Relative humidity OUT1 window<br>comparator mode set value (Upper side) | 0                                | 0 | When relative humidity or window comparator mode is selected |  |
| 13H (                        | Relative humidity OUT1 window<br>comparator mode hysteresis             | 0                                | 0 | When relative humidity or window comparator mode is selected |  |
| h <sup>0</sup> _2 (hn_2)     | Relative humidity OUT2 hysteresis mode set value                        | 0                                | 0 | When relative humidity or hysteresis mode is selected        |  |
| W-2                          | Relative humidity OUT2 hysteresis mode hysteresis                       | 0                                | 0 | When relative humidity or hysteresis mode is selected        |  |
| hP2L (hn2L)                  | Relative humidity OUT2 window comparator mode set value (Lower side)    | 0                                | 0 | When relative humidity or window comparator mode is selected |  |
| තිවර් (තවර්)                 | Relative humidity OUT2 window comparator mode set value (Upper side)    | 0                                | 0 | When relative humidity or window comparator mode is selected |  |
| 1.HZ                         | Relative humidity OUT2 window<br>comparator mode hysteresis             | 0                                | 0 | When relative humidity or window comparator mode is selected |  |
| £₽_   (tn_ l)                | Temperature OUT1 hysteresis mode set value                              | 0                                | 0 | When temperature or hysteresis mode is selected              |  |
| EH_ 1                        | Temperature OUT1 hysteresis mode<br>hysteresis                          | 0                                | 0 | When temperature or hysteresis mode is selected              |  |
| ይዎ ዘሬ (tn ዘሬ)                | Temperature OUT1 window comparator mode set value (Lower side)          | 0                                | 0 | When temperature or window comparator mode is selected       |  |
| £₽ ዘ (£n ዘ)                  | Temperature OUT1 window comparator mode set value (Upper side)          | 0                                | 0 | When temperature or window comparator mode is selected       |  |
| 581                          | Temperature OUT1 window comparator mode hysteresis                      | 0                                | 0 | When temperature or window<br>comparator mode is selected    |  |
| £P_2 (tn_2)                  | Temperature OUT2 hysteresis mode set value                              | 0                                | 0 | When temperature or hysteresis mode is selected              |  |
| FH75                         | Temperature OUT2 hysteresis mode<br>hysteresis                          | 0                                | 0 | When temperature or hysteresis mode is selected              |  |
| נגבן (בטקר)                  | Temperature OUT2 window comparator mode set value (Lower side)          | 0                                | 0 | When temperature or window<br>comparator mode is selected    |  |
| <i>ቲያ2ዝ (</i> ቲი2 <b>ዝ</b> ) | Temperature OUT2 window comparator mode set value (Upper side)          | 0                                | 0 | When temperature or window comparator mode is selected       |  |
| EH2                          | Temperature OUT2 window comparator mode hysteresis                      | 0                                | 0 | When temperature or window comparator mode is selected       |  |

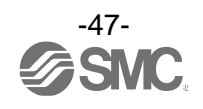

| Display | Deteile                        | Sub display |            |         |
|---------|--------------------------------|-------------|------------|---------|
| item    | Details                        | Left side   | Right side | Remarks |
| አዘ ፣    | Relative humidity peak value   | 0           | 0          |         |
| hla     | Relative humidity bottom value | 0           | 0          |         |
| ŁX ،    | Temperature peak value         | 0           | 0          |         |
| 2Lo     | Temperature bottom value       | 0           | 0          |         |
| lin it  | Display units                  | 0           | 0          |         |
| nd l    | OUT1 output mode/output type   | 0           | ×          |         |
| ndd     | OUT2 output mode/output type   | ×           | 0          |         |
| olit    | NPN/PNP output setting         | 0           | 0          |         |
| Line    | Arbitrary character string     | 0           | 0          |         |
| off     | Display OFF                    | 0           | 0          |         |

It will be shown as the table below when the unit is selected.

| Unit       | Characters displayed on the sub display |
|------------|-----------------------------------------|
| Centigrade | C                                       |
| Fahrenheit | F                                       |

Table showing the output mode and output type when Md1 or Md2 is selected.

| Output mode            | Output type     | Display type |
|------------------------|-----------------|--------------|
| lu atoracio modo       | Normal          |              |
| nysteresis mode        | Reversed        |              |
|                        | Normal          |              |
| window comparator mode | Reversed        |              |
| Error output           | Normal/Reversed |              |
| Switch output off      | -               | <u>o</u> FF  |

The 3-step setting mode is not available when set to the 2-value display.

(When using the 3-step setting mode, select each set value to be displayed by pressing the UP or DOWN button).

When the output operation mode is changed after selecting the 2-value display, the selected display items will not be applicable and [- - -] will be displayed. In this case, select items for the 2-value display setting again.

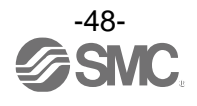

#### Level bar display

The level bar display is a function used to visualize the relative humidity/temperature values and the ON area for the switch output on the sub display.

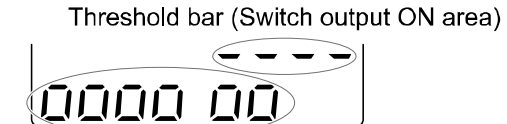

Relative humidity value, temperature value meter

→ High relative humidity, high temperature

The display type varies depending on the setting of the output mode.

(For hysteresis mode and window comparator mode).

The threshold bar displaying the switch output ON area is displayed according to the table below using the output mode.

(When error output or output is off).

The threshold value bar and level bar will not be displayed.

| Output mode       | Output type     | Threshold value bar display type |
|-------------------|-----------------|----------------------------------|
|                   | Normal          | h(t).P_1                         |
| Hysteresis mode   | Reversed        | h(t).n_1                         |
|                   | Normal          | h(t).P1L h(t).P1H                |
| Reversed          |                 | h(t).n1L h(t).n1H                |
| Error output      | Normal/Reversed | No indication                    |
| Switch output off | -               | No indication                    |

The level bar display resolution (relative humidity/temperature for one "O") varies depending on the output mode.

| Output mode            | Display resolution                                                                                                    |                                                                                          |  |
|------------------------|----------------------------------------------------------------------------------------------------|------------------------------------------------------------------------------------------|--|
| Output mode            | OUT1                                                                                                    | OUT2                                                                                     |  |
| Hysteresis mode        | 1/10 of h.P_1 or t.P_1 (h.n_1 or t.n_1)<br>However, the minimum resolution is<br>1% R.H.                                                    | 1/10 of h.P_2 or t.P_2 (h.n_2 or t.n_2)<br>However, the minimum resolution is<br>1% R.H. |  |
| Window comparator mode | 1/4 of h.P1H or t.P1H–h.P1L or t.P1L 1/4 of h.P2H or t.P2H–h.P2L or t.P2L   (h.n1H or t.n1H–h.n1L or t.n1L) (h.n2H or t.n2H–h.n2L or t.n2L) |                                                                                          |  |
| Error output           | Level bar will not be displayed.                                                                                                    |                                                                                          |  |
| Switch output off      |                                                                                                    |                                                                                          |  |

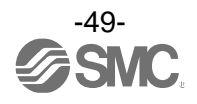

Character string display

Function to display the specified character string on the sub display. When a line name is entered, displayable characters for each digit are as follows.

The characters Q, X, Z, /, and \* cannot be displayed.

# Display OFF

The Sub display is turned off.

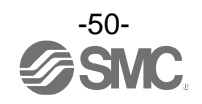

# [F11] Display resolution setting

This function is to change the displayed digits. The flicker of the display can be reduced.

#### <Operation>

Press the UP or DOWN button in function selection mode to display [F11].

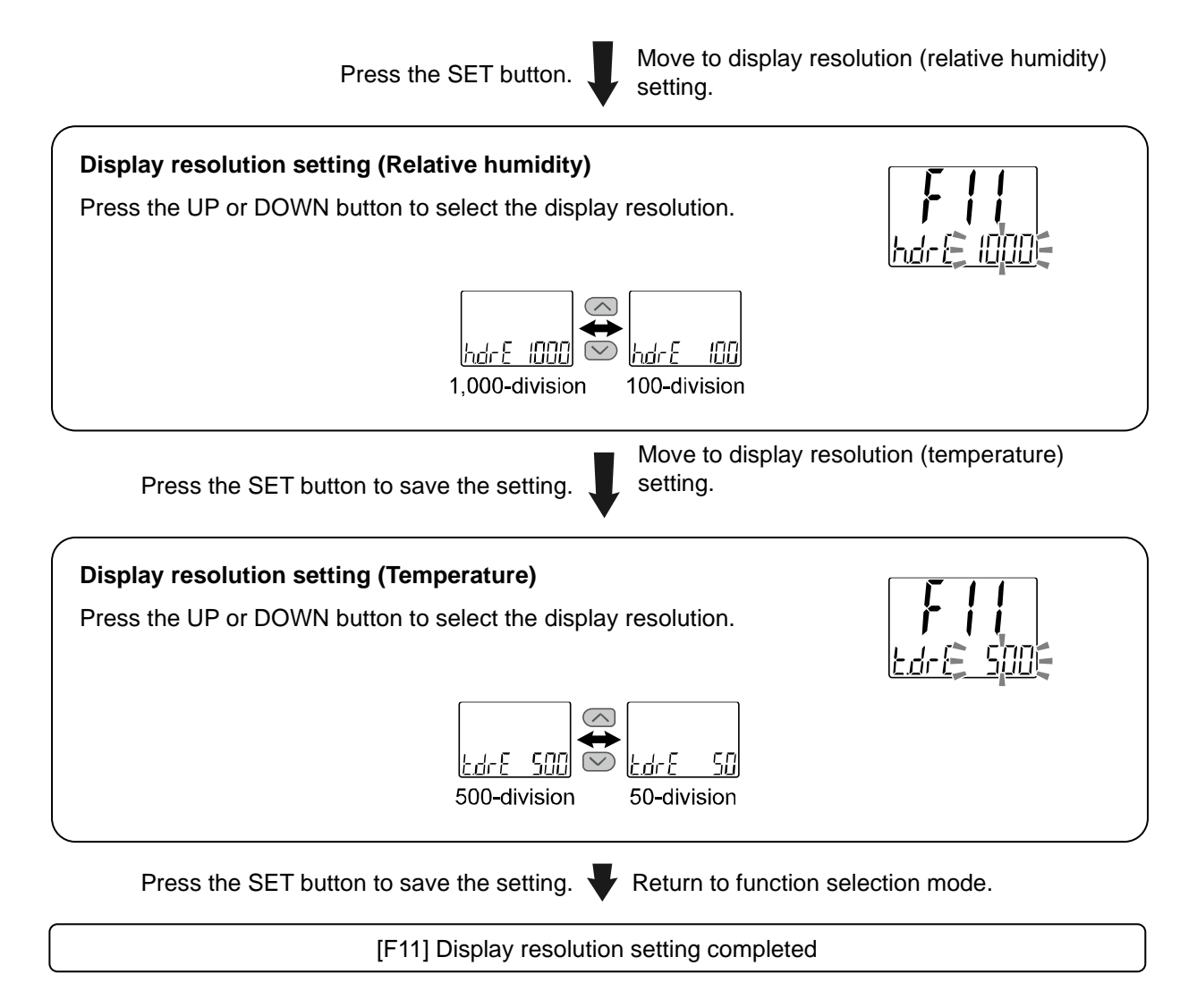

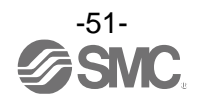

# [F22] Analogue output setting

The analogue output setting can be changed when the product is analogue output compatible.

#### <Operation>

Press the UP or DOWN button in function selection mode to display [F22].

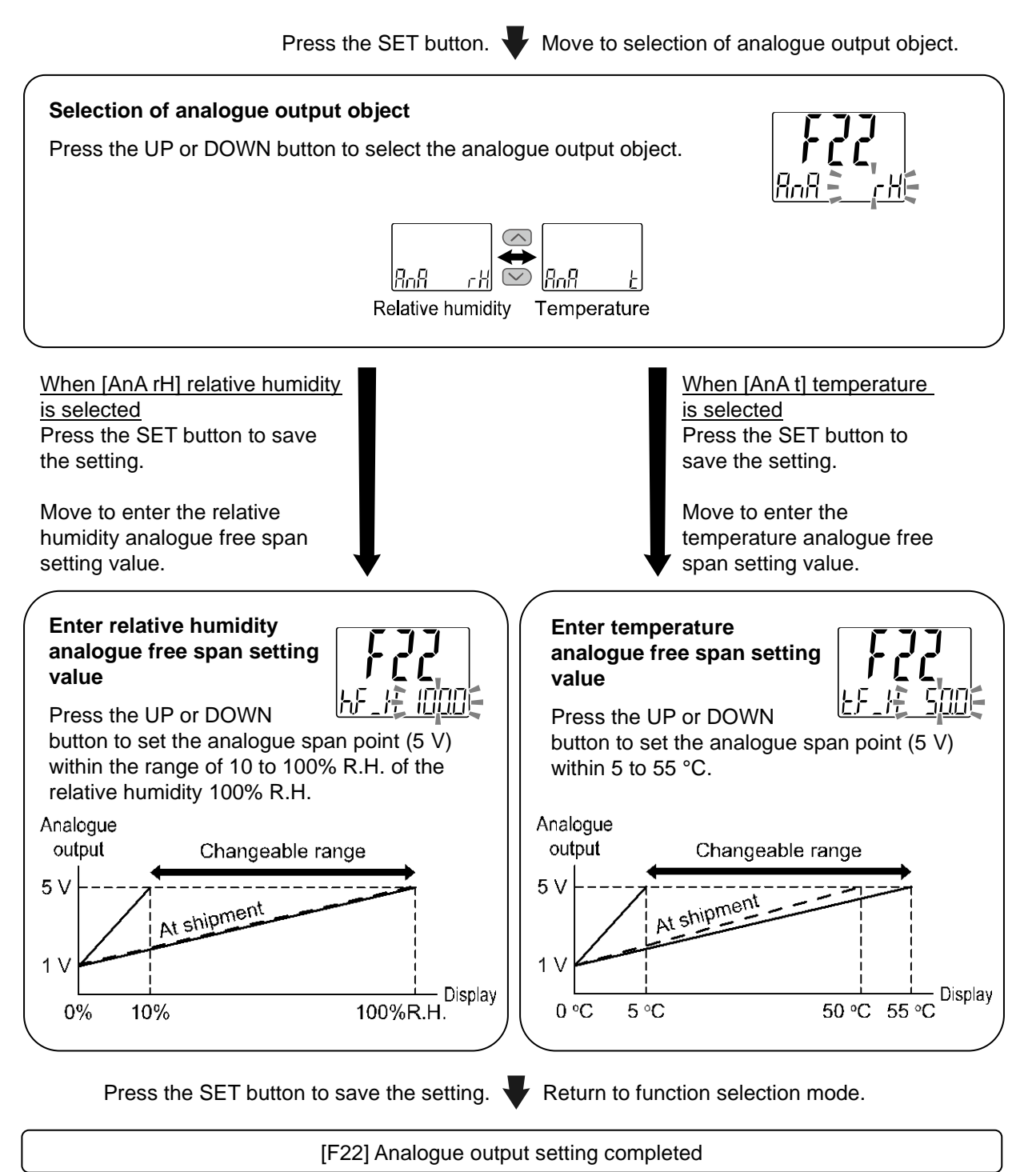

# [F50] Relative humidity OUT1 setting

This function can be changed only when the product is compatible with IO-Link and IO-Link is enabled (set in [F0]).

It will link with [F1] setting when relative humidity is selected for the output operating mode of [F1] OUT1 setting.

# <Operation>

Press the UP or DOWN button in function selection mode to display [F50].

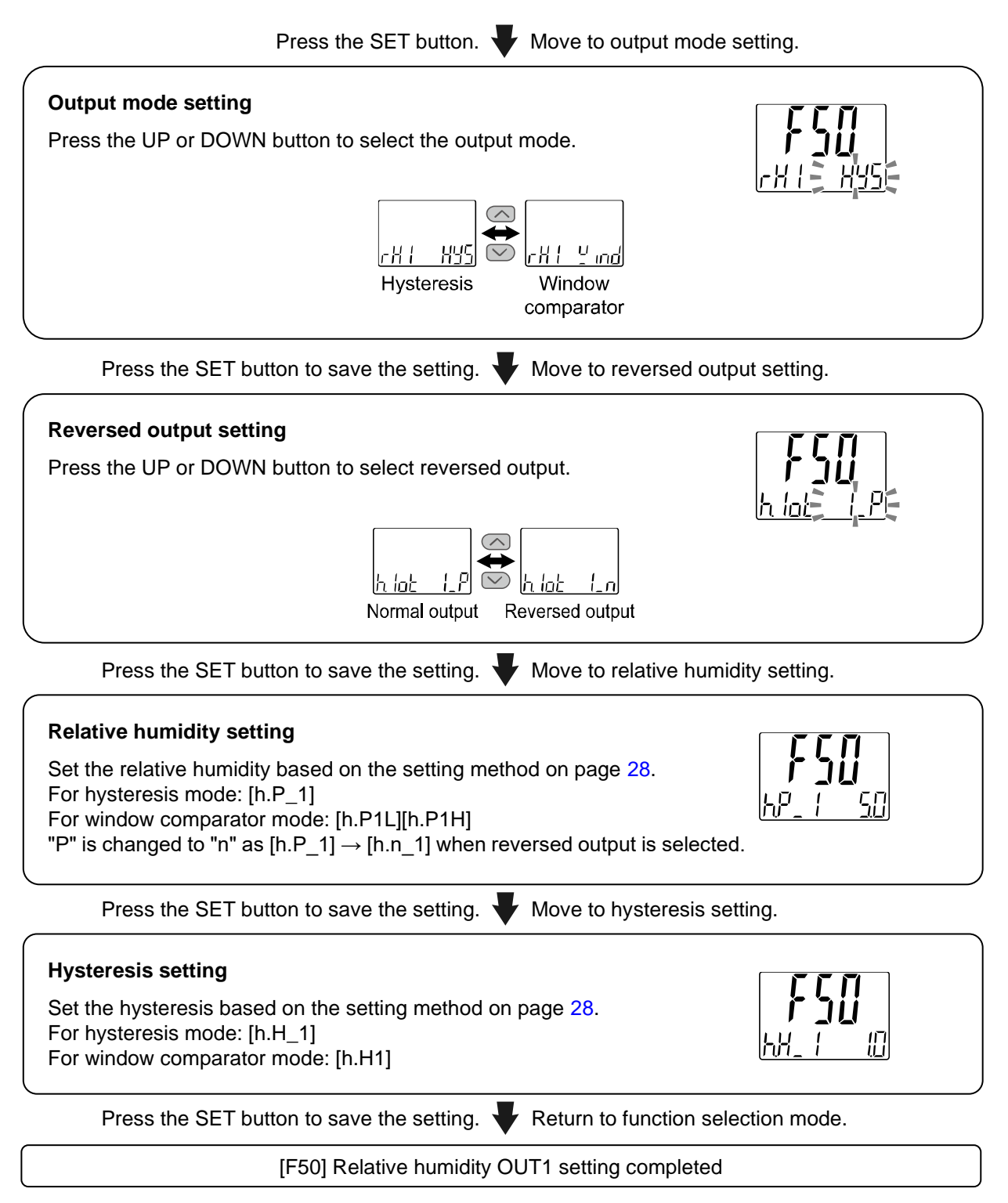

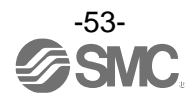

# [F51] Relative humidity OUT2 setting

This function can be changed only when the product is compatible with IO-Link and IO-Link is enabled (set in [F0]).

It will link with [F2] setting when relative humidity is selected for the output operating mode of [F2] OUT2 setting.

## <Operation>

Press the UP or DOWN button in function selection mode to display [F51].

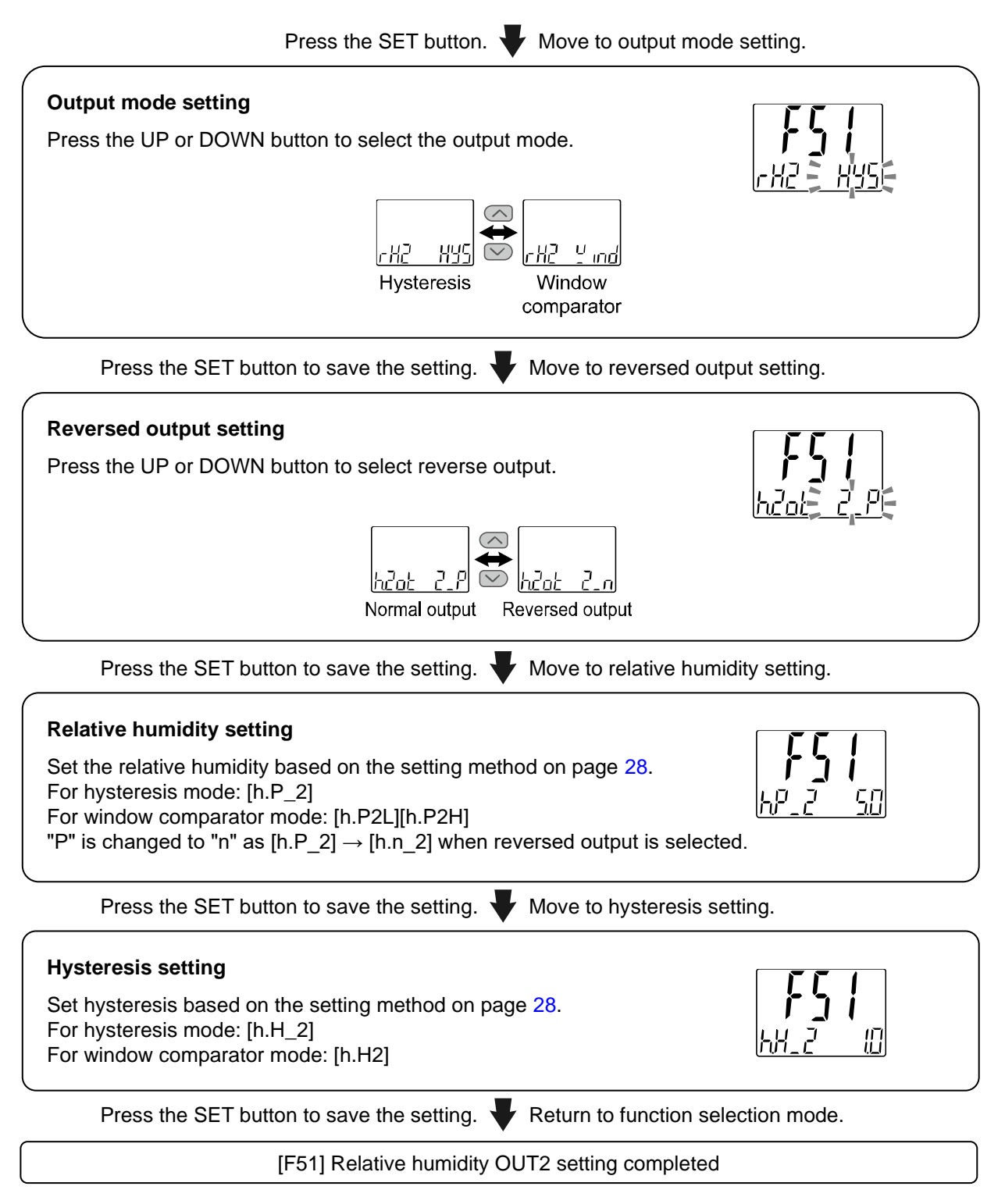

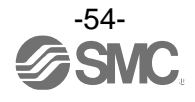

# [F52] Temperature OUT1 setting

This function can be changed only when the product is compatible with IO-Link and IO-Link is enabled (set in [F0]).

It will link with [F1] setting when the temperature is selected for the output operating mode of [F1] OUT1 setting.

# <Operation>

Press the UP or DOWN button in function selection mode to display [F52].

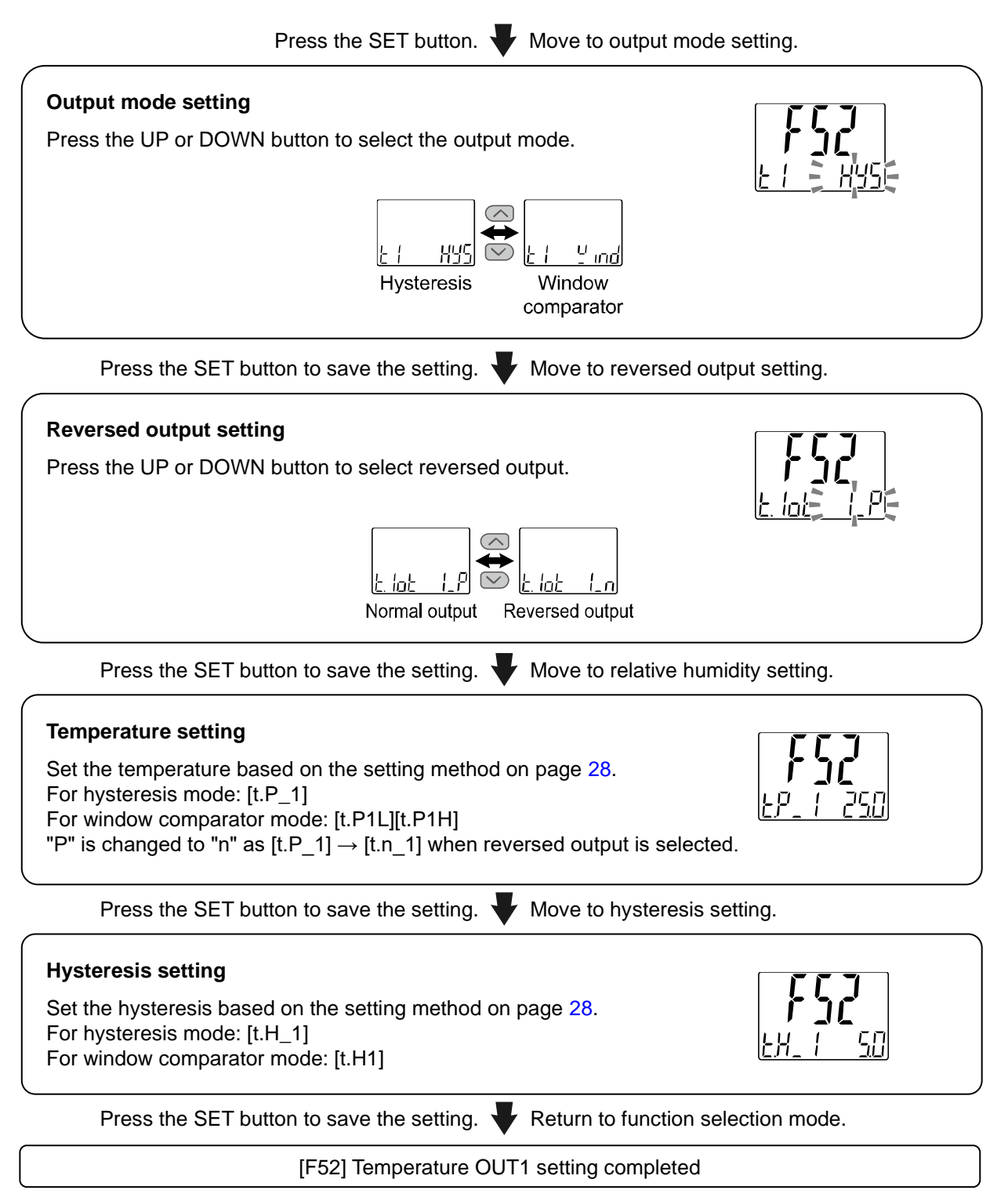

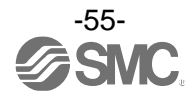

# [F53] Temperature OUT2 setting

This function can be changed only when the product is compatible with IO-Link and IO-Link is enabled (set in [F0]).

It will link with [F2] setting when the temperature is selected for the output operating mode of [F2] OUT2 setting.

# <Operation>

Press the UP or DOWN button in function selection mode to display [F53].

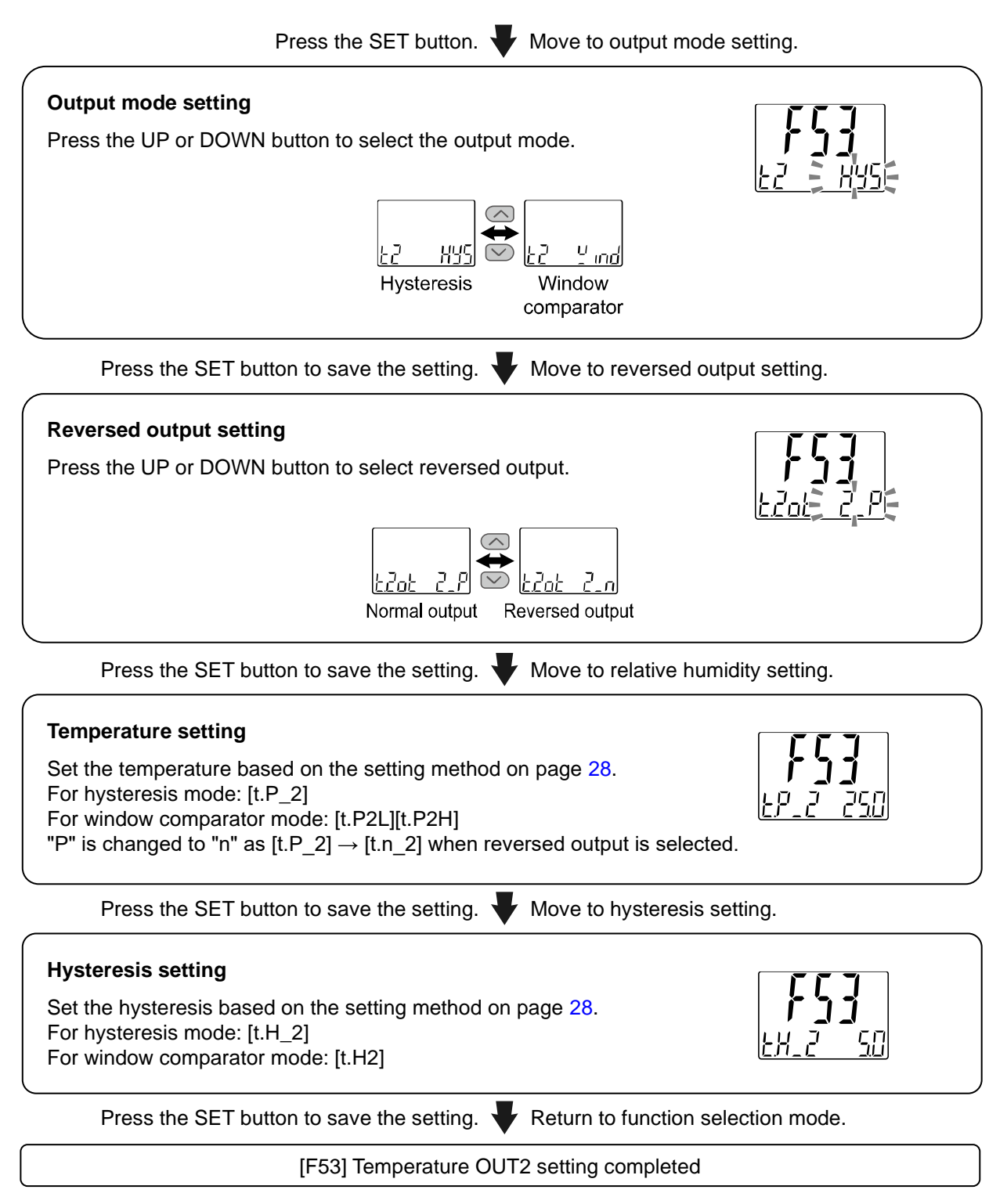

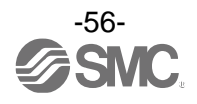

# [F80] Display off mode setting

Display off mode can be selected.

This function will turn the display OFF if no buttons are pressed for 30 seconds.

# <Operation>

Press the UP or DOWN button in function selection mode to display [F80].

| Press the SET button. 🔶 Move to displa                     | ay off mode setting.                  |
|------------------------------------------------------------|---------------------------------------|
| Display off mode setting                                   |                                       |
| Press the UP or DOWN and select display off mode.          | <b>r ŭij</b><br><u>d 1519 - po</u> nE |
| d i SP on the d i SP of F                                  |                                       |
| Do not turn the Turn the display OFF display OFF           |                                       |
| Press the SET button to save the setting. V Return to fund | ction selection mode.                 |
| [F80] Display off mode setting comple                      | eted                                  |

When the product is in display off mode, any key operation will return the display to a normal operation. When the key operation is not performed for 30 seconds, the display will revert to display off mode (Only in measurement mode).

|  | During display off mode, [] flashes on the sub display and the operation LED is turned ON (only when the switch is ON). | When switched ON | When switched OFF |
|--|----------------------------------------------------------------------------------------------------|------------------|-------------------|
|--|----------------------------------------------------------------------------------------------------|------------------|-------------------|

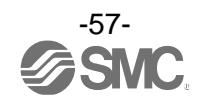

# [F81] Security code input setting

This function is for setting a security code to lock the buttons and for changing the security code.

## <Operation>

Press the UP or DOWN button in function selection mode to display [F81].

Press the SET button. Very Move to security code entry setting. Security code entry setting Press the UP or DOWN button to enter a security code.  $\frown$ ΩĤ Not used Used When [on] (used) is selected Move to security code setting Press the SET button to save the confirmation. setting. Security code setting confirmation Press the UP or DOWN button to enter the security code on the sub display (right). When [oFF] (not (The default setting is [000]) \* used) is selected For instructions on how to enter a security code, refer to "How to enter Press the SET button and change the security code" on page 71. to return to function selection mode. If the security code entered is incorrect, [FAL] will be displayed, and the security code must be entered again. If the wrong security code is entered 3 times, [nG] is displayed and the device returns to function selection mode. Press the SET button for 1 second Move to change the security code to save the setting. setting.

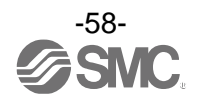

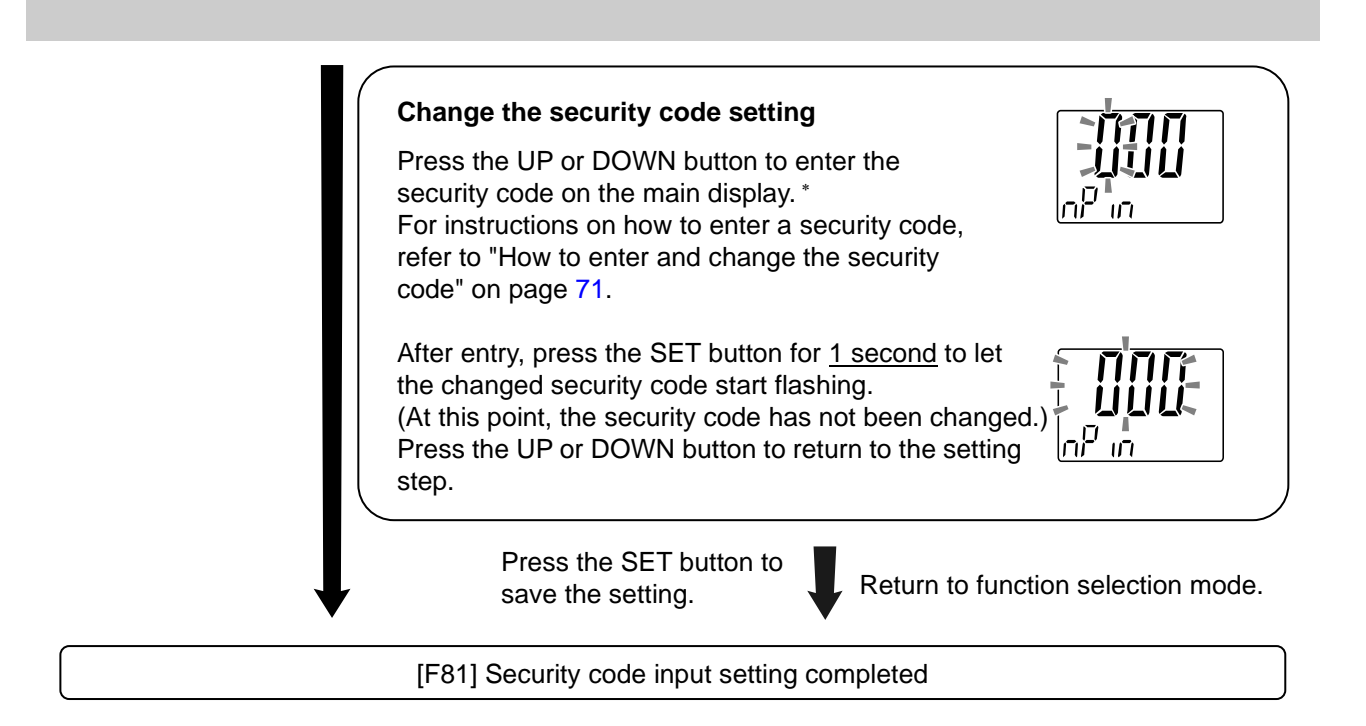

If the security code function is enabled, it will be necessary to input a security code to release the key lock. \*: If no key is pressed for <u>30 seconds or longer</u> during security code entry, the product will return to function selection mode.

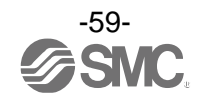

# Special function setting

# ■[F90] Setting of all functions

All functions can be set in series.

#### <Operation>

Press the UP or DOWN button in function selection mode to display [F90].

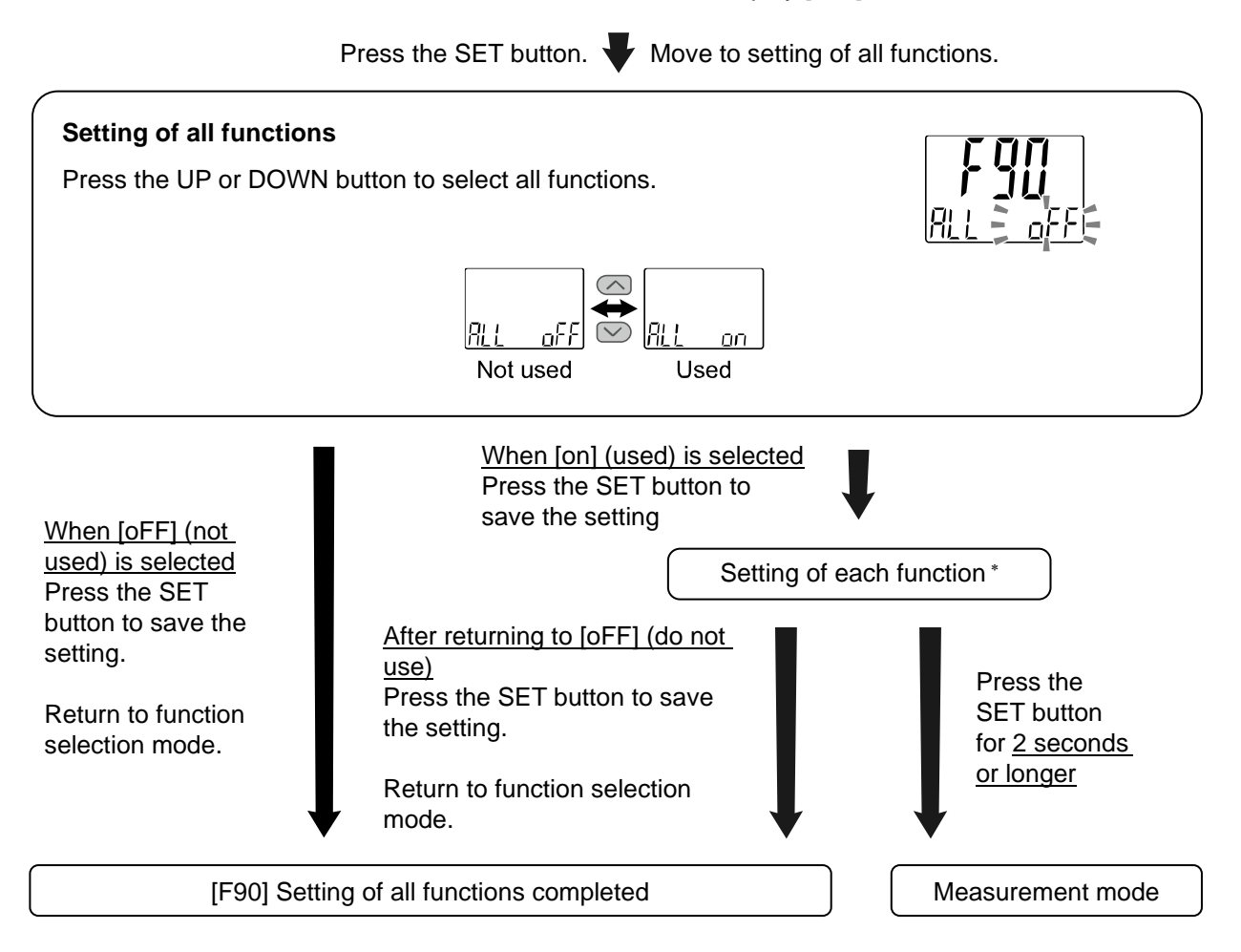

\*: Setting of each function

Each time the SET button is pressed, the display moves to the next function in the sequence shown in setting each function on page 61.

Change the settings using the UP and DOWN buttons.

For details on how to set each function, refer to the relevant function setting section in this manual.

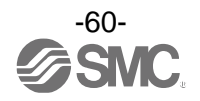

# Setting each function

| Sequence | Function                                        |
|----------|-------------------------------------------------|
| 1        | Selection of display units                      |
| 2        | Setting of switch output PNP/NPN specifications |
| 3        | IO-Link enabled/disabled                        |
| 4        | OUT1 output operation mode                      |
| 5        | OUT1 output mode                                |
| 6        | OUT1 reversed output                            |
| 7        | OUT1 relative humidity or temperature           |
| 8        | OUT1 hysteresis                                 |
| 9        | Display colour                                  |
| 10       | OUT2 output operating mode                      |
| 11       | OUT2 output mode                                |
| 12       | OUT2 reversed output                            |
| 13       | OUT2 relative humidity or temperature           |
| 14       | OUT2 hysteresis                                 |
| 15       | Display colour                                  |
| 16       | Digital filter                                  |
| 17       | Display value fine adjustment                   |
| 18       | Display                                         |
| 19       | Display resolution                              |
| 20       | Analogue output                                 |
| 21       | Relative humidity OUT1                          |
| 22       | Relative humidity OUT2                          |
| 23       | Temperature OUT1                                |
| 24       | Temperature OUT2                                |
| 25       | Display off mode                                |
| 26       | Security code entry                             |

\*: Press the SET button for <u>2 seconds or longer</u> to return from any setting item to measurement mode.

\*: Functions that are set before returning to the measurement mode are maintained.

\*: Some setting items are not supported depending on the part number.

\*: 21 to 24: Can only be set if the product is IO-Link compatible and IO-Link is enabled.

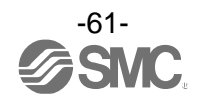

# ■[F96] Cycle time check

The average cycle time during IO-Link communication can be checked.

\*: If switch output is selected, the cycle time cannot be checked.

This function can only be available if the product is IO-Link compatible and IO-Link enabled (set with [F0]).

#### <Operation>

Press the UP or DOWN button in function selection mode to display [F96].

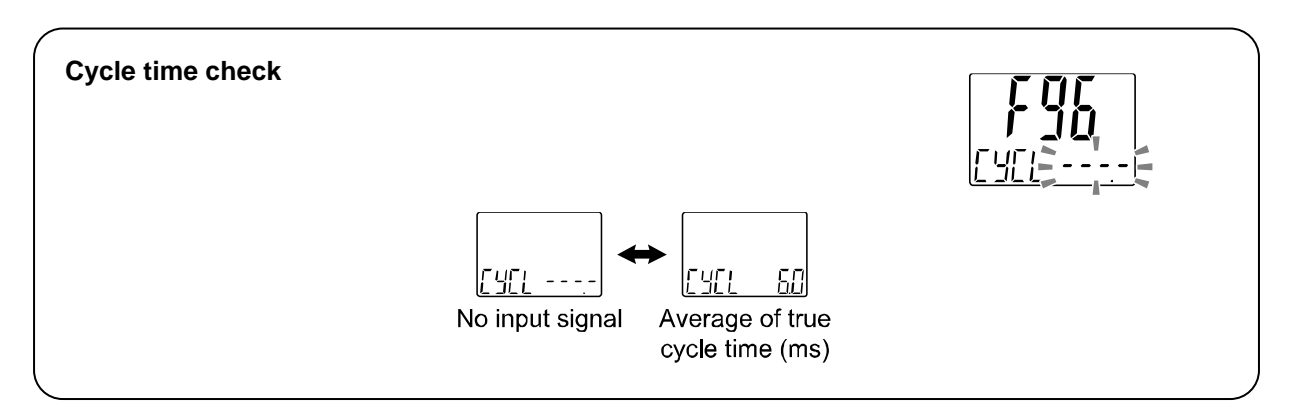

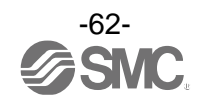

# [F98] Output check

Correct operation of the switch output can be checked. The output can be turned ON/OFF manually.

#### <Operation>

Press the UP or DOWN button in function selection mode to display [F98].

Press the SET button.  $\Psi$  Move to output check.

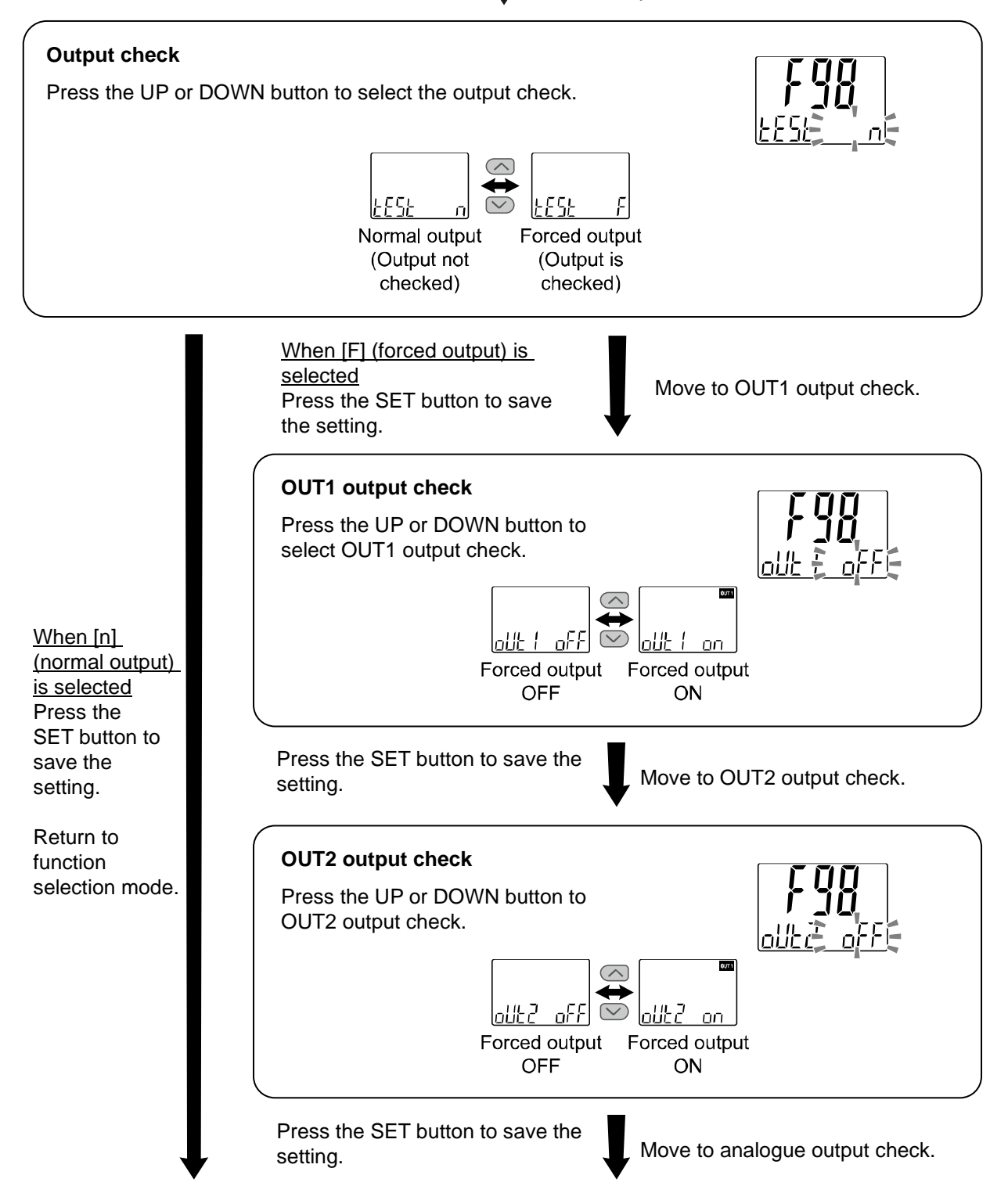

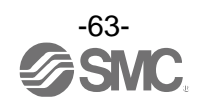

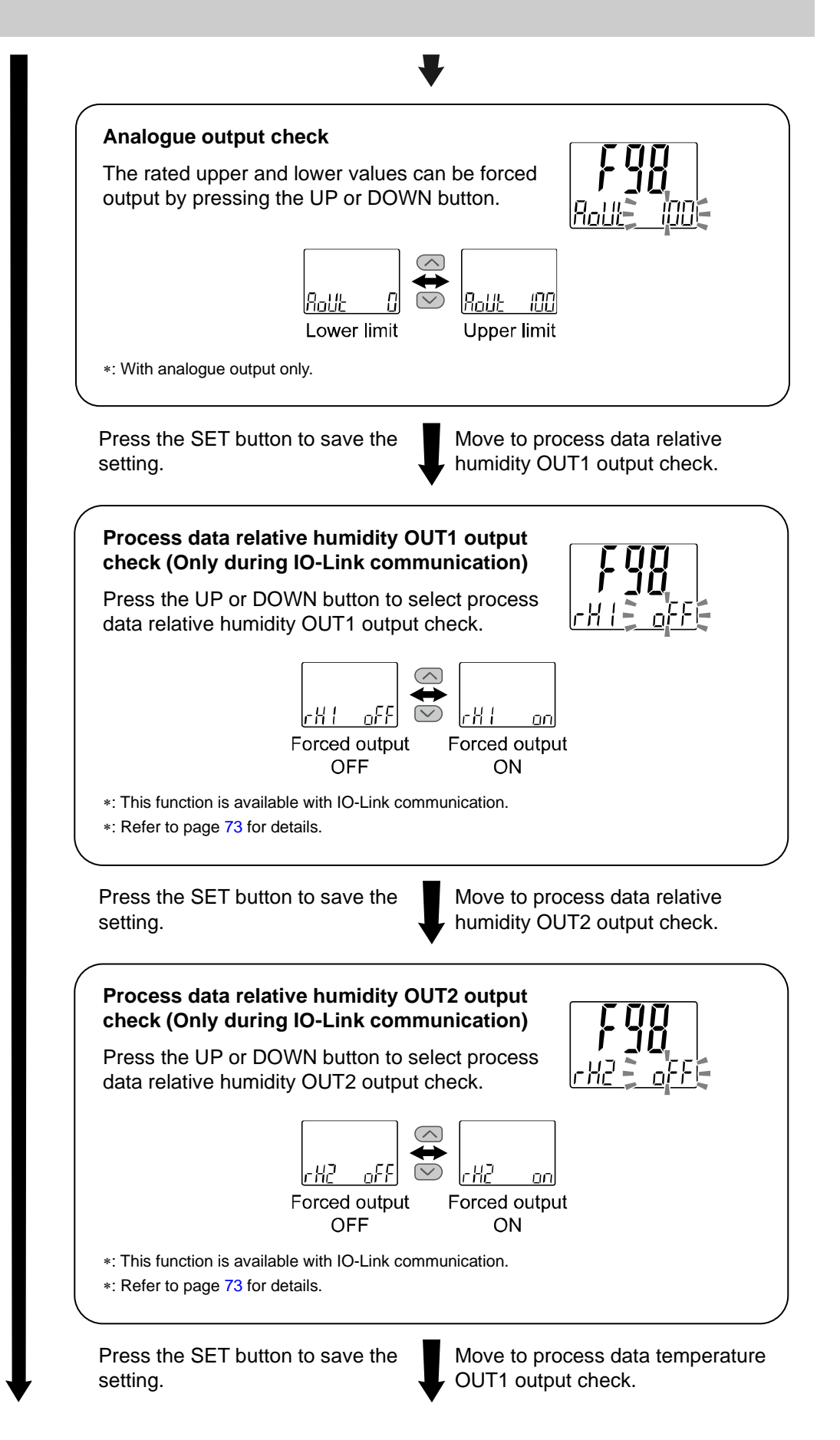

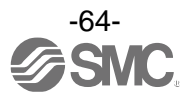

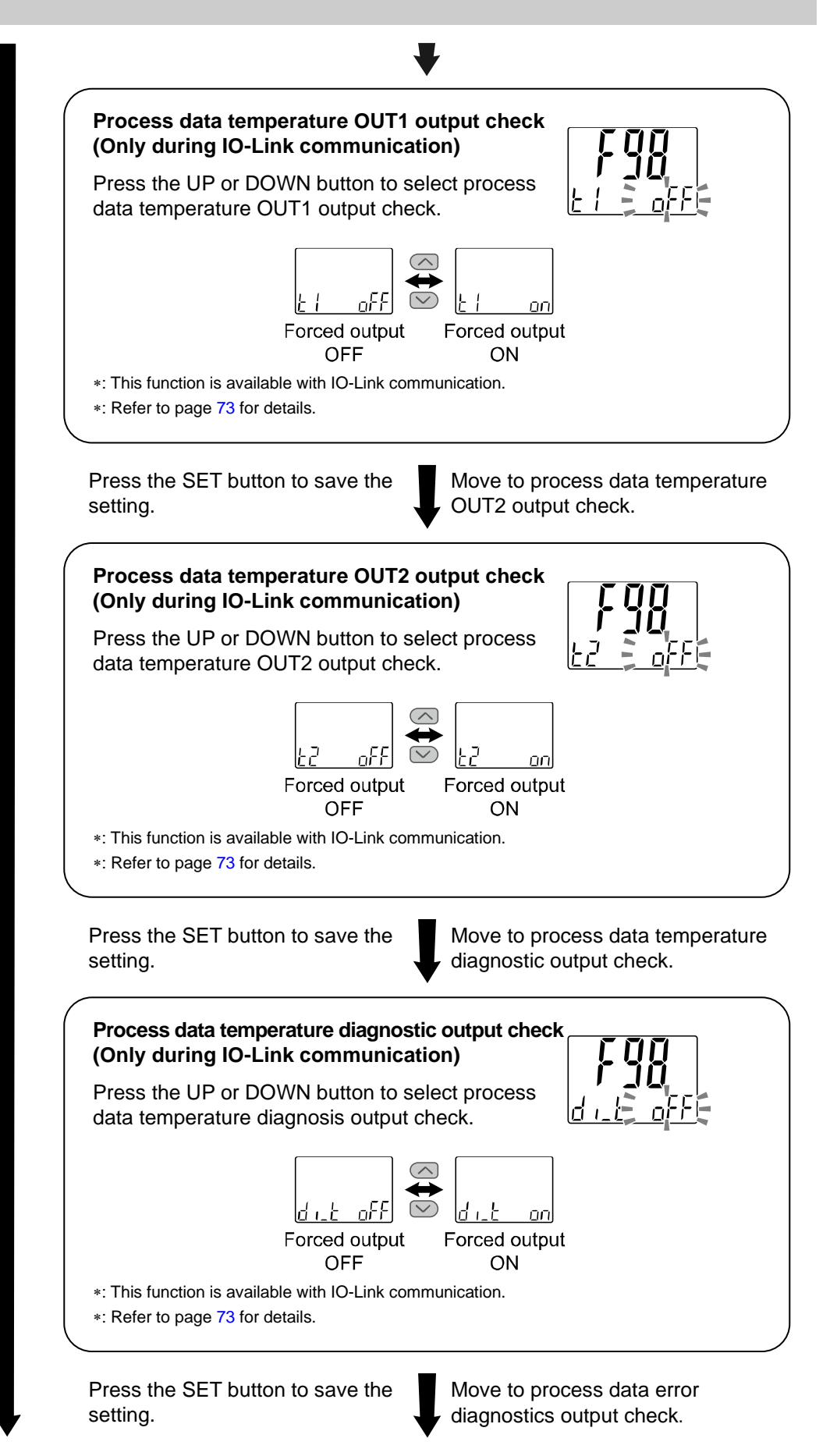

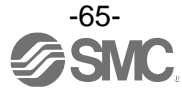

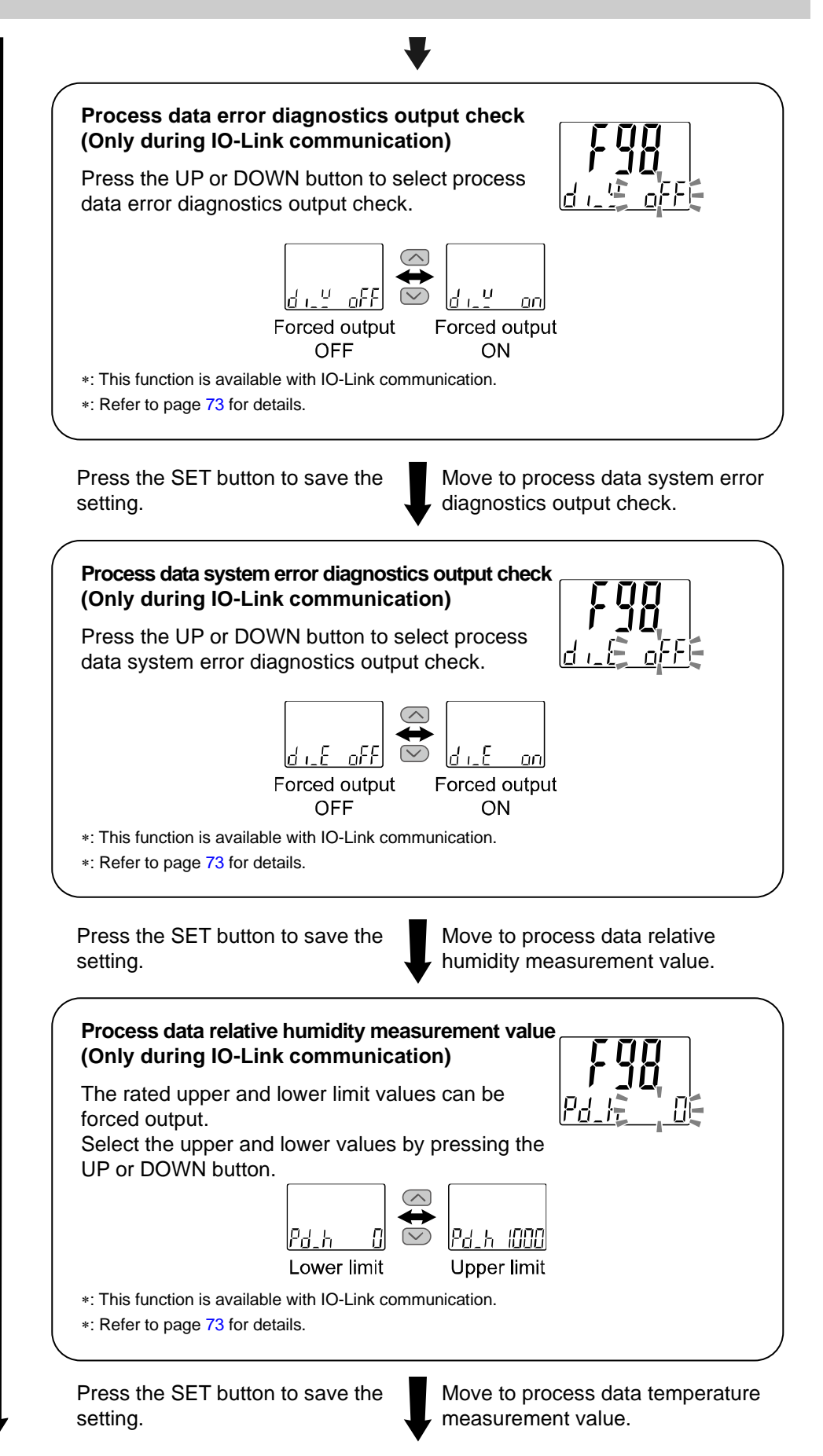

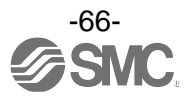

No.DOC1060358-1

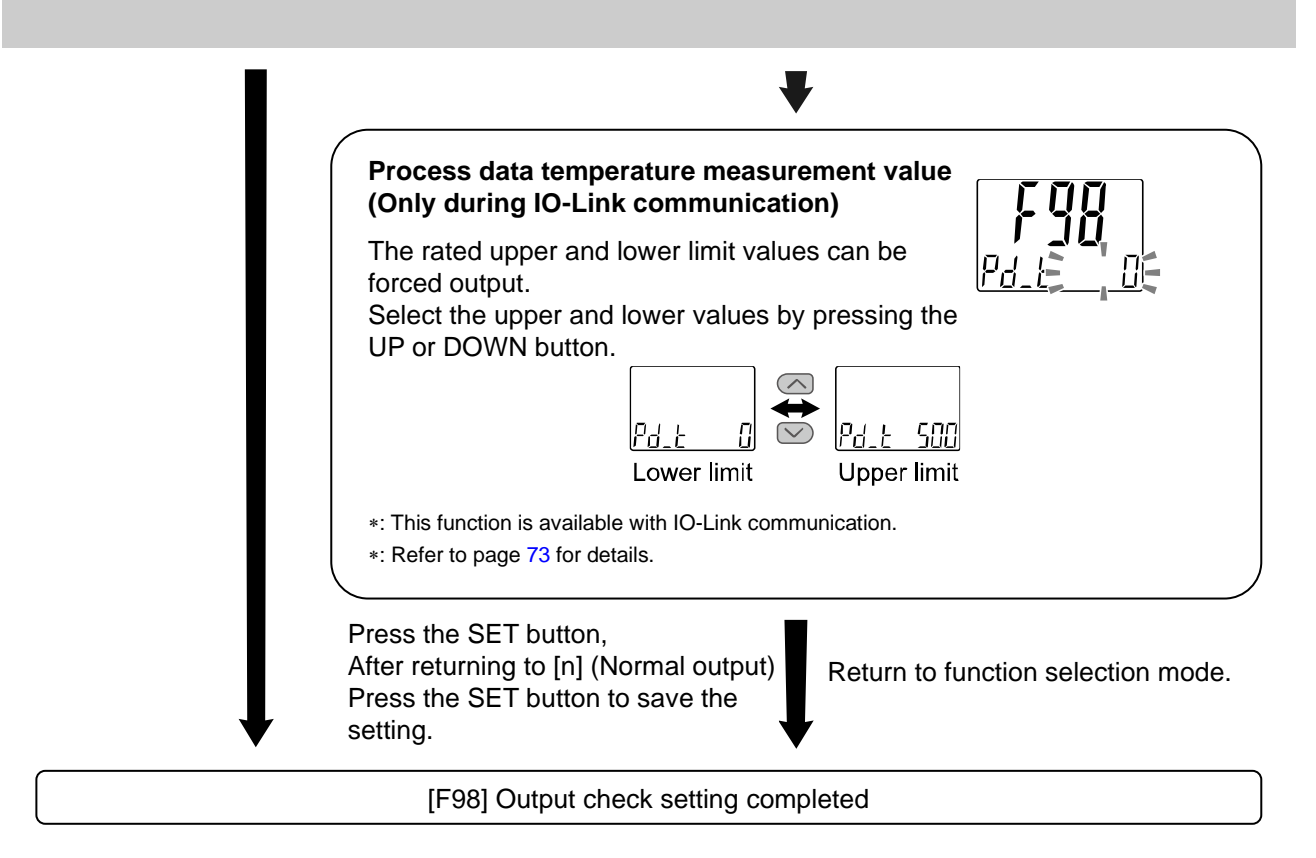

- \*: Press the SET button for <u>2 seconds or longer</u> to return from any setting item to measurement mode.
- \*: For the analogue output specification, there is no setting after the process data relative humidity OUT1 output check (only during IO-Link communication).

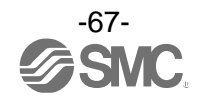

# [F99] Reset to default setting

If the product settings are uncertain, the factory default setting can be restored.

## <Operation>

Press the UP or DOWN button in function selection mode to display [F99].

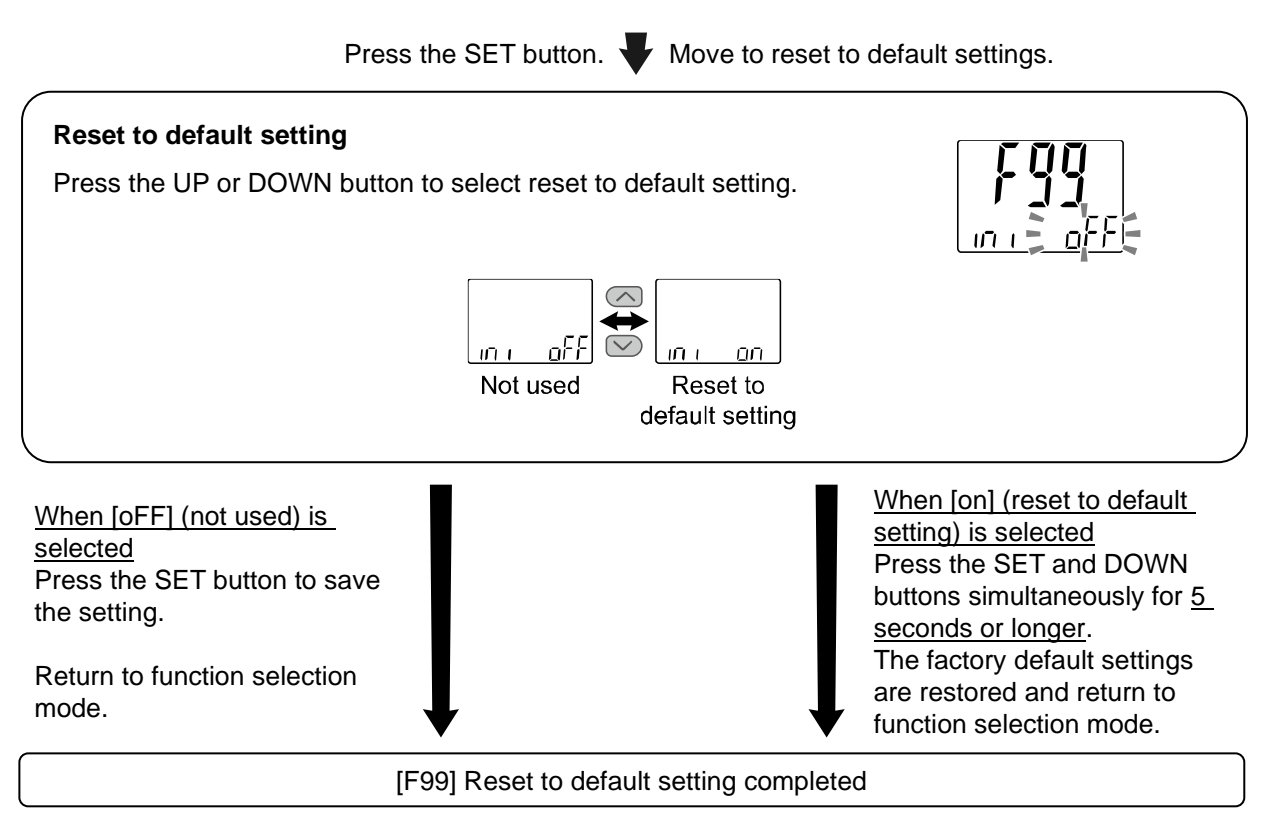

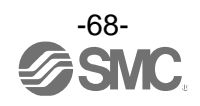

# **Other Settings**

# •Peak value/bottom value display function

The maximum (minimum) relative humidity/temperature from when the power is supplied is detected and updated. In peak/bottom display mode, the relative humidity/temperature is displayed.

Press the UP or DOWN button in measurement mode to switch the sub display (left) as shown below.

Peak/bottom values are displayed on the sub display (right) at the same time as the current relative humidity value or temperature value is displayed on the main display.

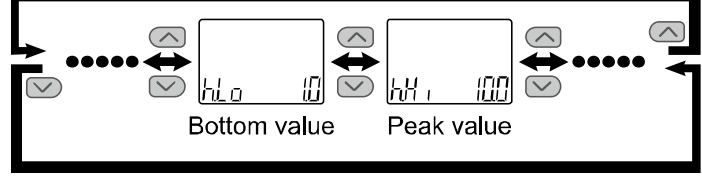

\*: For temperature, [h] will be [t].

Peak/bottom value is maintained even if the power supply is cut.

When the SET and DOWN buttons are pressed and held for <u>1 second or longer</u> simultaneously while the peak/bottom value is displayed, the sub display (right) displays [- - -] and the maximum (minimum) relative humidity/temperature value is cleared.

# Key-lock function

The key lock function is used to prevent errors due to unintentional changes in the set values. Press the SET button when the key-lock is enabled to display [LoC] on the sub display (Right) for <u>1 second</u>. (Each setting and peak/bottom values can be displayed with the UP and DOWN buttons. In that case, the sub display will return after 30 seconds).

## <Operation – Without security code>

(1) Press the SET button for <u>5 seconds or longer</u> in measurement mode. When [oPE] is displayed on the main display, release the button.

The current setting "LoC" or "UnL" will be displayed on the sub display.

(To release the key-lock, repeat the above operation).

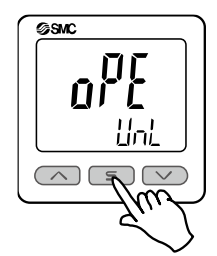

(2) Press the UP or DOWN button to select Lock/Unlock and then press the SET button to enable the setting.

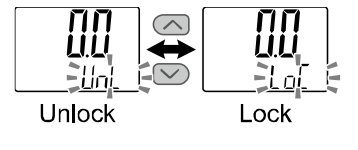

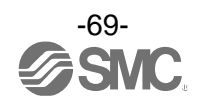

#### <Operation – With security code>

- Locking
- (1) Press the SET button for <u>5 seconds or longer</u> in measurement mode. When [oPE] is displayed on the main display, release the button.

The current setting "LoC" or "UnL" will be displayed on the sub display.

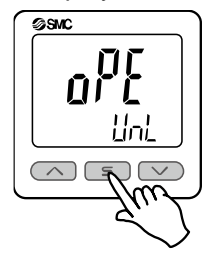

(2) Press the UP or DOWN button to select Lock [LoC] and then press the SET button to enable the setting.

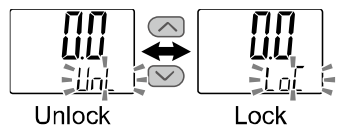

Unlocking

(1) Press the SET button for <u>5 seconds or longer</u> in measurement mode. When [oPE] is displayed on the main display, release the button.

The current setting "LoC" or "UnL" will be displayed on the sub display.

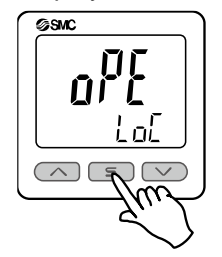

(2) Press the UP or DOWN button to select unlock [UnL] and then press the SET button to enable the setting. Security code entry is required.

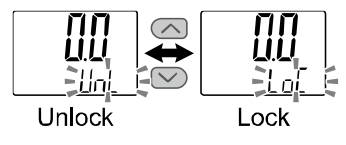

(3) For instructions on how to enter a security code, refer to "How to enter and change the security code" on page 71.

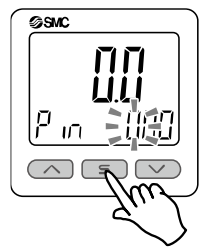

(4) If the entered security code is correct, the main display indicates [UnL] and pressing any of the UP, SET, and DOWN buttons disables the key lock. Then it returns to the measurement mode. If the security code entered is incorrect, [FAL] will be displayed, and the security code must be entered again. If the wrong security code is entered 3 times, [LoC] is displayed and the device returns to measurement mode.

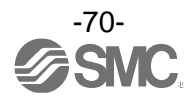

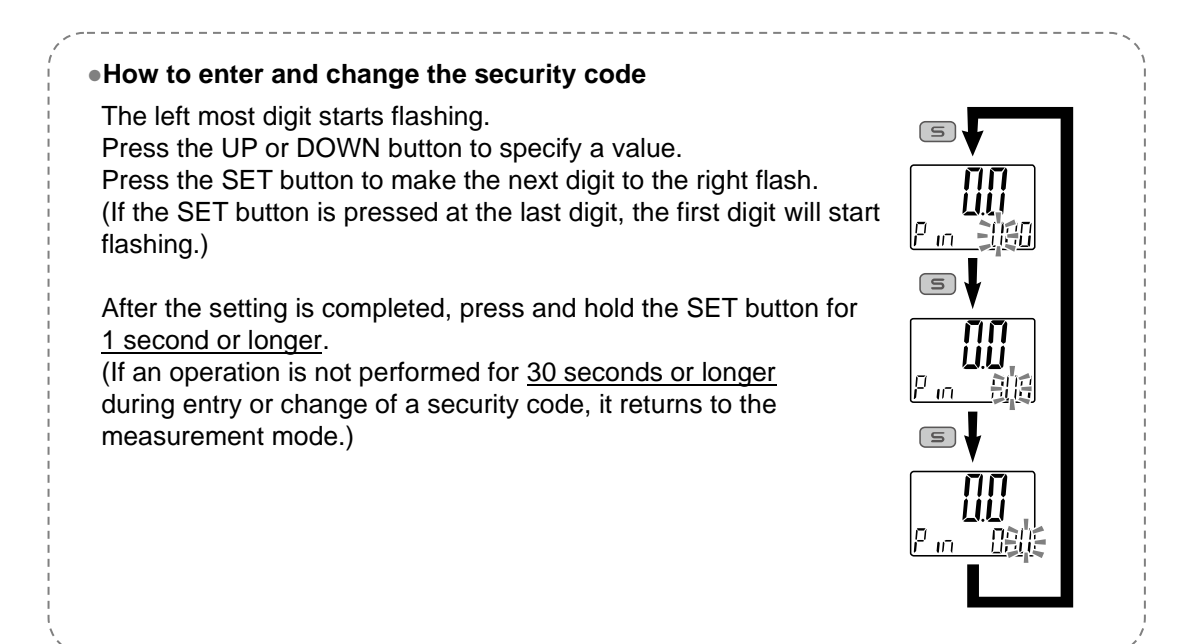

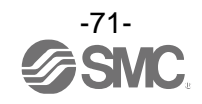

# **IO-Link Specifications**

# Summary of IO-Link function

# Communication function

This product can check the measurement value, diagnostic information, and switch output status using cyclic data communication via the IO-Link system.

# • Product status monitoring function

This function monitors the product status via the IO-Link communication.

- •Detects error conditions (internal hardware error, OUT 2 short-circuit status, etc.).
- •Detects warning conditions (product internal error, measurement temperatere error, etc.).

## •Data storage function

The data storage function stores the IO-Link device parameter settings to the IO-Link master. With the IO-Link data storage function, the IO-link device can be replaced easily without re-setting the equipment construction or setting parameters.

When the device parameters are set and downloaded to the device using the IO-Link setting tool, the parameters in the downloaded device will be enabled.

After that, these parameters are uploaded to the data storage in the master by system command (back-up communication command).

When the device is replaced with the same type of IO-Link device due to failure, etc., the parameter settings stored in the master are downloaded automatically, and the device can be operated with the parameter settings of the previous device.

Device parameter setting is applicable to 3 types of back-up levels of the master setting ("Disable," "Back-up/Restore," and "Restore").

"Back-up" implies that an upload is enabled and "restore" implies that download is enabled.

| IO-Link type                  | Device                                    |
|-------------------------------|-------------------------------------------|
| IO-Link version               | V.1.1                                     |
| Communication speed           | COM2 (38.4 kbps)                          |
| Minimum cycle time            | 3.8 ms                                    |
| Process data length           | Input Data: 6 bytes, Output Data: 0 bytes |
| On-request data communication | Supported                                 |
| Data storage function         | Supported                                 |
| Event function                | Supported                                 |

# Communication specification

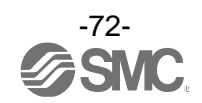
### Process data

Process data is the data exchanged periodically between the master and the device. This product process data consists of switch output status, error diagnostics result, and relative humidity and temperature measurement values.

(Refer to the table below).

| Bit offset | Item                                | Remarks                                                                               |  |  |  |  |  |
|------------|-------------------------------------|---------------------------------------------------------------------------------------|--|--|--|--|--|
| 0          | Relative humidity OUT1 output       | 0: OFF 1: ON                                                                          |  |  |  |  |  |
| 1          | Relative humidity OUT2 output       | 0: OFF 1: ON                                                                          |  |  |  |  |  |
| 2          | Temperature OUT1 output             | 0: OFF 1: ON                                                                          |  |  |  |  |  |
| 3          | Temperature OUT2 output             | 0: OFF 1: ON                                                                          |  |  |  |  |  |
| 9          | Temperature diagnostics             | 0: Normal 1: Abnormal<br>Outside display range (when HHH/LLL is generated)            |  |  |  |  |  |
| 13         | Fixed output                        | 0: Normal output 1: Fixed output                                                      |  |  |  |  |  |
| 14         | Error diagnostics                   | 0: Normal 1: Abnormal<br>Over current, when IO-Link master version error is generated |  |  |  |  |  |
| 15         | System error diagnostics            | 0: Normal 1: Abnormal<br>When an error other than error diagnostics is generated      |  |  |  |  |  |
| 16 to 31   | Temperature measurement value       | 16-bit signed integer                                                                 |  |  |  |  |  |
| 32 to 47   | Relative humidity measurement value | 16-bit signed integer                                                                 |  |  |  |  |  |

| Bit offset | 47 | 46 | 45 | 44   | 43      | 42      | 41   | 40     | 39      | 38      | 37       | 36      | 35    | 34 | 33 | 32 |
|------------|----|----|----|------|---------|---------|------|--------|---------|---------|----------|---------|-------|----|----|----|
| Item       |    |    |    | Rela | tive hu | umidity | meas | uremei | nt valu | e (16-k | oit sign | ed inte | eger) |    |    |    |

| Bit offset | 31 | 30 | 29 | 28 | 27    | 26      | 25     | 24    | 23      | 22     | 21     | 20       | 19  | 18 | 17 | 16 |
|------------|----|----|----|----|-------|---------|--------|-------|---------|--------|--------|----------|-----|----|----|----|
| Item       |    |    |    | Te | mpera | iture m | easure | ement | value ( | 16-bit | signed | l intege | er) |    |    |    |

| Bit offset | 15                          | 14                | 13           | 12 | 11 | 10 | 9                          | 8 | 7 | 6 | 5 | 4 | 3                | 2                | 1                         | 0                         |
|------------|-----------------------------|-------------------|--------------|----|----|----|----------------------------|---|---|---|---|---|------------------|------------------|---------------------------|---------------------------|
| ltem       | System error<br>diagnostics | Error diagnostics | Fixed output |    | 0  |    | Temperature<br>diagnostics |   |   | 0 |   |   | Temperature OUT2 | Temperature OUT1 | Relative humidity<br>OUT2 | Relative humidity<br>OUT1 |

•The data process type of this product is Big-Endian.

When the transmission method of the upper communication is Little-Endian, the byte sequence will be changed.

Refer to the table below for the Endian type of the major upper communication.

| Endian type        | Upper communication protocol                  |  |  |  |
|--------------------|-----------------------------------------------|--|--|--|
| Big-Endian type    | PROFIBUS, PROFINET, etc.                      |  |  |  |
| Little-Endian type | EtherNET/IP, EtherCAT, CC-Link IE Field, etc. |  |  |  |

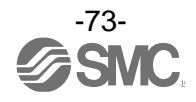

### oUnits specification and measurement value (PD)

|                   | Units                  | Display/setting range |  |
|-------------------|------------------------|-----------------------|--|
| Deletive humidity | %R.H.                  | 0.0 to 100.0          |  |
| Relative numicity | Measurement value (PD) | 0.0 to 1000           |  |
|                   | °C                     | -5.0 to 55.0          |  |
| Temperature       | °F                     | 23 to 131             |  |
|                   | Measurement value (PD) | -50 to 550            |  |

oConversion equation of process data, relative humidity/temperature measurement value

[Inclination and intercept to the unit specification]

|                   | Units | Inclination a | Intercept b |
|-------------------|-------|---------------|-------------|
| Relative humidity | %R.H. | 0.1           | 0           |
| <b>-</b>          | °C    | 0.1           | 0           |
| remperature       | °F    | 0.18          | 26.24       |

[Calculation example]

(1) Conversion from process data to relative humidity measurement value (When PD = 100)

Pr = a x (PD) + b= 0.1 x 100 + 0= 10.0 [%R.H.]

# (2) Conversion from temperature measurement value to process data (When unit specification: °C, Pr = 30.0 [°C])

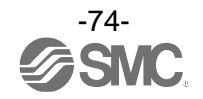

### IO-Link parameter setting

### ∘IODD file

IODD (I/O Device Description) is a definition file that provides all properties and parameters required for establishing functions and communication of the device.

The IODD includes the main IODD file and a set of image files such as the vendor logo, device picture, and device icon.

The IODD file of each product is shown below.

|   | Product number | IODD file *1                |  |  |  |  |  |
|---|----------------|-----------------------------|--|--|--|--|--|
| 1 | PSH-L2(-M)-*   | SMC-PSH-L2-yyyymmdd-IODD1.1 |  |  |  |  |  |

\*1: "yyyymmdd" indicates the file preparation date of the file. yyyy is the year, mm is the month, and dd is the date.

The IODD file can be downloaded from the SMC Website (https://www.smcworld.com).

#### •Service data

The parameters that can be read or written by simple access parameters (direct parameters page) and ISDU parameters applicable to various parameters and commands are shown below.

\*: The parameter data of this product is the Big-Endian type.

When the transmission method of the upper communication is Little-Endian, the byte sequence will be changed.

| DPP1 address | Access | Parameter name | Default (decimal number) | Details           |  |  |
|--------------|--------|----------------|--------------------------|-------------------|--|--|
| 0x07         | р      | Vender ID      | 0,0002(121)              | "EMC Connonation" |  |  |
| 0x08         | ĸ      | vendor ID      | 0X0083(131)              | "SMC Corporation" |  |  |
| 0x09         |        |                |                          |                   |  |  |
| 0x0A         | R      | Device ID      | 0x00028A(650)            | "PSH-L2(-M)-*"    |  |  |
| 0x0B         |        |                |                          |                   |  |  |

#### • Direct parameter page 1

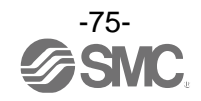

| Index<br>(Decimal number) | Subindex | Access *1 | Parameter                          | Default                                      | Remarks                                                                            |
|---------------------------|----------|-----------|------------------------------------|----------------------------------------------|------------------------------------------------------------------------------------|
| 0x0002<br>(2)             | 0        | W         | System command                     | -                                            | Refer to "System command"<br>(page 76)                                             |
| 0x000C<br>(12)            | 0        | R/W       | Device access<br>lock              | 0x0000                                       | Refer to "Device access lock"<br>(page 77)                                         |
| 0x0010<br>(16)            | 0        | R         | Vender name                        | SMC Corporation                              |                                                                                    |
| 0x0011<br>(17)            | 0        | R         | Vender text                        | www.smcworld.com                             |                                                                                    |
| 0x0012<br>(18)            | 0        | R         | Product name                       | Example: PSH-L2                              |                                                                                    |
| 0x0013<br>(19)            | 0        | R         | Product ID                         | Example: PSH-L2                              |                                                                                    |
| 0x0014<br>(20)            | 0        | R         | Product text                       | Digital<br>humidity<br>temperature<br>switch |                                                                                    |
| 0x0015<br>(21)            | 0        | R         | Serial number                      | Example:<br>"xxxxxxx"                        | <ul> <li>Indicated by 8-digit</li> <li>16 octets fixed character string</li> </ul> |
| 0x0016<br>(22)            | 0        | R         | Hardware version                   | HW-Vx.y                                      | x: Large-scale revision number<br>y: Small-scale revision number                   |
| 0x0017<br>(23)            | 0        | R         | Software version                   | FW-Vx.y                                      | x: Large-scale revision number<br>y: Small-scale revision number                   |
| 0x0024<br>(36)            | 0        | R         | Device status<br>parameter         | -                                            | Refer to "Device status<br>parameter" (page 77)                                    |
| 0x0025<br>(37)            | 0        | R         | Device details<br>status parameter | -                                            | Refer to "Device details status parameter" (page 77)                               |
| 0x0028<br>(40)            | 0        | R         | Process data input                 | -                                            | The latest values of the process data can be loaded.                               |

ISDU parameter

\*1: R: Read, W: Write.

System command (Index 2)

In the ISDU index 0x002 SystemCommand (system command), the command shown in the table below will be issued.

The button of each system command is displayed on the IO-Link setting tool (excluding

"ParamDownloadStore").

Click the button to send the system command to the product.

Writable commands are shown below.

Data type: 8-bit UInteger

| Value (Decimal number) | Definition of status     | Details                                               |
|------------------------|--------------------------|-------------------------------------------------------|
| 0x80(128)              | Device Reset             | Restart the device                                    |
| 0x81(129)              | Application Reset        | Clear the peak/bottom value                           |
| 0x82(130)              | Restore Factory Settings | Restore the set values to the factory default values. |

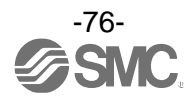

### • Device access lock parameter (Index 12) Device access lock conditions are shown below.

Data type: 16-bit Record

| Value (Decimal number) | Details                                     |
|------------------------|---------------------------------------------|
| 0×0000(0)              | Key lock release, DS lock release (Default) |
| 0x0002(2)              | Key lock release, DS lock                   |
| 0x0008(8)              | Key lock, DS lock release                   |
| 0x000A(10)             | Key lock, DS Lock                           |

### [Key lock]

Function that prevents changes to the settings (disables button operation).

While the keys are locked, setting changes or restoring by data storage (rewriting of parameter set data) through communication are performed.

### [Data storage lock (DS lock)]

Data storage function can be disabled by locking the data storage. In this case, access is rejected for data storage backup and restore.

#### • Device status parameter (Index 36)

The readable device status are shown below.

Data type: 8-bit UInteger

| Value (Decimal number) | Definition of status    | Details                                                                                                    |  |  |
|------------------------|-------------------------|----------------------------------------------------------------------------------------------------|--|--|
| 0x00(0)                | Normal operation        | -                                                                                                    |  |  |
| 0x01(1)                | Maintenance is required | Not available                                                                                                    |  |  |
| 0x02(2)                | Out of specification    | Above the measurement temperature range<br>upper limit<br>Below the measurement temperature range<br>lower limit |  |  |
| 0x03(3)                | Function check          | Not available                                                                                                    |  |  |
| 0x04(4)                | Failure                 | Internal failure of digital temperature & humidity switch                                                        |  |  |

### • Device detail status parameter (Index 37)

Event details of the readable device status are shown below.

| Lovovt | Event detaile                                             | Event c      | lass  | Eventeede  |
|--------|-----------------------------------------------------------|--------------|-------|------------|
| Layout | Event details                                             | Definition   | Value | Event code |
| 1      | Internal failure of digital temperature & humidity switch | Error        | 0xF4  | 0x8D03     |
| 2      | Internal failure of digital temperature & humidity switch | Error        | 0xF4  | 0x8D0F     |
| 3      | Internal failure of digital temperature & humidity switch | Error        | 0xF4  | 0x8D04     |
| 4      | Internal failure of digital temperature & humidity switch | Error        | 0xF4  | 0x8D05     |
| 5      | Internal failure of digital temperature & humidity switch | Error        | 0xF4  | 0x8D01     |
| 6      | Internal failure of digital temperature & humidity switch | Error        | 0xF4  | 0x8D06     |
| 7      | Internal failure of digital temperature & humidity switch | Error        | 0xF4  | 0x8CD0     |
| 8      | OUT2 over current                                         | Error        | 0xF4  | 0x8CC0     |
| 9      | Above the temperature measurement range                   | Warning      | 0xE4  | 0x8D61     |
| 10     | Below the temperature measurement range                   | Warning      | 0xE4  | 0x8D71     |
| 11     | -                                                         | -            | 0x00  | 0x0000     |
| 12     | -                                                         | -            | 0x00  | 0x0000     |
| 13     | Data storage upload request                               | Notification | 0x54  | 0xFF91     |

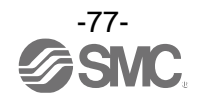

### Product individual parameters

| Index<br>(Decimal<br>number) | Subindex | Access | Parameter name                                                                          | Data<br>storage | Data<br>type | Default<br>(Decimal number) | Details                                                                                                    |
|------------------------------|----------|--------|-----------------------------------------------------------------------------------------|-----------------|--------------|-----------------------------|----------------------------------------------------------------------------------------------------|
| 0x03E8<br>(1000)             | 0        | R/W    | Unit<br>(Selection of display<br>units)                                                 | Y               | U8           | PSH-L2(-M):0                | Set the display units.<br>0: Centigrade (°C)<br>1: Fahrenheit (°F)                                                                                                    |
| 0x03F2<br>(1010)             | 0        | R/W    | CoL<br>(Select display<br>colour)                                                       | Y               | U8           | 0x03<br>(3)                 | Set the display colour.<br>0: Red (Constant red)<br>1: WHt (Constant white)<br>2: 1SoW (White when OUT1 is ON)<br>3: 1Sor (Red when OUT1 is ON)<br>4: 2SoW (White when OUT2 is ON)<br>5: 2Sor (Red when OUT2 is ON) |
| 0x03FC<br>(1020)             | 0        | R/W    | n or P<br>(Select NPN/PNP)                                                              | Y               | U8           | 0×01<br>(1)                 | Set the switch output specification.<br>0: NPN<br>1: PNP                                                                                                    |
| 0x041A<br>(1050)             | 0        | R/W    | toP<br>(Select display<br>mode)                                                         | Y               | U8           | 0×00<br>(0)                 | Set the display mode of the main<br>display.<br>0: rH (Relative humidity)<br>1: t (Temperature)<br>2: No display                                                                                                    |
| 0.0400                       | 1        | R/W    | oUt1<br>(Select OUT1<br>output operating<br>mode)                                       | Y               | U8           | 0×00<br>(0)                 | Set the OUT1 output operating<br>mode.<br>0: rH1 (Relative humidity)<br>1: t1 (Temperature)<br>2: Err (Error output)<br>3: oFF (Output off)                                                                         |
| (1200)                       | 2        | R/W    | E.1ot<br>(Select<br>normal/reversed<br>output when OUT1<br>error output is<br>selected) | Y               | U8           | 0x01<br>(1)                 | Set normal/reversed output when<br>OUT1 error output is selected.<br>0: 1_P (Normal output)<br>1: 1_n (Reversed output)                                                                                             |
| 0x04BA                       | 1        | R/W    | rH1<br>(Select output mode<br>of relative humidity<br>OUT1)                             | Y               | U8           | 0x00<br>(0)                 | Set the output mode of relative<br>humidity OUT1.<br>0: HYS<br>(Hysteresis mode)<br>1: Wind<br>(Window comparator mode)                                                                                             |
| (1210)                       | 2        | R/W    | h.1ot<br>(Select<br>normal/reversed<br>output of relative<br>humidity OUT1)             | Y               | U8           | 0×00<br>(0)                 | Set the normal/reversed output of<br>relative humidity OUT1.<br>0: 1_P (Normal output)<br>1: 1_n (Reversed output)                                                                                                  |

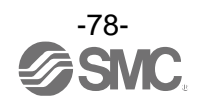

| Index<br>(Decimal<br>number) | Subindex | Access | Parameter name                                                                                                 | Data<br>storage | Data<br>type | Default<br>(Decimal number) | Details                                                                                                    |
|------------------------------|----------|--------|----------------------------------------------------------------------------------------------------|-----------------|--------------|-----------------------------|----------------------------------------------------------------------------------------------------|
| 0x04C4<br>(1220)             | 1        | R/W    | h.P_1 (h.n_1)<br>(Setting of relative<br>humidity OUT1<br>output set value)                                    | Y               | S16          | 0x0032<br>(50)              | Set the output set value of relative<br>humidity OUT1.<br>Settable values<br>0x0000 to 0x03E8<br>(0 to 1000)                                |
|                              | 2        | R/W    | h.H_1<br>(Setting of relative<br>humidity OUT1<br>hysteresis)                                                  | Y               | S16          | 0x000A<br>(10)              | Set the hysteresis of relative<br>humidity OUT1.<br>Settable values<br>0x0000 to 0x03E8<br>(0 to 1000)                                      |
|                              | 3        | R/W    | h.P1L (h.n1L)<br>(Setting of relative<br>humidity OUT1<br>window comparator<br>mode set value<br>(Lower side)) | Y               | S16          | 0x0032<br>(50)              | Set the window comparator mode<br>set value of relative humidity OUT1<br>(Lower side)<br>Settable values<br>0x0000 to 0x03E8<br>(0 to 1000) |
|                              | 4        | R/W    | h.P1H (h.n1H)<br>(Setting of relative<br>humidity OUT1<br>window comparator<br>mode set value<br>(Upper side)) | Y               | U16          | 0x0064<br>(100)             | Set the window comparator mode<br>set value of relative humidity OUT1<br>(Upper side)<br>Settable values<br>0x0000 to 0x03E8<br>(0 to 1000) |
|                              | 5        | R/W    | h.H1<br>(Setting of relative<br>humidity OUT1<br>window comparator<br>mode hysteresis)                         | Y               | S16          | 0x000A<br>(10)              | Set hysteresis of the window<br>comparator mode of relative<br>humidity OUT1.<br>Settable values<br>0x0000 to 0x03E8<br>(0 to 1000)         |
| 0х04СЕ                       | 1        | R/W    | t1<br>(Select temperature<br>OUT1 output mode)                                                                 | Y               | U8           | 0x00<br>(0)                 | Set the output mode of temperature<br>OUT1.<br>0: HYS<br>(Hysteresis mode)<br>1: Wind<br>(Window comparator mode)                           |
| (1220)                       | 2        | R/W    | t.1ot<br>(Select temperature<br>OUT1<br>normal/reversed                                                        | Y               | U8           | 0×00<br>(0)                 | Set the normal/reversed output of<br>relative humidity OUT1.<br>0: 1_P (Normal output)<br>1: 1_n (Reversed output)                          |

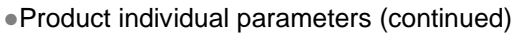

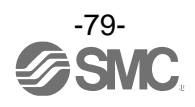

output)

| Product individual | parameters | (continued) |
|--------------------|------------|-------------|
|--------------------|------------|-------------|

| Index<br>(Decimal<br>number) | Subindex | Access | Parameter name                                                                                           | Data<br>storage | Data<br>type | Default<br>(Decimal number) | Details                                                                                                    |
|------------------------------|----------|--------|----------------------------------------------------------------------------------------------------|-----------------|--------------|-----------------------------|----------------------------------------------------------------------------------------------------|
| 0x04D8<br>(1240)             | 1        | R/W    | t.P_1 (t.n_1)<br>(Setting of<br>temperature OUT1<br>output set value)                                    | Υ               | 516          | 0x00FA<br>(250)             | Set the output set value of<br>temperature OUT1.<br>Settable values<br>0xFFCE to 0x0226<br>(-50 to 550)                                                        |
|                              | 2        | R/W    | t.H_1<br>(Setting of<br>temperature OUT1<br>hysteresis)                                                  | Υ               | 516          | 0x0032<br>(50)              | Set the hysteresis of temperature<br>OUT1.<br>Settable values<br>0x0000 to 0x0258<br>(0 to 600)                                                                |
|                              | 3        | R/W    | t.P1L (t.n1L)<br>(Setting of<br>temperature OUT1<br>window comparator<br>mode set value<br>(Lower side)) | Y               | S16          | 0x00C8<br>(200)             | Set the window comparator mode<br>set value of temperature OUT1<br>(Lower side).<br>Settable values<br>0xFFCE to 0x0226<br>(-50 to 550)                        |
|                              | 4        | R/W    | t.P1H (t.n1H)<br>(Setting of<br>temperature OUT2<br>window comparator<br>mode set value<br>(Upper side)) | Y               | S16          | 0x012C<br>(300)             | Set the window comparator mode<br>set value of temperature OUT1<br>(Upper side).<br>Settable values<br>0xFFCE to 0x0226<br>(-50 to 550)                        |
|                              | 5        | R/W    | t.H1<br>(Setting of<br>temperature OUT1<br>window comparator<br>mode hysteresis)                         | γ               | S16          | 0x0032<br>(50)              | Set hysteresis of the window<br>comparator mode of temperature<br>OUT1.<br>Settable values<br>0x0000 to 0x0258<br>(0 to 600)                                   |
| 0x0578<br>(1400)             | 1        | R/W    | oUt2<br>(Select OUT2<br>output operation<br>mode)                                                        | Υ               | U8           | 0x01<br>(1)                 | <pre>Set the output operating mode of<br/>OUT2.<br/>0: rH2 (Relative humidity)<br/>1: t2 (Temperature)<br/>2: Err (Error output)<br/>3: oFF (Output off)</pre> |
|                              | 2        | R/W    | E.2ot<br>(Select<br>normal/reversed<br>output when OUT2<br>error output is<br>selected)                  | Y               | U8           | 0x01<br>(1)                 | Set normal/reversed output when<br>OUT2 error output is selected.<br>0: 1_P (Normal output)<br>1: 1_n (Reversed output)                                        |

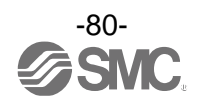

| Index<br>(Decimal<br>number) | Subindex | Access | Parameter name                                                                                                 | Data<br>storage | Data<br>type | Default<br>(Decimal number) | Details                                                                                                    |
|------------------------------|----------|--------|----------------------------------------------------------------------------------------------------|-----------------|--------------|-----------------------------|----------------------------------------------------------------------------------------------------|
| 0x0582<br>(1410)             | 1        | R/W    | rH2<br>(Select relative<br>humidity OUT2<br>output mode)                                                       | Y               | U8           | 0x00<br>(0)                 | Set the output mode of relative<br>humidity OUT2.<br>0: HYS<br>(Hysteresis mode)<br>1: Wind<br>(Window comparator mode)                      |
|                              | 2        | R/W    | h.2ot<br>(Select<br>normal/reversed<br>output of relative<br>humidity OUT2)                                    | Y               | U8           | 0x00<br>(0)                 | Set the normal/reversed output of<br>relative humidity OUT2.<br>0: 2_P (Normal output)<br>1: 2_n (Reversed output)                           |
|                              | 1        | R/W    | h.P_2(h.n_2)<br>(Setting of relative<br>humidity OUT2<br>output set value)                                     | Y               | S16          | 0x0032<br>(50)              | Set the output set value of relative<br>humidity OUT2.<br>Settable values<br>0x0000 to 0x03E8<br>(0 to 1000)                                 |
| 0x058C<br>(1420)             | 2        | R/W    | h.H_2<br>(Setting of relative<br>humidity OUT2<br>hysteresis)                                                  | Y               | S16          | 0x000A<br>(10)              | Set the hysteresis of relative<br>humidity OUT2.<br>Settable values<br>0x0000 to 0x03E8<br>(0 to 1000)                                       |
|                              | 3        | R/W    | h.P2L (h.n2L)<br>(Setting of relative<br>humidity OUT2<br>window comparator<br>mode set value<br>(Lower side)) | Y               | S16          | 0x0032<br>(50)              | Set the window comparator mode<br>set value of relative humidity OUT2<br>(Lower side).<br>Settable values<br>0x0000 to 0x03E8<br>(0 to 1000) |
|                              | 4        | R/W    | h.P2H (h.n2H)<br>(Setting of relative<br>humidity OUT2<br>window comparator<br>mode set value<br>(Upper side)) | Y               | S16          | 0x0064<br>(100)             | Set the window comparator mode<br>set value of relative humidity OUT2<br>(Upper side)<br>Settable values<br>0x0000 to 0x03E8<br>(0 to 1000)  |
|                              | 5        | R/W    | h.H2<br>(Setting of relative<br>humidity OUT2<br>window comparator<br>mode hysteresis)                         | Y               | S16          | 0x000A<br>(10)              | Set hysteresis of the window<br>comparator mode of relative<br>humidity OUT2.<br>Settable values<br>0x0000 to 0x03E8<br>(0 to 1000)          |

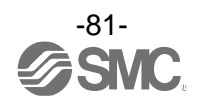

| Index<br>(Decimal<br>number) | Subindex | Access | Parameter name                                                                                           | Data<br>storage | Data<br>type | Default<br>(Decimal number) | Details                                                                                                    |
|------------------------------|----------|--------|----------------------------------------------------------------------------------------------------|-----------------|--------------|-----------------------------|----------------------------------------------------------------------------------------------------|
| 0x0596<br>(1430)             | 1        | R/W    | t2<br>(Select temperature<br>OUT2 output mode)                                                           | Y               | U8           | 0x00<br>(0)                 | Set the output mode of temperature<br>OUT2.<br>0: HYS<br>(Hysteresis mode)<br>1: Wind<br>(Window comparator mode)                       |
|                              | 2        | R/W    | t.2ot<br>(Select temperature<br>OUT2<br>normal/reversed<br>output)                                       | Y               | U8           | 0×00<br>(0)                 | Set the normal/reversed output of<br>relative humidity OUT2.<br>0: 2_P (Normal output)<br>1: 2_n (Reversed output)                      |
| 0×05A0<br>(1440)             | 1        | R/W    | t.P_2 (t.n_2)<br>(Setting of<br>temperature OUT2<br>output setting value)                                | Y               | S16          | 0x00FA<br>(250)             | Set the output setting value of<br>temperature OUT2.<br>Settable values<br>0xFFCE to 0x0226<br>(-50 to 550)                             |
|                              | 2        | R/W    | t.H_2<br>(Setting of<br>temperature OUT2<br>hysteresis)                                                  | Y               | S16          | 0x0032<br>(50)              | Set the hysteresis of temperature<br>OUT2.<br>Settable values<br>0x0000 to 0x0258<br>(0 to 600)                                         |
|                              | 3        | R/W    | t.P2L (t.n2L)<br>(Setting of<br>temperature OUT2<br>window comparator<br>mode set value<br>(Upper side)) | Y               | S16          | 0x00C8<br>(200)             | Set the window comparator mode<br>set value of temperature OUT2<br>(Lower side).<br>Settable values<br>ØxFFCE to Øx0226<br>(-50 to 550) |
|                              | 4        | R/W    | t.P2H (t.n2H)<br>(Setting of<br>temperature OUT2<br>window comparator<br>mode set value<br>(Upper side)) | Y               | S16          | 0x012C<br>(300)             | Set the window comparator mode<br>set value of temperature OUT2<br>(Upper side).<br>Settable values<br>0xFFCE to 0x0226<br>(-50 to 550) |
|                              | 5        | R/W    | t.H2<br>(Setting of<br>temperature OUT2<br>window comparator<br>mode hysteresis)                         | Y               | S16          | 0x0032<br>(50)              | Set hysteresis of the window<br>comparator mode of temperature<br>OUT2.<br>Settable values<br>0x0000 to 0x0258<br>(0 to 600)            |
| 0x0708<br>(1800)             | 0        | R/W    | FiL<br>(Digital filter)                                                                                  | Y               | U16          | 0×0000<br>(0)               | Set the digital filter.<br>0x0000 to 0x1770<br>(0 to 6000) 0.01 s increment                                                             |

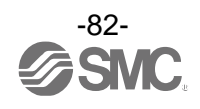

| Index<br>(Decimal<br>number) | Subindex | Access | Parameter name                                                        | Data<br>storage | Data<br>type | Default<br>(Decimal number) | Details                                                                                                    |
|------------------------------|----------|--------|-----------------------------------------------------------------------|-----------------|--------------|-----------------------------|----------------------------------------------------------------------------------------------------|
| 0x0712<br>(1810)             | 0        | R/W    | h.FSC<br>(Fine adjustment of<br>relative humidity<br>display value)   | N               | S16          | 0×0000<br>(0)               | The displayed relative humidity can<br>be adjusted in the range of ±5%<br>R.D.<br>(-50 to 50) 0.1% increment                                                                                                    |
| 0x0713<br>(1811)             | 0        | R/W    | t.FSC<br>(Fine adjustment of<br>temperature display<br>value)         | N               | S16          | 0x0000<br>(0)               | The displayed relative humidity can<br>be adjusted in the range of ±5%<br>R.D.<br>(-50 to 50) 0.1% increment                                                                                                    |
|                              | 1        | R/W    | Sub<br>(Select sub display)                                           | Y               | U8           | 0x00<br>(0)                 | <pre>Set the display type of sub display.<br/>0: Std (Standard)<br/>1: dUAL (2-value display)<br/>2: o1Lv (OUT1 level bar)<br/>3: o2Lv (OUT2 level bar)<br/>4: LinE (Character string<br/>display)<br/>5: OFF (Display OFF)</pre> |
| 0x07D0<br>(2000)             | 2        | R/W    | Select display item<br>in the standard<br>setting                     | Y               | U8           | 0×00<br>(0)                 | Refer to select display item in the standard setting                                                                                                    |
|                              | 3        | R/W    | Left side of select<br>display item in<br>2-value display<br>setting  | Y               | U8           | 0x00<br>(0)                 | Refer to select display item in 2-value display setting                                                                                                    |
|                              | 4        | R/W    | Right side of select<br>display item in<br>2-value display<br>setting | Y               | U8           | 0x01<br>(1)                 | Refer to select display item in 2-value display setting                                                                                                    |
| 0x07DA<br>(2010)             | 0        | R/W    | h.drE<br>(Select relative<br>humidity display<br>resolution)          | Y               | U8           | 0x00<br>(0)                 | Set the relative humidity display<br>resolution.<br>0: Normal resolution<br>1: Low resolution (1/10)                                                                                                    |
| 0x07DB<br>(2011)             | 0        | R/W    | t.drE<br>(Select temperature<br>display resolution)                   | Y               | U8           | 0×00<br>(0)                 | Set the temperature display<br>resolution.<br>0: Normal resolution<br>1: Low resolution (1/10)                                                                                                    |
| 0x0960<br>(2400)             | 0        | R/W    | disp<br>(Setting of display<br>off mode)                              | Y               | U8           | 0×00<br>(0)                 | Set the display off mode.<br>0: off<br>1: on                                                                                                    |
| 0x096A<br>(2410)             | 0        | R/W    | Pin<br>(Security code<br>Used/Not used)                               | Y               | U8           | 0x00<br>(0)                 | Set the use or unuse of the security<br>code.<br>0: Unuse<br>1: Use                                                                                                    |
|                              | 1        | R/W    | Pin<br>(Security code)                                                | Y               | U16          | 0x0000<br>(0)               | Set the security code.<br>0 to 999                                                                                                    |

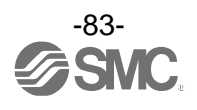

| Index<br>(Decimal<br>number) | Subindex | Access | Parameter name                                                            | Data<br>storage | Data<br>type | Default<br>(Decimal number) | Details                                  |
|------------------------------|----------|--------|---------------------------------------------------------------------------|-----------------|--------------|-----------------------------|------------------------------------------|
|                              | 1        | R/W    | LinE<br>(Line name<br>character<br>setting_First<br>character (Left end)) | Y               | U8           | 0x00<br>(0)                 | Refer to "Line name communication data." |
|                              | 2        | R/W    | LinE<br>(Line name<br>character<br>setting_Second<br>character)           | Y               | U8           | 0x00<br>(0)                 | Refer to "Line name communication data." |
|                              | 3        | R/W    | LinE<br>(Line name<br>character<br>setting_Third<br>character)            | γ               | U8           | 0x00<br>(0)                 | Refer to "Line name communication data." |
| 0x0974                       | 4        | R/W    | LinE<br>(Line name<br>character<br>setting_Fourth<br>character)           | Y               | U8           | 0x00<br>(0)                 | Refer to "Line name communication data." |
| (2420)                       | 5        | R/W    | LinE<br>(Line name<br>character<br>setting_Fifth<br>character)            | Y               | U8           | 0x00<br>(0)                 | Refer to "Line name communication data." |
|                              | 6        | R/W    | LinE<br>(Line name<br>character<br>setting_Sixth<br>character)            | Y               | U8           | 0x00<br>(0)                 | Refer to "Line name communication data." |
|                              | 7        | R/W    | LinE<br>(Line name<br>character<br>setting_Seventh<br>character)          | γ               | U8           | 0x00<br>(0)                 | Refer to "Line name communication data." |
|                              | 8        | R/W    | LinE<br>(Line name<br>character<br>setting_Eighth<br>character)           | Y               | U8           | 0x00<br>(0)                 | Refer to "Line name communication data." |

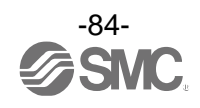

| Index<br>(Decimal<br>number) | Subindex | Access | Parameter name                                             | Data<br>storage | Data<br>type | Default<br>(Decimal number)        | Details                                                                                                    |
|------------------------------|----------|--------|------------------------------------------------------------|-----------------|--------------|------------------------------------|----------------------------------------------------------------------------------------------------|
|                              | 1        | R/W    | LinE<br>(Line name dot<br>setting_First dot<br>(Left end)) | Y               | U8           | 0x00<br>(0)                        | 0: OFF (Dot off)<br>1: ON (Dot on)                                                                                                    |
|                              | 2        | R/W    | LinE<br>(Line name dot<br>setting_Second dot)              | Y               | U8           | 0x00<br>(0)                        | 0: OFF (Dot off)<br>1: ON (Dot on)                                                                                                    |
| 0x097E                       | 3        | R/W    | LinE<br>(Line name dot<br>setting_Third dot)               | Y               | U8           | 0x00<br>(0)                        | 0: OFF (Dot off)<br>1: ON (Dot on)                                                                                                    |
| (2430)                       | 4        | R/W    | LinE<br>(Line name dot<br>setting_Fourth dot)              | Y               | U8           | 0: OFF (Dot off)<br>1: ON (Dot on) |                                                                                                    |
|                              | 5        | R/W    | LinE<br>(Line name dot<br>setting_Fifth dot)               | Y               | U8           | 0x00<br>(0)                        | 0: OFF (Dot off)<br>1: ON (Dot on)                                                                                                    |
|                              | 6        | R/W    | LinE<br>(Line name dot<br>setting_Sixth dot)               | Y               | U8           | 0x00<br>(0)                        | 0: OFF (Dot off)<br>1: ON (Dot on)                                                                                                    |
| 0x1B58<br>(7000)             | 0        | W      | Test<br>(Communication<br>OUT output test)                 | N               | U8           | -                                  | The PD becomes 1 when a fixed<br>output has been received.<br>0: Normal output<br>1: Fixed output                                                                                                    |
| 0x1B62<br>(7010)             | 0        | W      | test<br>(Output setting)                                   | Ν               | U8           | -                                  | Effective only when the<br>communication OUT output test is a<br>fixed output.<br>0x00: Relative humidity<br>measurement value<br>0x01: Temperature measurement<br>value<br>0x10: OUT1 output<br>0x10: OUT1 output<br>0x11: OUT2 output<br>0x20: Relative humidity OUT1<br>bit<br>0x21: Relative humidity OUT2<br>bit<br>0x22: Temperature OUT1 bit<br>0x23: Temperature OUT1 bit<br>0x21: Temperature diagnosis<br>bit<br>0xFF: Error bit<br>0xFF: System error bit |

### • Product individual parameters (continued)

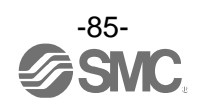

|                              |          |        | · · · /                                                        |                 |              |                             |                                                              |
|------------------------------|----------|--------|----------------------------------------------------------------|-----------------|--------------|-----------------------------|--------------------------------------------------------------|
| Index<br>(Decimal<br>number) | Subindex | Access | Parameter name                                                 | Data<br>storage | Data<br>type | Default<br>(Decimal number) | Details                                                      |
| 0x1F40<br>(8000)             | 0        | R      | Relative humidity<br>PD conversion<br>formula<br>Inclination a | N               | F32          | -                           | Refer to Inclination and intercept to the unit specification |
| 0x1F4A<br>(8010)             | 0        | R      | Relative humidity<br>PD conversion<br>formula<br>Intercept b   | N               | F32          | -                           | Refer to Inclination and intercept to the unit specification |
| 0x1F54<br>(8020)             | 0        | R      | Relative humidity<br>peak value                                | N               | S16          | 0×0000<br>(0)               | Refer to process data for details                            |
| 0x1F5E<br>(8030)             | 0        | 0      | Relative humidity bottom value                                 | N               | S16          | 0x03E8<br>(1000)            | Refer to process data for details                            |
| 0x2008<br>(8200)             | 0        | R      | Temperature PD<br>conversion formula<br>Inclination a          | N               | F32          | -                           | Refer to Inclination and intercept to the unit specification |
| 0x2012<br>(8210)             | 0        | R      | Temperature PD<br>conversion formula<br>Intercept b            | N               | F32          | -                           | Refer to Inclination and intercept to the unit specification |
| 0x201C<br>(8220)             | 0        | R      | Temperature peak<br>value                                      | N               | S16          | 0xFFCE<br>(-50)             | Refer to process data for details                            |
| 0x2026<br>(8230)             | 0        | R      | Temperature bottom value                                       | N               | S16          | 0x0226<br>(550)             | Refer to process data for details                            |

• Product individual parameters (continued)

\*1: "R" indicates Read and "W" indicates Write.

\*2: "Y" indicates that the parameter setting data is saved to the master, and "N" indicates that the parameter is not saved.

\*3: Refer to the table below for the symbols.

| Symbol | Data type<br>(IO-Link standard) | Data length<br>Bit [byte] | Description           |  |  |  |
|--------|---------------------------------|---------------------------|-----------------------|--|--|--|
| U8     | L Hata an aT                    | 8[1]                      |                       |  |  |  |
| U16    | Uinteger I                      | 16[2]                     | Unsigned integer      |  |  |  |
| S16    | IntegerT                        | 16[2]                     | Signed integer        |  |  |  |
| F32    | Float32T                        | 32[4]                     | Floating point number |  |  |  |

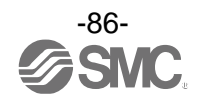

| Value |           | Setting details                             | Supplemental information                                 |
|-------|-----------|---------------------------------------------|----------------------------------------------------------|
| 0     | Sub displ | av measurement value display                | Display the temperature value or relative humidity value |
| 1     |           | Relative humidity HYS setting value         |                                                          |
| 2     |           | Relative humidity HYS hysteresis            |                                                          |
| 3     |           | Relative humidity Wind lower side set value |                                                          |
| 4     |           | Relative humidity Wind upper side set value |                                                          |
| 5     |           | Relative humidity Wind<br>hysteresis        |                                                          |
| 6     | 0011      | Temperature HYS set value                   |                                                          |
| 7     |           | Temperature HYS hysteresis                  |                                                          |
| 8     |           | Temperature Wind lower side set value       |                                                          |
| 9     |           | Temperature Wind upper side set value       |                                                          |
| 10    |           | Temperature Wind hysteresis                 |                                                          |
| 11    |           | Error output                                | When the value which does not match the OUT * output     |
| 12    |           | Output off                                  | mode setting is written, acknowledgment is sent and [Std |
| 13    |           | Relative humidity HYS set value             | -] is displayed.                                         |
| 14    |           | Relative humidity HYS hysteresis            |                                                          |
| 15    |           | Relative humidity Wind lower side set value |                                                          |
| 16    |           | Relative humidity Wind upper side set value |                                                          |
| 17    |           | Relative humidity Wind hysteresis           |                                                          |
| 18    | OUT2      | Temperature HYS set value                   |                                                          |
| 19    |           | Temperature HYS hysteresis                  |                                                          |
| 20    |           | Temperature Wind lower side set value       |                                                          |
| 21    |           | Temperature Wind upper side set value       |                                                          |
| 22    |           | Temperature Wind hysteresis                 |                                                          |
| 23    |           | Error output                                |                                                          |
| 24    |           | Output off                                  |                                                          |
| 25    | Relative  | numidity bottom value                       |                                                          |
| 26    | Relative  | numidity peak value                         |                                                          |
| 27    | Temperat  | ure bottom value                            |                                                          |
| 28    | Temperat  | ure peak value                              |                                                          |
| 29    | SW outpu  | ut mode/communication mode displa           | <br>۸۷                                                   |

### [Selection of display items in standard setting]

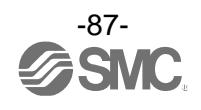

### [Selection of display items in 2-value setting]

| Value | Setting details                                                         | Selection of<br>in 2-valu | display items<br>le setting | Supplemental information                                   |
|-------|-------------------------------------------------------------------------|---------------------------|-----------------------------|------------------------------------------------------------|
|       |                                                                         | Left side                 | Right side                  |                                                            |
| 0     | Relative humidity value                                                 | 0                         | 0                           |                                                            |
| 1     | Temperature value                                                       | 0                         | 0                           |                                                            |
| 2     | Relative humidity OUT1 hysteresis mode set value                        | 0                         | 0                           | When relative humidity, hysteresis mode is selected        |
| 3     | Relative humidity OUT1 hysteresis mode<br>hysteresis                    | 0                         | 0                           | When relative humidity, hysteresis mode is selected        |
| 4     | Relative humidity OUT1 window<br>comparator mode set value (Lower side) | 0                         | 0                           | When relative humidity, window comparator mode is selected |
| 5     | Relative humidity OUT1 window<br>comparator mode set value (Upper side) | 0                         | 0                           | When relative humidity, window comparator mode is selected |
| 6     | Relative humidity OUT1 window<br>comparator mode hysteresis             | 0                         | 0                           | When relative humidity, window comparator mode is selected |
| 7     | Relative humidity OUT2 hysteresis mode set value                        | 0                         | 0                           | When relative humidity, hysteresis mode is selected        |
| 8     | Relative humidity OUT2 hysteresis mode<br>hysteresis                    | 0                         | 0                           | When relative humidity,<br>hysteresis mode is selected     |
| 9     | Relative humidity OUT2 window comparator mode set value (Lower side)    | 0                         | 0                           | When relative humidity, window comparator mode is selected |
| 10    | Relative humidity OUT2 window comparator mode set value (Upper side)    | 0                         | 0                           | When relative humidity, window comparator mode is selected |
| 11    | Relative humidity OUT2 window<br>comparator mode hysteresis             | 0                         | 0                           | When relative humidity, window comparator mode is selected |
| 12    | Temperature OUT1 hysteresis mode set value                              | 0 0                       |                             | When temperature, hysteresis mode is selected              |
| 13    | Temperature OUT1 hysteresis mode<br>hysteresis                          | 0                         | 0                           | When temperature, hysteresis mode is selected              |
| 14    | Temperature OUT1 window comparator mode set value (Lower side)          | 0                         | 0                           | When temperature, window comparator mode is selected       |
| 15    | Temperature OUT1 window comparator mode set value (Upper side)          | 0                         | 0                           | When temperature, window comparator mode is selected       |
| 16    | Temperature OUT1 window comparator mode hysteresis                      | 0                         | 0                           | When temperature, window comparator mode is selected       |
| 17    | Temperature OUT2 hysteresis mode set value                              | 0                         | 0                           | When temperature, hysteresis mode is selected              |
| 18    | Temperature OUT2 hysteresis mode<br>hysteresis                          | 0                         | 0                           | When temperature, hysteresis mode is selected              |
| 19    | Temperature OUT2 window comparator mode set value (Lower side)          | 0                         | 0                           | When temperature, window comparator mode is selected       |
| 20    | Temperature OUT2 window comparator mode set value (Upper side)          | 0                         | 0                           | When temperature, window comparator mode is selected       |
| 21    | Temperature OUT2 window comparator mode hysteresis                      | 0                         | 0                           | When temperature, window comparator mode is selected       |

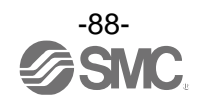

| Value | Setting details                | Selection of<br>in 2-valu | display items<br>e setting | Supplemental information |
|-------|--------------------------------|---------------------------|----------------------------|--------------------------|
|       |                                | Left side                 | Right side                 |                          |
| 22    | Relative humidity peak value   | 0                         | 0                          |                          |
| 23    | Relative humidity bottom value | 0                         | 0                          |                          |
| 24    | Temperature peak value         | 0                         | 0                          |                          |
| 25    | Temperature bottom value       | 0                         | 0                          |                          |
| 26    | Display units                  | 0                         | 0                          |                          |
| 27    | OUT1 output mode/output type   | 0                         | ×                          |                          |
| 28    | OUT2 output mode/output type   | ×                         | 0                          |                          |
| 29    | NPN/PNP output setting         | 0                         | 0                          |                          |
| 30    | Arbitrary character string     | 0                         | 0                          |                          |
| 31    | Display OFF                    | 0                         | 0                          |                          |

o: Settable x: Not settable (reject response)

| Default ·          | $\neg$ |    |    |     |     |      |        |        |       |      |      |        |      |     |    |    |
|--------------------|--------|----|----|-----|-----|------|--------|--------|-------|------|------|--------|------|-----|----|----|
| Hexadecimal number | 00     | 01 | 02 | 03  | 04  | 05   | 06     | 07     | 80    | 09   | 0A   | 0B     | 0C   | 0D  | 0E | 0F |
| Display character  |        |    |    |     | E   |      |        | H      |       |      | H    |        | Π    | Π   |    | Ī  |
| Hexadecimal number | 10     | 11 | 12 | 13  | 14  | 15   | 16     | 17     | 18    | 19   | 1A   | 1B     | 1C   | 1D  | 1E | 1F |
| Display character  |        |    | 5  |     |     |      |        |        |       |      |      |        |      | 3   |    |    |
| Hexadecimal number | 20     | 21 | 22 | 23  | 24  | 25   | 26     | 27     | 28    | 29   | 2A   | 2B     | 2C   | 2D  | 2E | 2F |
| Display character  |        |    |    |     |     |      |        |        |       |      |      |        |      |     |    |    |
|                    |        |    | *: | Whe | n 🗕 | is w | ritten | , a re | eject | resp | onse | e will | be s | ent |    |    |

Line name communication data

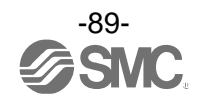

## Maintenance

### How to reset the product after a power loss or when the power has been unexpectedly cut off

The settings of the product before power loss are retained in the product memory.

The output condition is also recoverable to that prior to the power loss. However, this may change depending on the operating environment. Therefore, check the safety of the whole system before operating the product. Air should be run and warm-up (at least 15 min) before use.

Do not use organic solvents such as benzine, thinner or ethanol to clean the switch.

## Forgot the Security Code

If you have forgotten your security code, please contact SMC directly.

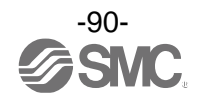

## Troubleshooting

### oTroubleshooting

Applicable temperature & humidity switch: PSH

When any failure occurs with this product, the following chart can be used to identify the cause of the failure. If a cause applicable to the problems cannot be identified and normal operation is recovered by replacement with a new product, the product itself may be malfunctioning. The product may malfunction depending on the operating environment (network configuration, etc.). Please consult SMC for solutions.

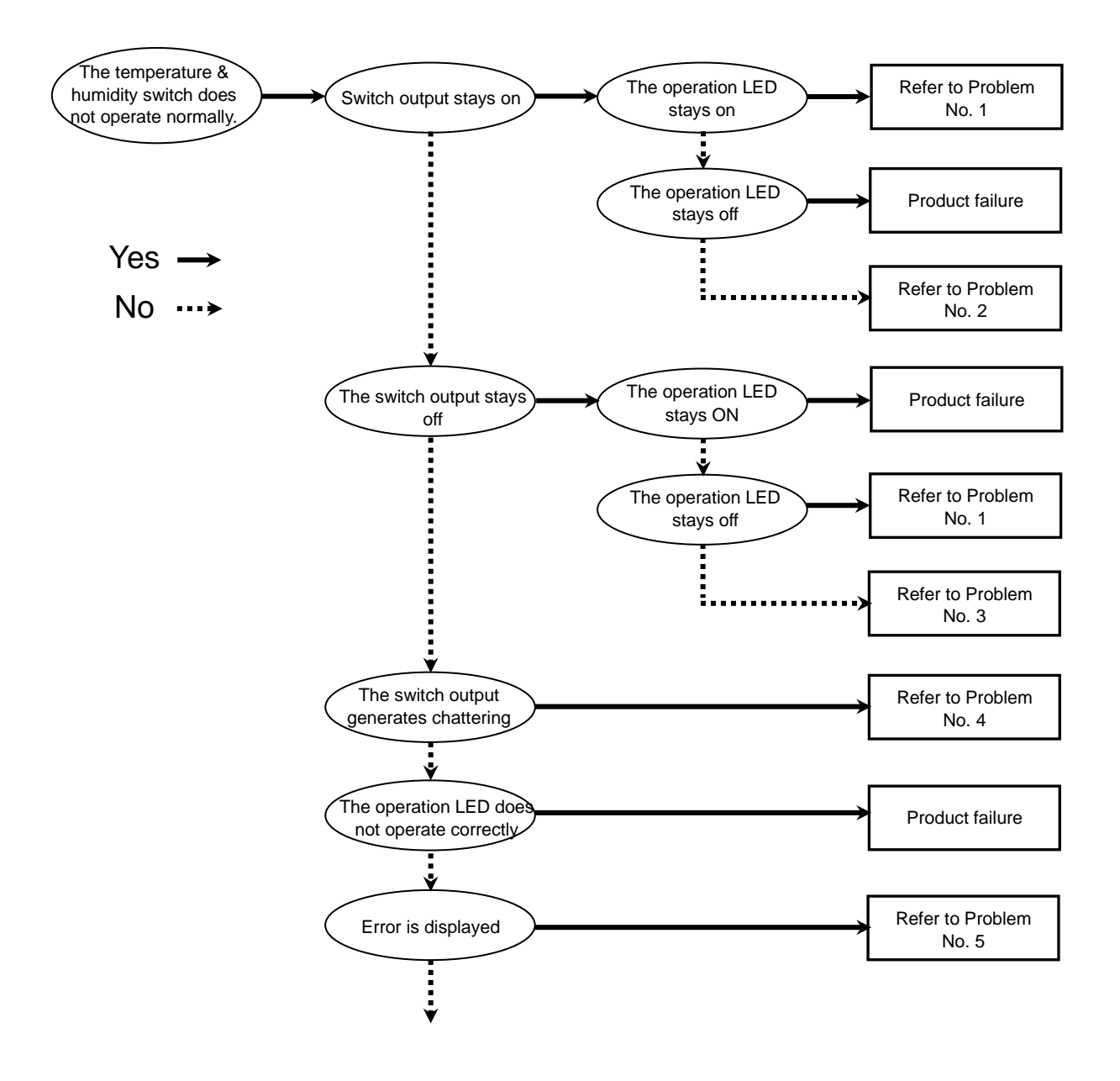

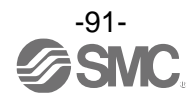

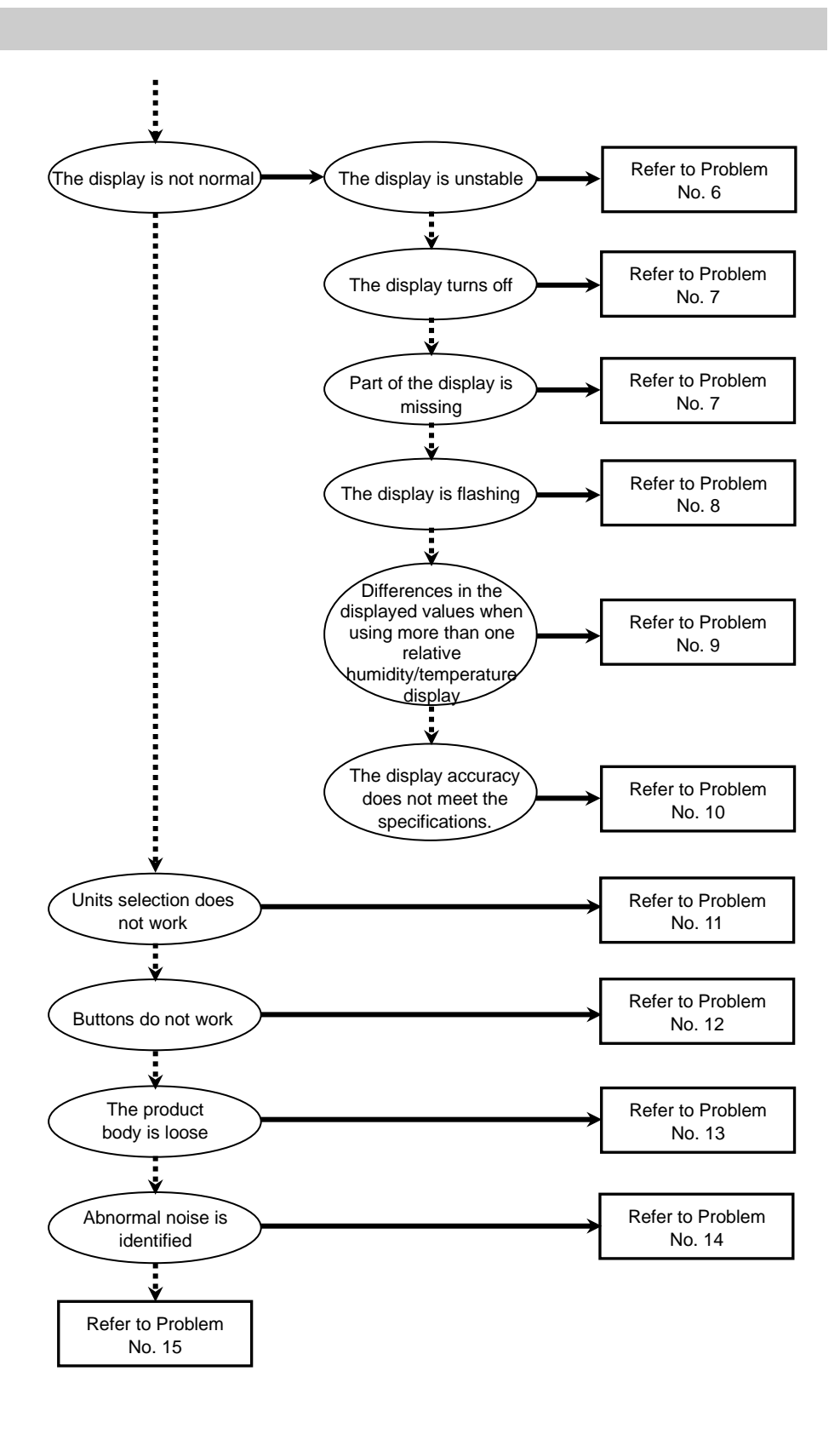

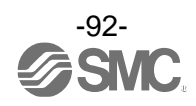

## $\circ \text{Troubleshooting list}$

| Problem<br>No. | Phenomenon                                                                                                    | Problem details<br>Possible causes                                                                                                    | Investigation method                                                                                                    | Countermeasures                                                                                                    |  |  |
|----------------|----------------------------------------------------------------------------------------------------|----------------------------------------------------------------------------------------------------|----------------------------------------------------------------------------------------------------|----------------------------------------------------------------------------------------------------|--|--|
| 1              | <ul> <li>The output stays on<br/>The operation LED<br/>stays ON</li> <li>The output stays off<br/>Operation LED<br/>stays OFF</li> </ul> | Incorrect relative<br>humidity/tempera<br>ture setting                                                                                                    | <ul> <li>(1) Check the relative<br/>humidity/temperature setting.</li> <li>(2) Check the settings of the<br/>operation mode, hysteresis,<br/>and output type.</li> <li>(Hysteresis mode/window<br/>comparator mode, normal<br/>output/reversed output)</li> </ul> | <ul><li>(1) Set up the relative<br/>humidity/temperature<br/>again.</li><li>(2) Set up the function<br/>again.</li></ul> |  |  |
|                |                                                                                                    | Product failure                                                                                                    |                                                                                                    | Replace the product.                                                                                                    |  |  |
| 2              | The output stays on<br>The operation LED<br>functions normally                                                                           | The output stays on<br>The operation LED Incorrect wiring Check the output wiring.<br>Check that the load is not directly<br>connected to DC(+) or DC(-). |                                                                                                    |                                                                                                    |  |  |
|                | Tarlottorio Hormany                                                                                                    | Product failure                                                                                                    |                                                                                                    | Replace the product.                                                                                                    |  |  |
|                |                                                                                                    | Incorrect wiring                                                                                                    | Check the output wiring.<br>Check that the load is not directly<br>connected to DC(+) or DC(-).                                                                                                    | Check and correct the wiring.                                                                                            |  |  |
| 3              | The output stays off<br>The operation LED<br>functions normally                                                                          | SW output<br>specification<br>setting                                                                                                    | Check the SW output specification<br>setting.<br>Check that the SW output is NPN<br>as intended and not PNP<br>and vice versa.                                                                                                    | Set up the SW output specification again.                                                                                |  |  |
|                |                                                                                                    | Lead wire broken                                                                                                    | Check if there is any bending<br>stress applied to the lead wire.<br>(Bending radius, tensile force to the<br>lead wire)                                                                                                    | Correct the wiring.<br>(Reduce the tensile force<br>or increase the bending<br>radius)                                   |  |  |
|                |                                                                                                    | Product failure                                                                                                    |                                                                                                    | Replace the product.                                                                                                    |  |  |
| 4              | The switch output                                                                                                    | Incorrect wiring                                                                                                    | Check the wiring.<br>Check if the brown and blue wires<br>are connected to DC(+) and DC(-)<br>respectively, and if the output line is<br>secure (contact failure).                                                                                                | Rewire correctly.                                                                                                    |  |  |
|                | generates<br>chattering.                                                                                                    | Relative<br>humidity/tempera<br>ture setting error                                                                                                    | <ul><li>(1) Check the relative<br/>humidity/temperature setting.</li><li>(2) Check if the hysteresis range is<br/>too small.</li></ul>                                                                                                    | <ul><li>(1) Set up the relative<br/>humidity/temperature<br/>again.</li><li>(2) Increase the hysteresis.</li></ul>       |  |  |
|                |                                                                                                    | Product failure                                                                                                    |                                                                                                    | Replace the product.                                                                                                    |  |  |

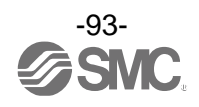

| Droblom |                                                                                                    | Broblem details                                                                                    |                                                                                                    |                                                                                                    |
|---------|----------------------------------------------------------------------------------------------------|----------------------------------------------------------------------------------------------------|----------------------------------------------------------------------------------------------------|----------------------------------------------------------------------------------------------------|
| No.     | Phenomenon                                                                                                    | Possible causes                                                                                    | Investigation method                                                                                                    | Countermeasures                                                                                                    |
|         |                                                                                                    | Over current was<br>applied to the<br>output<br>(Er1, Er2)                                         | <ol> <li>(1) Check that the output current is<br/>not 10 mA or greater.</li> <li>(2) Check that the connected load<br/>complies with the specification.<br/>Check that the load is not<br/>short-circuited.</li> <li>(3) Check that a relay with surge<br/>protection is connected.</li> <li>(4) Check that the wiring is not in<br/>the same route as (or bundled<br/>together with) a high-voltage or<br/>power line.</li> <li>(5) Check that the IO-Link master<br/>(IO-Link communication) is not<br/>connected with the IO-Link<br/>disabled.</li> </ol> | <ol> <li>(1), (2)Connect the load<br/>according to the<br/>specifications.</li> <li>(3) Use a relay with a surge<br/>voltage suppressor or<br/>take measures to<br/>prevent noise.</li> <li>(4) Separate the wiring<br/>from the high-voltage<br/>and/or power line.</li> <li>(5) Do not connect to the<br/>IO-Link master (IO-Link<br/>communication) with<br/>the IO-Link disabled.</li> </ol> |
| 5       | <ul> <li>Over current error<br/>(Er1, Er2) is<br/>displayed</li> <li>System error (Er0,<br/>4, 6, 8, 9, 40, 70,<br/>71) is displayed</li> <li>"HHH" is displayed</li> </ul> | Data inside the<br>product was not<br>processed<br>correctly (Er0, 4,<br>6, 7, 8, 9, 40,<br>70,71) | <ol> <li>Check that there is no<br/>possibility of noise interference<br/>(such as static electricity).<br/>Check that there is no noise<br/>source nearby.</li> <li>Check that the power supply<br/>voltage is within the range of 18<br/>to 30 VDC.</li> </ol>                                                                                                    | <ul> <li>(1) Remove the noise and<br/>the noise source (or<br/>take measures to<br/>prevent noise<br/>interference) and reset<br/>the product, or turn off<br/>and on the power<br/>supply.</li> <li>(2) Supply power within the<br/>range of 18 to 30 VDC.</li> </ul>                                                                                                    |
|         | •"LLL" is displayed                                                                                                    | Applied<br>temperature is<br>higher than the<br>upper limit (HHH)                                  | <ol> <li>Check that the temperature is<br/>not exceeding the upper limit of<br/>the set temperature range.</li> <li>Check that no foreign matter<br/>has entered the piping.</li> </ol>                                                                                                    | <ol> <li>(1) Reset applied<br/>temperature to a level<br/>within the set<br/>temperature range.</li> <li>(2) Take measures to<br/>prevent foreign matter<br/>from entering the<br/>piping.</li> </ol>                                                                                                    |
|         |                                                                                                    | Applied<br>temperature is<br>lower than the<br>lower limit (LLL)                                   | <ul><li>(1) Check that the temperature is<br/>not exceeding the lower limit of<br/>the set temperature range.</li><li>(2) Check that no foreign matter<br/>has entered the piping.</li></ul>                                                                                                    | <ul> <li>(1) Reset applied<br/>temperature to a level<br/>within the set<br/>temperature range.</li> <li>(2) Take measures to<br/>prevent foreign matter<br/>from entering the<br/>piping.</li> </ul>                                                                                                    |
|         |                                                                                                    | Product failure                                                                                    |                                                                                                    | Replace the product.                                                                                                    |

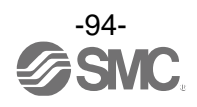

| Problem |                                                                                                    |                                     |                                                                                                    |                                                                                                    |
|---------|----------------------------------------------------------------------------------------------------|-------------------------------------|----------------------------------------------------------------------------------------------------|----------------------------------------------------------------------------------------------------|
| No.     | Phenomenon                                                                                                    | Problem details<br>Possible causes  | Investigation method                                                                                                    | Countermeasures                                                                                                    |
|         |                                                                                                    | Incorrect power<br>supply           | Check that the power supply voltage is within the range of 18 to 30 VDC.                                                                                 | Supply power within the range of 18 to 30 VDC.                                                                                                    |
| 6       | The display is                                                                                                    | Incorrect wiring                    | Check the power supply wiring.<br>Check if the brown and blue wires<br>are connected to DC(+) and DC(-)<br>respectively, and if the wiring is<br>secure. | Check and correct the wiring.                                                                                                    |
| 0       | unstable                                                                                                    | Supply pressure is not stable       | Check if there is any fluctuation in the supply pressure.                                                                                                | If the fluctuation is not<br>acceptable, the number of<br>digits (display sensitivity)<br>can be reduced by<br>changing the display<br>resolution. Furthermore,<br>setting of the digital filter<br>may improve the condition. |
|         |                                                                                                    | Incorrect power<br>supply           | Check that the power supply voltage is within the range of 18 to 30 VDC.                                                                                 | Supply power within the range of 18 to 30 VDC.                                                                                                    |
| 7       | <ul> <li>The display<br/>turns off</li> <li>Part of the<br/>display is<br/>missing</li> </ul>                       | Incorrect wiring                    | Check the power supply wiring.<br>Check if the brown and blue wires<br>are connected to DC(+) and DC(-)<br>respectively, and if the wiring is<br>secure. | Check and correct the wiring.                                                                                                    |
|         |                                                                                                    | Display off mode                    | Check that the display off mode is not selected.                                                                                                    | Set up the function again.                                                                                                    |
|         |                                                                                                    | Product failure                     |                                                                                                    | Replace the product.                                                                                                    |
| 8       | Display flashes                                                                                                    | Incorrect wiring                    | <ol> <li>Check the power supply wiring.</li> <li>Check if there is any bending<br/>stress applied to the lead wire.</li> </ol>                           | <ul><li>(1) Check and correct the wiring.</li><li>(2) Correct the wiring (bend radius and stress).</li></ul>                                                                                                    |
| 9       | The relative<br>humidity/tempera<br>ture display is<br>unstable when<br>used in close<br>proximity to each<br>other | Variation within the accuracy range | Check that the variation is within the display accuracy range.                                                                                           | Use the fine adjustment<br>mode to adjust the display<br>if the variation is within the<br>display accuracy range.                                                                                                    |

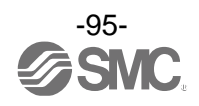

| Problem<br>No. | Phenomenon                                              | Problem details<br>Possible causes                                                           | Investigation method                                                                                  | Countermeasures                                                                                                    |
|----------------|---------------------------------------------------------|----------------------------------------------------------------------------------------------|----------------------------------------------------------------------------------------------------|----------------------------------------------------------------------------------------------------|
| 10             | Display accuracy<br>does not meet<br>the specifications | Product stored in an<br>atmosphere with<br>organic gas or high<br>humidity                   | Check the storage condition.                                                                          | Supply dry air and check<br>that the product is within<br>the accuracy range.                                                                                                    |
|                |                                                         | Foreign matter<br>entered the product                                                        | Check for any foreign matter<br>entered or adhered to the piping<br>port.                             | Use a 5 µm filter to prevent<br>foreign matter from<br>entering or sticking.<br>Discharge the condensate<br>of the filter periodically to<br>prevent any accumulation.                 |
|                |                                                         | Air or liquid leakage                                                                        | Check if any air or liquid is leaking from the piping.                                                | Rework the piping.<br>If the tightening torque is<br>exceeded, the mounting<br>screws, brackets, switches,<br>etc. may be damaged.                                                     |
|                |                                                         | Insufficient warming                                                                         | Check that the product satisfies the specified accuracy 15 minutes after supplying power.             | After supplying power, the<br>display and output can drift.<br>For precise relative<br>humidity/temperature<br>detection, allow the product<br>to warm up for 15 minutes<br>or longer. |
|                |                                                         | Product failure                                                                              |                                                                                                    | Replace the product.                                                                                                    |
| 11             | The units cannot be selected                            | Model selection<br>(A model without the<br>units selection<br>function has been<br>selected) | Check that the product number<br>printed on the product is equipped<br>with units selection function. | Units selection function is<br>not available for models<br>only with SI units.<br>*: The units selection function<br>is not for use in Japan due<br>to measurement law.                |
|                |                                                         | Product failure                                                                              |                                                                                                    | Replace the product.                                                                                                    |
| 12             | Buttons do not                                          | Key-lock mode is activated                                                                   | Check if the key-lock mode is turned on.                                                              | Deactivate key-lock mode.                                                                                                    |
|                | work                                                    | Product failure                                                                              |                                                                                                    | Replace the product.                                                                                                    |
| 13             | The product body is loose                               | Incorrect installation                                                                       | Confirm that the product is properly secured to the panel mount adapter.                              | Mount the body on the panel securely.                                                                                                    |
|                |                                                         | Product failure                                                                              |                                                                                                    | Replace the product.                                                                                                    |
| 14             | Abnormal noise<br>is identified                         | Air or liquid leakage                                                                        | Check if any air or liquid is leaking from the piping.                                                | Rework the piping.<br>If the tightening torque is<br>exceeded, the mounting<br>screws, brackets, switches,<br>etc. may be damaged.                                                     |
|                |                                                         | Product failure                                                                              |                                                                                                    | Replace the product.                                                                                                    |

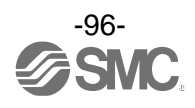

| Problem<br>No. | Phenomenon                                   | Problem details<br>Possible causes                                                         | Investigation method                                                                                                    | Countermeasures                                                                                                    |
|----------------|----------------------------------------------|--------------------------------------------------------------------------------------------|----------------------------------------------------------------------------------------------------|----------------------------------------------------------------------------------------------------|
| 15             | The operation is<br>unstable<br>(Chattering) | Receiving the<br>effect of<br>fluctuation, etc.<br>because<br>hysteresis is too<br>narrow. | Check the relative humidity and temperature (hysteresis).                                                                                                    | Check the relative humidity and temperature setting.                                                                                                    |
|                |                                              | Incorrect<br>wiring/Breakage<br>of lead wire                                               | <ul> <li>(1) Check the power supply wiring.</li> <li>(2) Check if there is any bending<br/>stress applied to the lead wire.</li> <li>(Bending radius, tensile force<br/>applied to the lead wire)</li> </ul> | <ul> <li>(1) Check and correct the wiring.</li> <li>(2) Correct the wiring.</li> <li>(Reduce the tensile force or increase the bending radius)</li> </ul> |
|                |                                              | Product failure                                                                            |                                                                                                    | Replace the product.                                                                                                    |

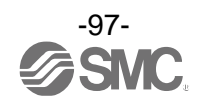

## oTroubleshooting (IO-Link communication function)

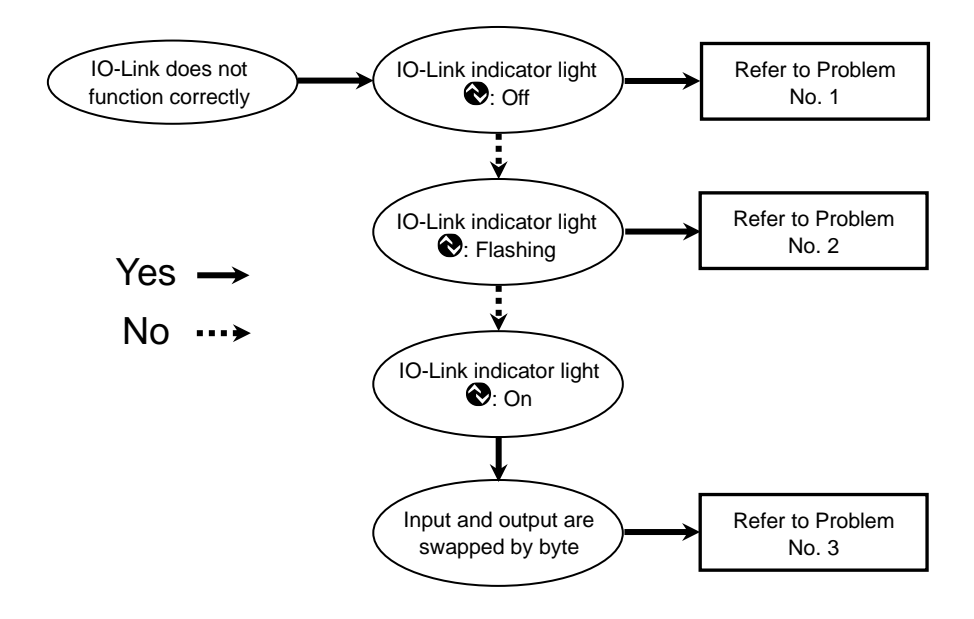

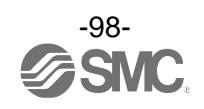

| Problem | Phenomenon                                |                       | Problem details                                                              | Investigation method                                                                                                    | Countermeasures                                                                                                    |
|---------|-------------------------------------------|-----------------------|------------------------------------------------------------------------------|----------------------------------------------------------------------------------------------------|----------------------------------------------------------------------------------------------------|
|         | IO-Link indicator<br>light<br>€: Off      | Description           | Incorrect<br>connector wiring                                                | Check the connection of the connector.                                                                                                    | Correct the cable wiring.                                                                                                    |
| 1       |                                           | -                     | Power supply<br>error from the<br>IO-Link master                             | Check the power supply voltage from the IO-Link master.                                                                                            | Supply 18 to 30 VDC to the IO-Link master                                                                                                    |
|         | IO-Link indicator<br>light<br>€: Flashing | nad£ ***              | Communication<br>is not<br>established<br>IO-Link wiring<br>failure          | Check the connection and cable condition of the IO-Link cable.                                                                                     | Additionally, tighten the<br>IO-Link cable (Replace the<br>cable if it is broken).                                                                                                    |
|         |                                           | <b>Er 5</b>           | Master and<br>product version<br>are not matched.                            | Check the IO-Link version of the master and device.                                                                                                | Match the master IO-Link version to the device. *1                                                                                                    |
| 2       |                                           | nodE Strt<br>nodE PrE | The<br>communication<br>mode is not<br>transferred to the<br>Operation mode. | Check the setting of the data<br>storage access lock and data<br>storage backup level of the<br>master.                                            | Release the data storage<br>access lock.<br>Or deactivate the setting of<br>the data storage backup level<br>of the master port.                                                                                                    |
|         |                                           | ñodE LoE              | Backup and<br>restore request<br>during data<br>storage lock                 | Check the data storage lock.                                                                                                    | Release the data storage lock.                                                                                                    |
| 3       | Data is swapped by<br>byte.               | -                     | Program data<br>assignment is<br>incorrect.                                  | Check whether the Endian<br>type on the master upper<br>level communication<br>transmission format is<br>Big-Endian type or<br>Little-Endian type. | Assign the program data<br>based on the Endian type of<br>the transmission format of the<br>master upper level<br>communication.<br>Or set the master byte swap<br>setting.<br>(Refer to page 73 for the<br>Endian type of the upper level<br>communication.) |

### oTroubleshooting list (IO-Link communication function)

\*1: An error will be displayed when the product is connected to the IO-Link master version "V1.0."

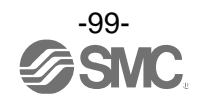

## Error display function

This function is to display the error location and content when a problem or error has occurred.

| Error name            | Error indication                                              | Details                                                                              | Measures                                                                                                    | Error output   |
|-----------------------|---------------------------------------------------------------|--------------------------------------------------------------------------------------|----------------------------------------------------------------------------------------------------|----------------|
| Over current<br>error | <b>Erl</b><br><u>p[</u> ] *2<br><b>Er2</b><br><u>p[c</u> ] *2 | The load current applied to the switch output has exceeded the maximum value.        | Turn the power off and<br>remove the cause of<br>the over current. Then<br>supply the power<br>again.                            | 0              |
| Temperature           | HXX                                                           | Temperature exceeding the upper<br>limit of the set temperature range is<br>applied. | Reset applied temperature to a level                                                                                             | Not applicable |
| error                 |                                                               | Temperature below the lower limit of the set temperature range is applied.           | within the set temperature range.                                                                                                | Not applicable |
|                       | <b>Erü</b><br>*1                                              |                                                                                      | error has Turn the power off and<br>on again.<br>If the product cannot<br>be reset, contact SMC<br>for further<br>investigation. | Not applicable |
|                       | <b>E</b> , <b>Y</b><br>*1                                     |                                                                                      |                                                                                                    | Not applicable |
|                       | *1                                                            |                                                                                      |                                                                                                    | 0              |
|                       | <b>•</b> • • 1                                                |                                                                                      |                                                                                                    | Not applicable |
| System error          | <b>Er 0</b><br>*1                                             | Displayed if an internal data error has occurred.                                    |                                                                                                    | 0              |
|                       | []                                                            |                                                                                      |                                                                                                    | 0              |
|                       | <b>, UN</b><br>*1                                             |                                                                                      |                                                                                                    | Not applicable |
|                       | *1                                                            |                                                                                      |                                                                                                    | Not applicable |
|                       | <b>E1</b>                                                     |                                                                                      |                                                                                                    | Not applicable |

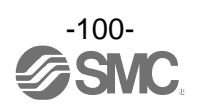

| Error name                | Error indication | Details                                                                                              | Measures                                              | Error output |
|---------------------------|------------------|----------------------------------------------------------------------------------------------------|-------------------------------------------------------|--------------|
| Version does<br>not match |                  | IO-Link version does not match with<br>the master.<br>Mismatch because the master<br>version is 1.0. | Match the master<br>IO-Link version to the<br>device. | 0            |

\*1: The switch output will be OFF when an error is generated.

An error is output when the error output is set (in the product with error output function).

\*2: When the set output is an over current error when the error output is set, the switch output is OFF.

If the error cannot be reset after the above measures are taken, or errors other than above are displayed, please contact SMC.

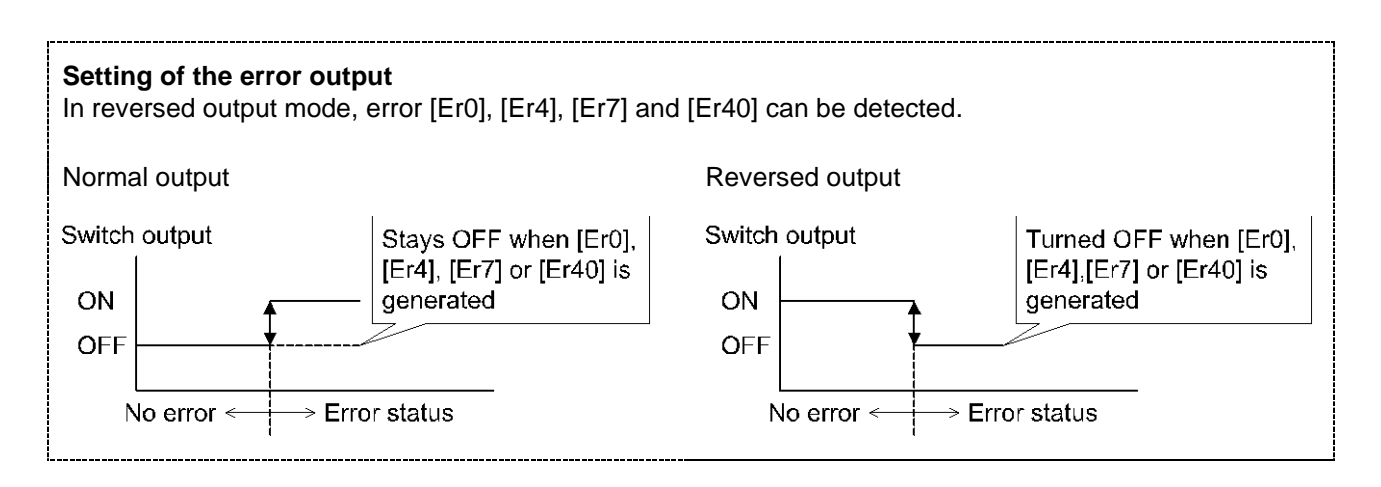

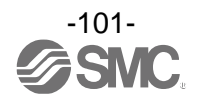

# Specification

| Model             |                                         |                                    | PSH                                                                             |  |
|-------------------|-----------------------------------------|------------------------------------|---------------------------------------------------------------------------------|--|
| Applicable fluid  |                                         | iid                                | Air, Non-corrosive gas<br>JISB8392-1 1.1.2 to 1.6.2<br>ISO8573-1 1.1.2 to 1.6.2 |  |
| ture              | Rated                                   | temperature range                  | 0 to 50 °C                                                                      |  |
| Temperat          | Display and set temperature range       |                                    | -5 to 55 °C                                                                     |  |
|                   | Display and smallest settable increment |                                    | 0.1 °C                                                                          |  |
| ative             | Displa                                  | ay and set relative humidity range | 0 to 100%R.H. (No condensation)                                                 |  |
| Rela              | Displa                                  | ay and smallest settable increment | 0.1%R.H.                                                                        |  |
| ssure             | Rated                                   | pressure range *1                  | 0.3 to 1 MPa                                                                    |  |
| Pres              | Opera                                   | ting pressure range                | 0.1 to 1 MPa                                                                    |  |
| Flow r            | ate cor                                 | nsumption                          | 5 L/min (Pressure: 1 MPa)                                                       |  |
| er<br>ly          | Powe                                    | r supply voltage                   | 18 to 30 VDC (Including ripple)                                                 |  |
| ddn               | Current consumption                     |                                    | 35 mA or less                                                                   |  |
| с s               | Protec                                  | ction                              | Polarity protection                                                             |  |
| 5                 | erature                                 | Display accuracy                   | ±3 °C±1 digit                                                                   |  |
| Accuracy *        | Tempe                                   | Analogue output accuracy *3        | ±3.5 °C                                                                         |  |
|                   | Relative<br>humidity                    | Display accuracy                   | ±5%R.H.±1 digit                                                                 |  |
|                   |                                         | Analogue output accuracy *3        | ±5.5%R.H.                                                                       |  |
|                   | Outpu                                   | it type                            | Select from NPN/PNP open collector output                                       |  |
|                   | Outpu                                   | it mode                            | Hysteresis mode, Window comparator mode, Error output,<br>Output off mode       |  |
| t                 | Switch operation                        |                                    | Normal output, Reversed output                                                  |  |
| ntbn              | Maxin                                   | num load current                   | 10 mA                                                                           |  |
| h ol              | Maximum applied voltage (NPN only)      |                                    | 30 V                                                                            |  |
| witc              | Intern                                  | al voltage drop (Residual voltage) | 1.5 V or less (at 10 mA load current)                                           |  |
| Ś                 | resis                                   | Hysteresis mode                    |                                                                                 |  |
|                   | Hyste                                   | Window comparator mode             | Variable from 0                                                                 |  |
|                   | Short circuit protection                |                                    | Provided                                                                        |  |
| ogue<br>put       | 支 Output type                           |                                    | 1-5 V <sup>*4</sup>                                                             |  |
| Anal<br>out       | Output impedance                        |                                    | Approx. 1 kΩ                                                                    |  |
| Digital filter *5 |                                         |                                    | 0.0 to 60.00 s (0.01 increments)                                                |  |

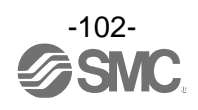

| Model                              |                           | PSH                                                                               |  |
|------------------------------------|---------------------------|-----------------------------------------------------------------------------------|--|
|                                    | Unit                      | °C, °F, %R.H.                                                                     |  |
|                                    | Display type              | LCD                                                                               |  |
|                                    | Number of displays        | 3-screen display (Main display, sub display x 2)                                  |  |
| Display                            | Display colour            | 1) Main display: White/Red<br>2) Sub display: Orange                              |  |
|                                    | Number of display digits  | 1) Main display: 3 1/2-digits, 7-segments<br>2) Sub display: 4-digits, 7-segments |  |
|                                    | Operation light           | LED is ON when switch output is ON (OUT1, OUT2: Orange)                           |  |
| Environmental resistance           | Enclosure                 | IP65                                                                              |  |
|                                    | Withstand voltage         | 1000 VAC for 1 minute between terminals and housing                               |  |
|                                    | Insulation resistance     | 50 $M\Omega$ or more between terminals and housing (with 500 VDC megameter)       |  |
|                                    | Ambient temperature range | Operation: 0 to 50 °C, Storage: -10 to 60 °C<br>(No condensation or freezing)     |  |
|                                    | Ambient humidity range *6 | Operation, storage: 35 to 85%R.H. (No condensation)                               |  |
| Standards                          |                           | CE/UKCA marked (EMC directive, RoHS directive)                                    |  |
| Length of lead wire with connector |                           | 2 m                                                                               |  |

\*1: This is the accuracy relative to atmospheric pressure and relative humidity when used within the rated pressure range.

\*2: This is the overall accuracy, including the effects of factors such as temperature and repetition.

\*3: For analogue output, select relative humidity/temperature according to the setting.

\*4: Relative humidity:1 to 5 V at 0 to 100%R.H. and temperature: 1 to 5 V at 0 to 50 °C.

\*5: Time for 90% response to step input in internal sensor signals.

\*6: Do not store in closed conditions without air exchange conditions.

\*7: If the piping contains gases such as oil mist or organic solvents, it may not meet the specified accuracy or may cause malfunction.

\*8: Products with tiny scratches, marks, or display colour or brightness variations which do not affect the performance of the product are verified as conforming products.

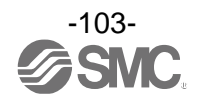

### oPiping specification and weight

| Model                             |                          | PSH                                                                                                    |  |
|-----------------------------------|--------------------------|----------------------------------------------------------------------------------------------------|--|
| Port size                         |                          | R1/8                                                                                                    |  |
| s in<br>uid                       | Sensor unit              | Silicon, etc.                                                                                                    |  |
| Main materials<br>contact with fl | Piping port              | SUS303, CAC403, C3604 (Electroless nickel plating),<br>ZDC2 (Nickel plating), Glass-cloth epoxy resin<br>O-ring: EPDM, FKM |  |
| Weight                            | Body                     | 103 g                                                                                                    |  |
|                                   | Lead wire with connector | +39 g                                                                                                    |  |

### •Cable specification

| Conductor cross-sectional area |                       | 0.15 mm <sup>2</sup> (AWG26)             |  |
|--------------------------------|-----------------------|------------------------------------------|--|
| o<br>te<br>Outside diameter    |                       | 1.0 mm                                   |  |
| Insul                          | Colours               | Brown, blue, black, white, grey (5 core) |  |
| Sheath                         | Wire outside diameter | φ3.5                                     |  |

### oCommunication specification (For IO-Link compatible products)

| IO-Link type                  | Device                                  |
|-------------------------------|-----------------------------------------|
| IO-Link version               | V1.1                                    |
| Communication speed           | COM2 (38.4 kbps)                        |
| Setting file                  | IODD file *9                            |
| Minimum cycle time            | 3.8 ms                                  |
| Process data length           | Input Data: 6 byte, Output Data: 0 byte |
| On-request data communication | Supported                               |
| Data storage function         | Supported                               |
| Event function                | Supported                               |
| Vendor ID                     | 131 (0x0083)                            |
| Device ID                     | PSH-L2(-M)-*: 650 (0x00028A)            |

\*9: The configuration file can be downloaded from the SMC website. https://www.smcworld.com

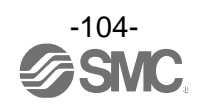

### Dimensions

Œ

17

Lead wire with connector

9.6

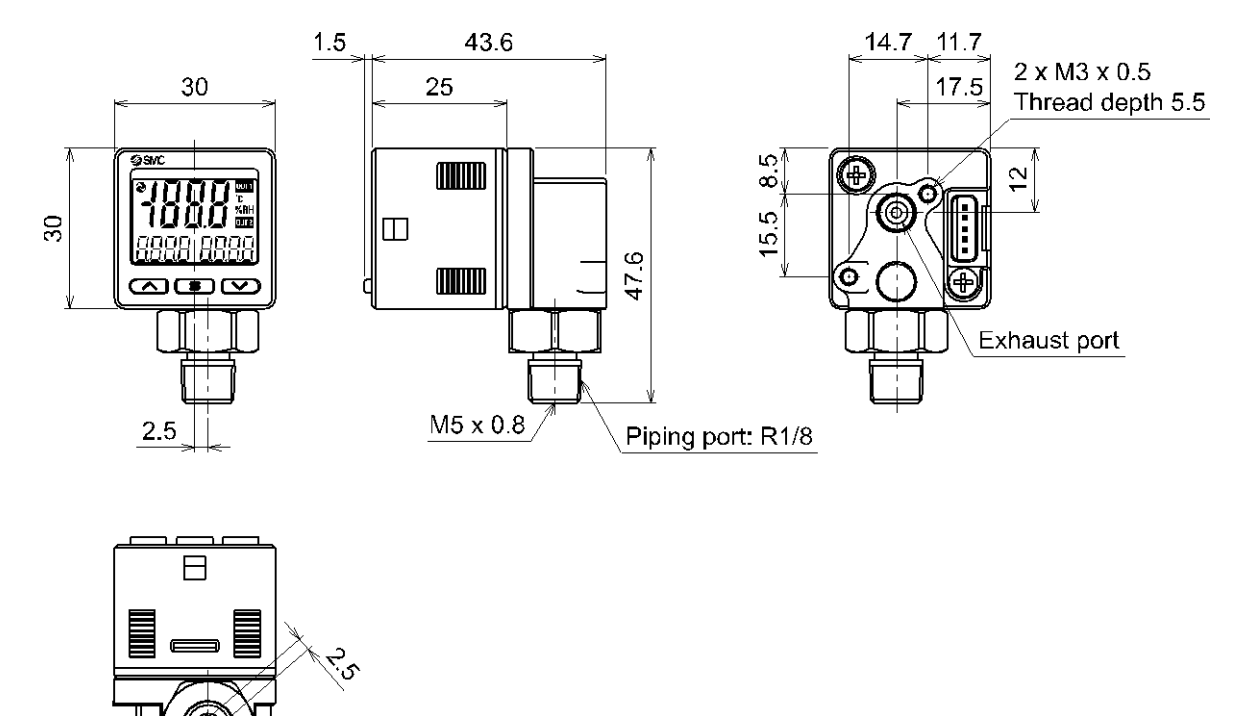

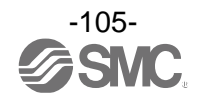

## $\circ \textbf{Bracket mounting dimensions}$

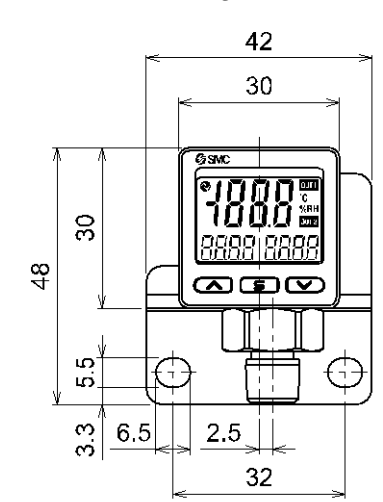

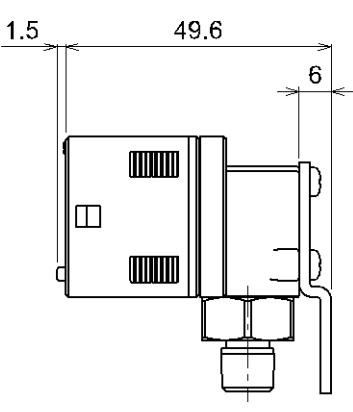

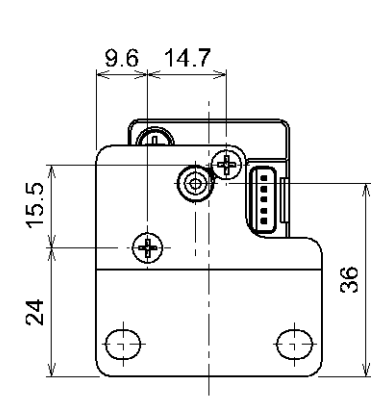

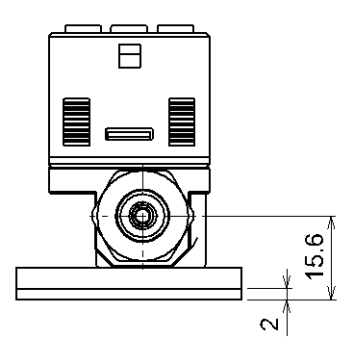

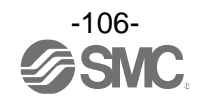

## $\circ \ensuremath{\mathsf{Mounting}}$ dimensions of panel mount adapter

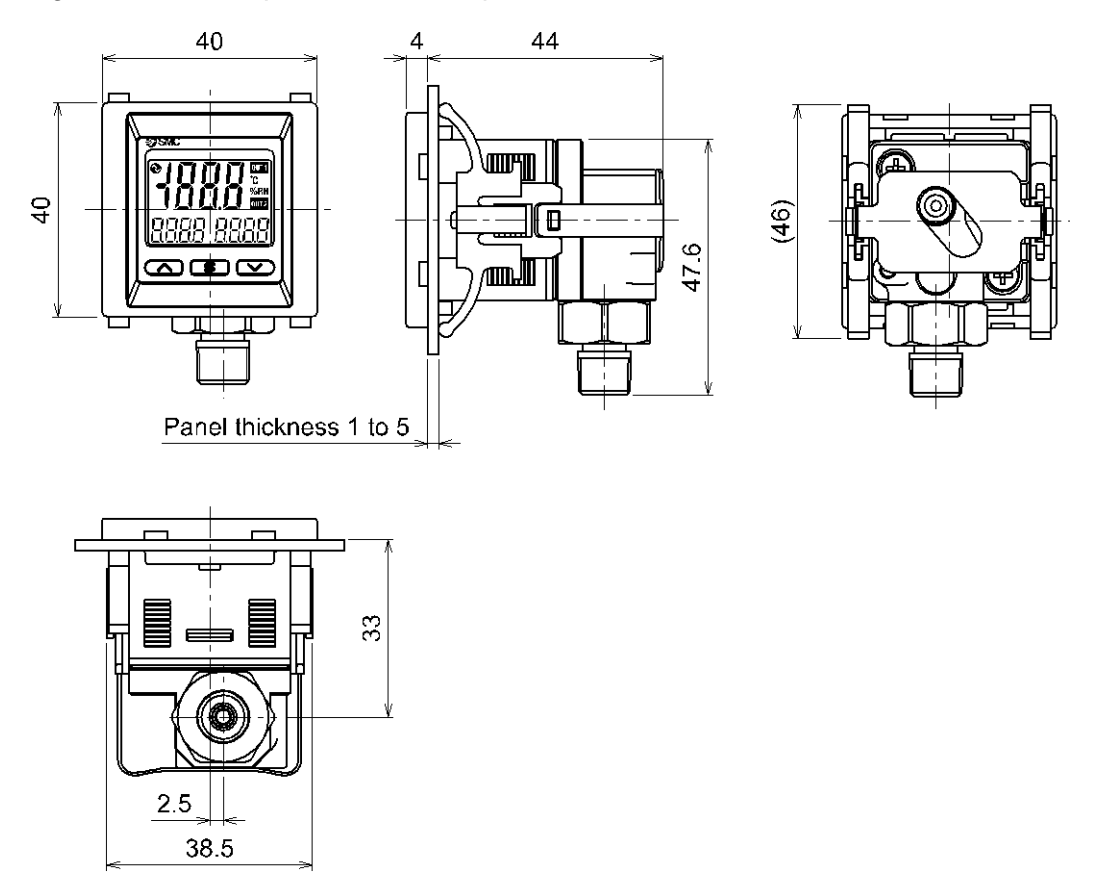

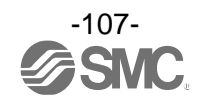

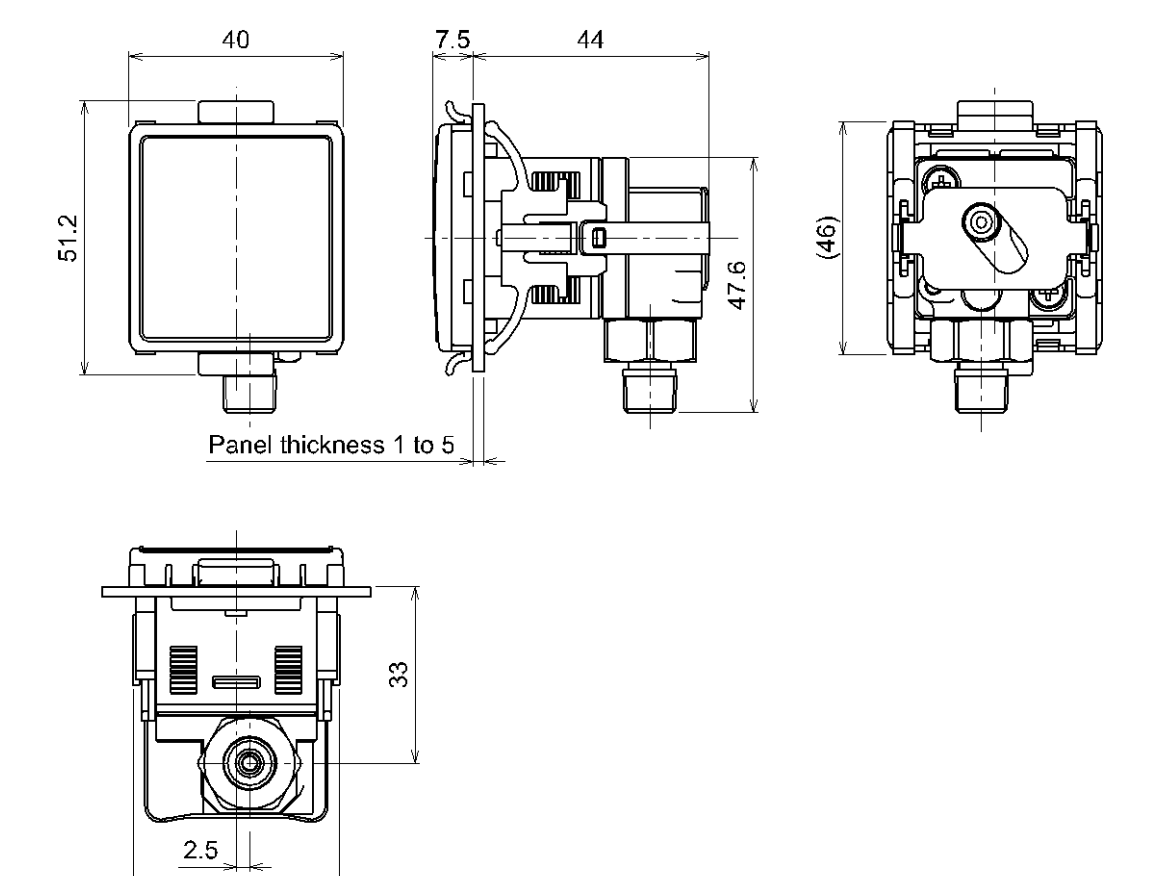

## $\circ \mbox{Mounting dimension of panel mount adapter + Front protective cover}$

38.5

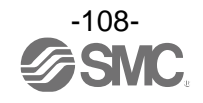
Panel cutout dimensions
Individual mounting

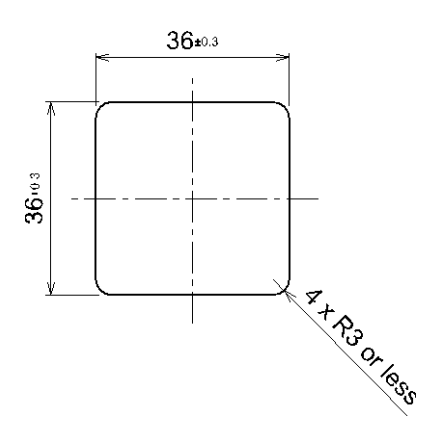

More than 2 pcs. (n pcs.) close mounting <Horizontal>

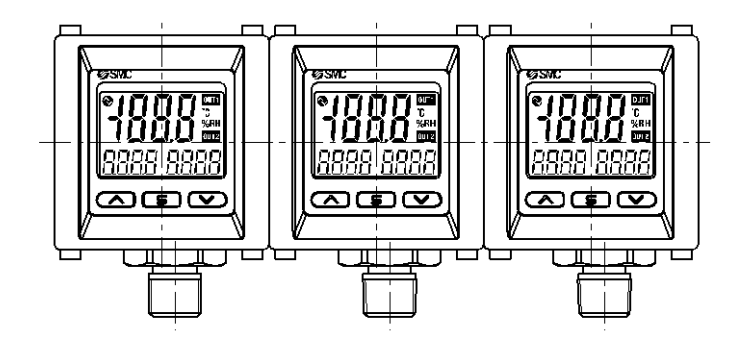

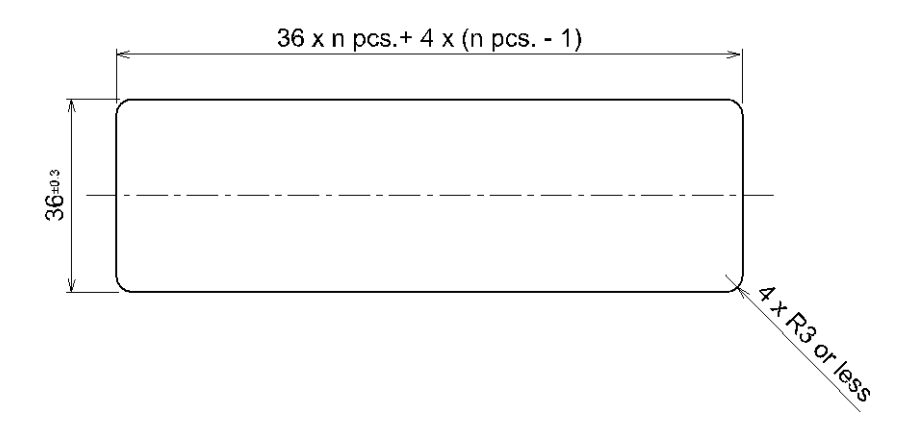

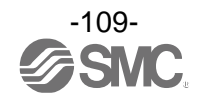

Lead wire with connector (part number: ZS-46-5F)

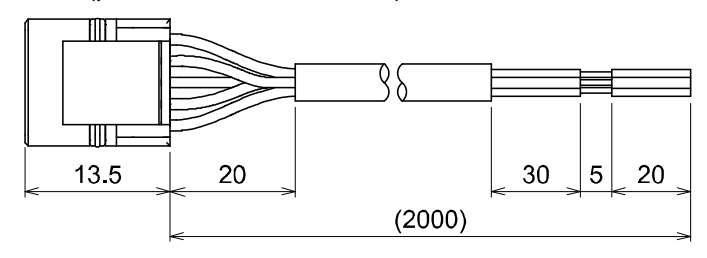

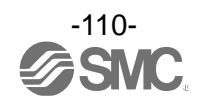

## Revision history

1: Contents revised in several places. [May 2024]

## **SMC** Corporation

Tel: + 81 3 5207 8249 Fax: +81 3 5298 5362 URL <u>https://www.smcworld.com</u>

Note: Specifications are subject to change without prior notice and any obligation on the part of the manufacturer. © SMC Corporation All Rights Reserved

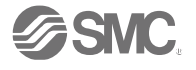